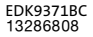

# **Global Drive**

**Betriebsanleitung** 

**Operating Instructions** 

Instructions de mise en service

# **Keypad XT**

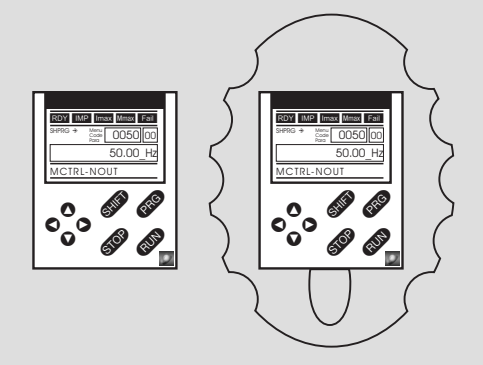

EMZ9371BC / E82ZBBXC

Automatisierungsmodul Automation module Module d'automatisation

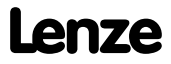

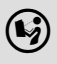

Lesen Sie zuerst diese Anleitung, bevor Sie mit den Arbeiten beginnen! Beachten Sie die enthaltenen Sicherheitshinweise.

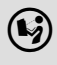

Please read these instructions before you start working! Follow the enclosed safety instructions.

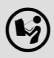

Veuillez lire attentivement cette documentation avant toute action ! Les consignes de sécurité doivent impérativement être respectées.

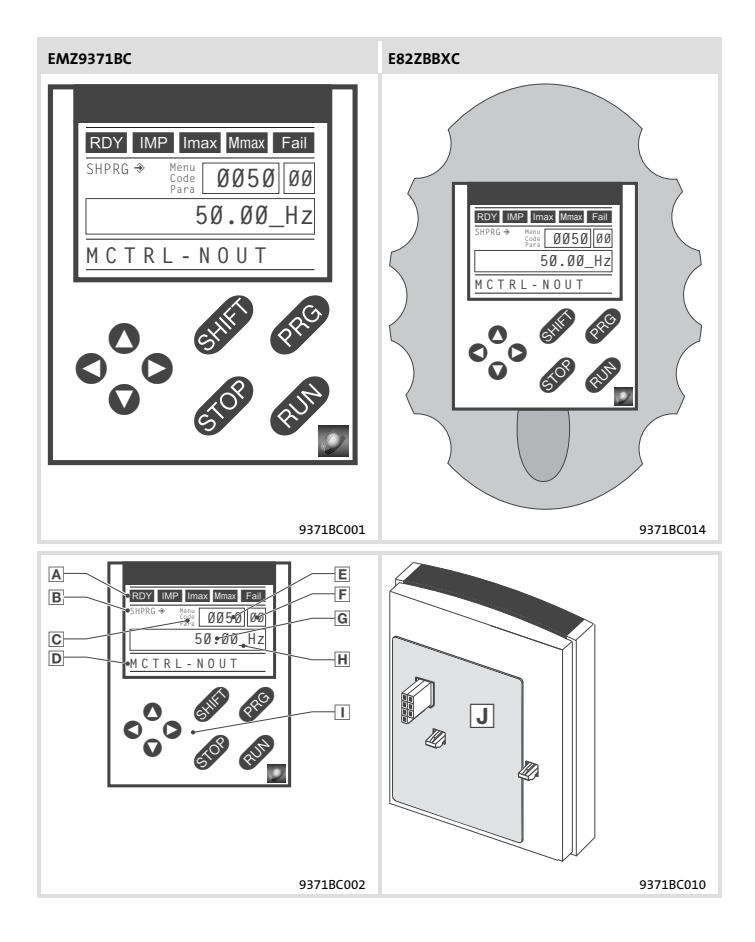

| Legende zur Abbildung auf der Ausklappseite |                                                    |                             |  |  |
|---------------------------------------------|----------------------------------------------------|-----------------------------|--|--|
| Pos.                                        | Beschreibung                                       | Ausführliche<br>Information |  |  |
| Α                                           | Statusanzeigen des Grundgerätes                    |                             |  |  |
| В                                           | Übernahme der Parameter                            |                             |  |  |
| С                                           | Aktive Ebene                                       |                             |  |  |
| D                                           | Kurztext                                           | CD 15                       |  |  |
| Ε                                           | Code-Nummer oder Menü-Nummer <sup>1)</sup>         | 15                          |  |  |
| F                                           | Subcode-Nummer oder Untermenü-Nummer <sup>1)</sup> |                             |  |  |
| G                                           | Parameterwert                                      |                             |  |  |
| Η                                           | Cursor                                             |                             |  |  |
|                                             | Funktionstasten                                    | 🕮 18                        |  |  |
| J                                           | Typenschild                                        | 🕮 12                        |  |  |

 Anzeige der Menü-Nummern oder Untermenü-Nummern nur aktiv bei Betrieb mit Grundgeräten der Reihen 8200 vector oder 8200 motec

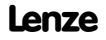

# Inhalt i

|                                       | 10                   |
|---------------------------------------|----------------------|
|                                       | 10                   |
|                                       | 11                   |
| · · · · · · · · · · · · · · · · · · · | 11<br>11<br>12       |
|                                       | 13                   |
|                                       | 13<br>13             |
|                                       | 14                   |
|                                       | 15                   |
|                                       | 15<br>18             |
|                                       | 19                   |
|                                       | 19                   |
|                                       | 21                   |
|                                       | 25                   |
|                                       | 29                   |
|                                       | 30<br>31             |
|                                       | 48                   |
| · · · · · · · · · · · · · · · · · · · | 48<br>50<br>52<br>56 |
|                                       |                      |

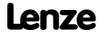

#### 1 Über diese Dokumentation

#### Inhalt

Diese Dokumentation enthält

- Informationen zur mechanischen Installation des Automatisierungsmoduls;
- Informationen zur Bedienung und Parametrierung des Automatisierungsmoduls;
- Sicherheitshinweise, die Sie unbedingt beachten müssen;
- Angaben über Versionsstände der zu verwendenden Lenze Grundgeräte;
- Technische Daten

#### Informationen zur Gültigkeit

Die Informationen in dieser Dokumentation sind gültig für folgende Geräte:

| Automatisierungsmo-<br>dul      | Typenbezeichnung | ab Hardwarestand | ab Softwarestand |
|---------------------------------|------------------|------------------|------------------|
| Keypad XT                       | EMZ9371BC        | 3A               | 20               |
| Keypad XT mit Hand-<br>terminal | E82ZBBXC         | 3A               | 20               |

#### Zielgruppe

Diese Dokumentation wendet sich an Personen, die das beschriebene Produkt nach Projektvorgabe installieren und in Betrieb nehmen.

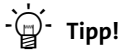

Dokumentationen und Software-Updates zu weiteren Lenze Produkten finden Sie im Internet im Bereich "Services & Downloads" unter

#### http://www.Lenze.com

#### Verwendete Konventionen

Diese Dokumentation verwendet folgende Konventionen zur Unterscheidung verschiedener Arten von Information:

| Informationsart     | Auszeichnung | Beispiele/Hinweise                                                                                   |
|---------------------|--------------|----------------------------------------------------------------------------------------------------|
| Zahlenschreibweise  |              |                                                                                                    |
| Dezimaltrennzeichen | Punkt        | Es wird generell der Dezimalpunkt<br>verwendet.<br>Beispiel: 1234.56                                 |
| Symbole             |              |                                                                                                    |
| Seitenverweis       |              | Verweis auf eine andere Seite mit zu-<br>sätzlichen Informationen<br>Beispiel: 🖽 16 = siehe Seite 16 |

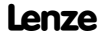

# 1 Über diese Dokumentation

Verwendete Hinweise

#### Verwendete Hinweise

Um auf Gefahren und wichtige Informationen hinzuweisen, werden in dieser Dokumentation folgende Piktogramme und Signalwörter verwendet:

#### Sicherheitshinweise

Aufbau der Sicherheitshinweise:

# $\triangle$

Gefahr!

(kennzeichnet die Art und die Schwere der Gefahr)

#### Hinweistext

(beschreibt die Gefahr und gibt Hinweise, wie sie vermieden werden kann)

| Piktogramm und Signalwort | Bedeutung                                                                                                    |
|---------------------------|----------------------------------------------------------------------------------------------------|
| Gefahr!                   | Gefahr von Personenschäden durch gefährliche elektri-<br>sche Spannung<br>Hinweis auf eine unmittelbar drohende Gefahr, die den<br>Tod oder schwere Verletzungen zur Folge haben kann,<br>wenn nicht die entsprechenden Maßnahmen getroffen<br>werden. |
| Gefahr!                   | Gefahr von Personenschäden durch eine allgemeine Ge-<br>fahrenquelle<br>Hinweis auf eine unmittelbar drohende Gefahr, die den<br>Tod oder schwere Verletzungen zur Folge haben kann,<br>wenn nicht die entsprechenden Maßnahmen getroffen<br>werden.   |
| STOP Stop!                | Gefahr von Sachschäden<br>Hinweis auf eine mögliche Gefahr, die Sachschäden zur<br>Folge haben kann, wenn nicht die entsprechenden Maß-<br>nahmen getroffen werden.                                                                                    |

#### Über diese Dokumentation 1 Verwendete Hinweise

## Anwendungshinweise

| Piktogramm und Signalwort | Bedeutung                                        |
|---------------------------|--------------------------------------------------|
| Hinweis!                  | Wichtiger Hinweis für die störungsfreie Funktion |
| -`@ Tipp!                 | Nützlicher Tipp für die einfache Handhabung      |
| •                         | Verweis auf andere Dokumentation                 |

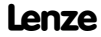

# 2 Sicherheitshinweise Restgefahren

#### Restgefahren

Beachten Sie die Sicherheitshinweise und die Restgefahren in der Dokumentation des Grundgeräts.

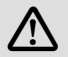

# Gefahr!

#### Parametersätze übertragen zu Grundgeräten der Reihe 9300

Während der Übertragung der Parameter vom Keypad zum Grundgerät können die Steuerklemmen undefinierte Zustände annehmen!

Deshalb unbedingt vor der Übertragung die Stecker X5 und X6 am Grundgerät abziehen. Dadurch stellen Sie sicher, dass das Grundgerät gesperrt ist und alle Steuerklemmen den definierten Zustand "LOW" haben.

# 1

# Hinweis!

Entfernen Sie das Keypad nicht vom Grundgerät, solange "BUSY" in der Anzeige steht!

Sonst reagiert das Grundgerät mit einer Fehlermeldung.

# Funktion

Mit dem Keypad können Sie über eine Tastatur mit den Lenze-Grundgeräten kommunizieren.

Sie können

- ▶ parametrieren
- steuern (z. B. sperren und freigeben)
- Betriebsdaten anzeigen
- Sollwerte vorgeben
- Parametersätze zu anderen Grundgeräten übertragen

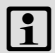

# Hinweis!

Sie können das Keypad auch bei laufendem Antrieb an das Grundgerät anschließen oder es vom Grundgerät entfernen.

## Bestimmungsgemäße Verwendung

Das Automatisierungsmodul ...

 ist eine Zubehör-Baugruppe, die mit folgenden Lenze Grundgeräten eingesetzt werden kann:

| Produktreihe      | Gerätebezeichnung   | ab Hardwarestand |
|-------------------|---------------------|------------------|
| Frequenzumrichter | 8200 vector         | Vx14             |
|                   | 8200 motec          | Vx14             |
|                   | 9300 vector         | 1x1x             |
| Servo-Umrichter   | 9300                | 1x1x             |
|                   | ECSxS, ECSxP, ECSxM | 1x3x             |
| Antriebs-SPS      | Drive PLC           | 1x20             |
|                   | Servo PLC           | 1x1x             |
|                   | ECSxA               | 1x1x             |
| Motorstarter      | starttec            | xx02             |
| Versorgungsmodule | ECSxE               | 1x2x             |

Jede andere Verwendung gilt als sachwidrig!

## 3 Produktbeschreibung Identifikation

# Identifikation

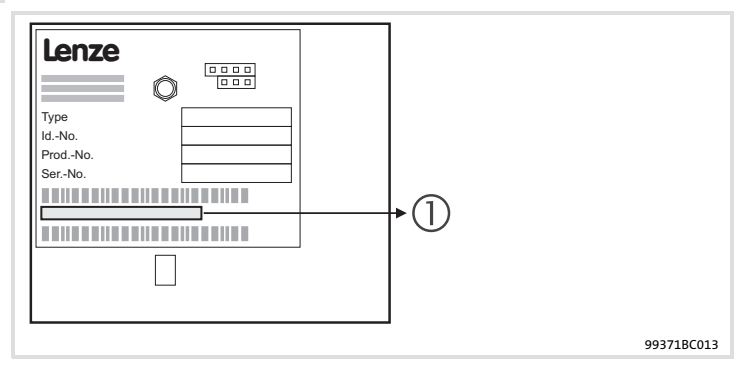

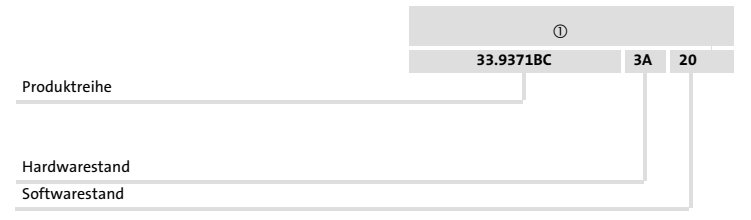

## Technische Daten 4 Abmessungen

#### Abmessungen

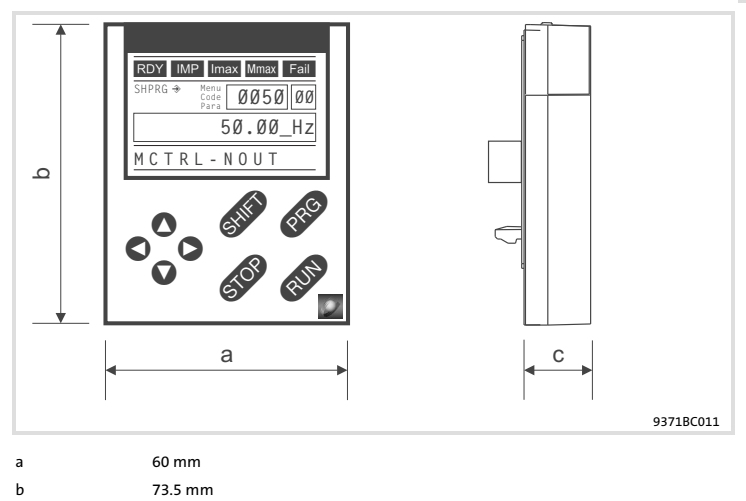

c 15 mm

## Einsatzbedingungen

#### Umgebungsbedingungen

#### Klimatisch

|           | Lagerung      | IEC/EN 60721-3-1                                                                                  | 1K3 (-25 +60 °C)     |  |
|-----------|---------------|---------------------------------------------------------------------------------------------------|----------------------|--|
|           | Transport     | IEC/EN 60721-3-2                                                                                  | 2K3 (-25 +70 °C)     |  |
|           | Betrieb       | Entsprechend der Daten des verwendeten Lenze Grundgerätes (siehe Dokumentation des Grundgerätes). |                      |  |
|           | Verschmutzung | EN 61800-5-1                                                                                      | Verschmutzungsgrad 2 |  |
| Schutzart |               | IP20 (Berührschutz na                                                                             | ach NEMA 250 Typ 1)  |  |
|           |               |                                                                                                   |                      |  |

Lenze

# 5 Mechanische Installation

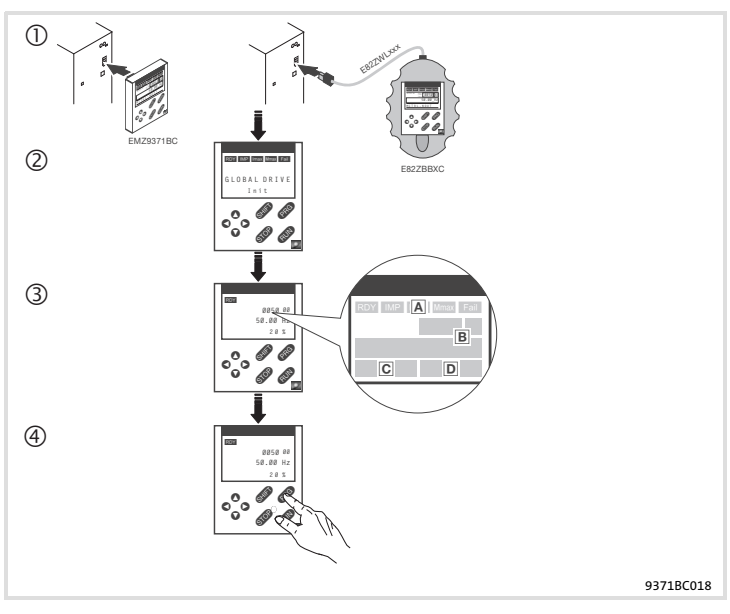

- Keypad auf der Frontseite des Grundgerätes an der Schnittstelle AIF anschließen. Sie können das Keypad auch während des Betriebs anschließen und wieder entfernen.
- ② Sobald das Keypad mit Spannung versorgt wird, führt es einen kurzen Selbsttest aus.
- ③ Das Keypad ist betriebsbereit, wenn es die Betriebs-Ebene anzeigt:
  - Aktueller Status des Grundgerätes
  - B Anzeige der Ausgangsfrequenz des Umrichters. (Angezeigter Parameter wählbar in C0517/1.)

enze

- C Aktive Fehlermeldung oder zusätzliche Statusmeldung
- D Aktueller Wert in% (Angezeigter Betriebszustand wählbar in C0004.)
- ④ GRB drücken, um die Betriebs-Ebene zu verlassen

# Bedienung 6 Beschreibung der Anzeige-Elemente

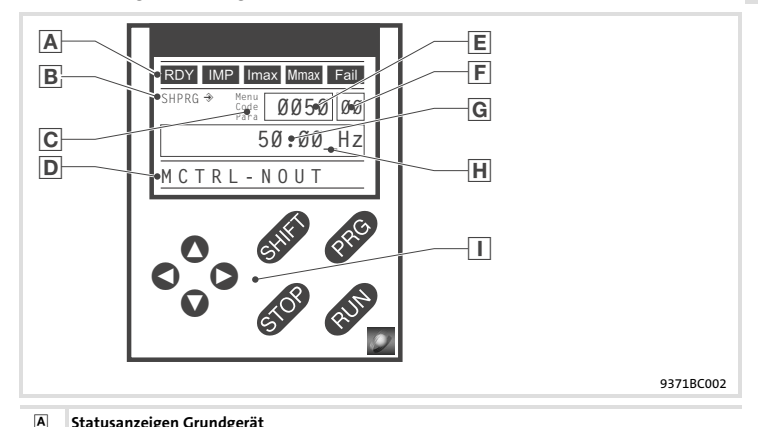

## Beschreibung der Anzeige-Elemente

|     | statusanzeigen Grundgerat |                                                                        |                                                                                           |
|-----|---------------------------|------------------------------------------------------------------------|-------------------------------------------------------------------------------------------|
|     | Anzeige                   | Bedeutung                                                              | Erläuterung                                                                               |
| RDY |                           | Betriebsbereit                                                         |                                                                                           |
|     | Impulssperre aktiv        |                                                                        | Leistungsausgänge gesperrt                                                                |
|     | Imax                      | Eingestellte Stromgrenze motorisch<br>oder generatorisch überschritten |                                                                                           |
|     | Mmax                      | Drehzahlregler 1 in der Begrenzung                                     | Antrieb drehmomentgeführt<br>(Nur aktiv bei Betrieb mit Grund-<br>geräten der Reihe 9300) |
|     | Fail                      | Störung aktiv                                                          |                                                                                           |

Lenze

# 6 Bedienung Beschreibung der Anzeige-Elemente

| В | Übernahme der Parameter |                                                                        |                                                                                                    |  |  |
|---|-------------------------|------------------------------------------------------------------------|----------------------------------------------------------------------------------------------------|--|--|
|   | Anzeige                 | Bedeutung                                                              | Erläuterung                                                                                           |  |  |
|   | ⇒                       | Parameter wird sofort übernommen                                       | Grundgerät arbeitet sofort mit<br>dem neuen Parameterwert                                             |  |  |
|   | SHPRG →                 | Parameter muss bestätigt werden<br>mit 🕬 🎟                             | Grundgerät arbeitet mit dem<br>neuen Parameterwert, nachdem<br>bestätigt wurde                        |  |  |
|   | SHPRG                   | Parameter muss bei Reglersperre be-<br>stätigt werden mit III PRO      | Grundgerät arbeitet mit dem<br>neuen Parameterwert, nachdem<br>der Regler wieder freigegeben<br>wurde |  |  |
|   | keine                   | Anzeige-Parameter                                                      | Ändern nicht möglich                                                                                  |  |  |
| С | Aktive Ebene            |                                                                        |                                                                                                    |  |  |
|   | Anzeige                 | Bedeutung                                                              | Erläuterung                                                                                           |  |  |
|   | Menu                    | Menü-Ebene aktiv                                                       | Hauptmenü und Untermenüs<br>auswählen                                                                 |  |  |
|   | Code                    | Code-Ebene aktiv                                                       | Codes und Subcodes auswählen                                                                          |  |  |
|   | Para                    | Parameter-Ebene aktiv                                                  | Parameter in den Codes oder Sub-<br>codes ändern                                                      |  |  |
|   | keine                   | Betriebs-Ebene aktiv                                                   | Betriebsparameter anzeigen                                                                            |  |  |
| D | Kurztext                |                                                                        |                                                                                                    |  |  |
|   | Anzeige                 | Bedeutung                                                              | Erläuterung                                                                                           |  |  |
|   | alphanumerisch          | Inhalte der Menüs, Bedeutung der<br>Codes und Parameter                |                                                                                                    |  |  |
|   |                         | In der Betriebsebene Anzeige von<br>C0004 in % und der aktiven Störung |                                                                                                    |  |  |
| E | Nummer                  |                                                                        |                                                                                                    |  |  |
|   | aktive Ebene            | Bedeutung                                                              | Erläuterung                                                                                           |  |  |
|   | Menü-Ebene              | Menü-Nummer                                                            | Anzeige nur aktiv bei Betrieb mit<br>Grundgeräten der Reihen<br>8200 vector oder 8200 motec           |  |  |
|   | Code-Ebene              | Vierstellige Code-Nummer                                               |                                                                                                    |  |  |

# Bedienung 6 Beschreibung der Anzeige-Elemente

| F | Nummer          |                                                                               |                                                                                             |  |
|---|-----------------|-------------------------------------------------------------------------------|---------------------------------------------------------------------------------------------|--|
|   | aktive Ebene    | Bedeutung                                                                     | Erläuterung                                                                                 |  |
|   | Menü-Ebene      | Untermenü-Nummer                                                              | Anzeige nur aktiv bei Betrieb mit<br>Grundgeräten der Reihen<br>8200 vector oder 8200 motec |  |
|   | Code-Ebene      | Zweistellige Subcode-Nummer                                                   |                                                                                             |  |
| G | Parameterwert   |                                                                               |                                                                                             |  |
|   |                 | Parameterwert mit Einheit                                                     |                                                                                             |  |
| Н | Cursor          |                                                                               |                                                                                             |  |
|   |                 | In der Parameter-Ebene kann die Ziffer über dem Cursor direkt geändert werden |                                                                                             |  |
|   | Funktionstasten |                                                                               |                                                                                             |  |
|   |                 | Beschreibung siehe folgende Tabelle                                           |                                                                                             |  |

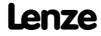

# 6 Bedienung

Beschreibung der Funktionstasten

## Beschreibung der Funktionstasten

# i

# Hinweis!

Tastenkombinationen mit 💷 :

I drücken und halten, dann zweite Taste zusätzlich drücken.

| Taste              | Funktion                                                                             |                                                                                |                                                                            |                                 |
|--------------------|--------------------------------------------------------------------------------------|--------------------------------------------------------------------------------|----------------------------------------------------------------------------|---------------------------------|
|                    | Menü-Ebene                                                                           | Code-Ebene                                                                     | Parameter-Ebene                                                            | Betriebs-Ebene                  |
| PRG                |                                                                                      | Wechseln in die Pa-<br>rameter-Ebene                                           | Wechseln in die Be-<br>triebs-Ebene                                        | Wechseln in die Co-<br>de-Ebene |
| Shift (PRG)        | Im Menü "Short se-<br>tup" vordefinierte<br>Konfigurationen la-<br>den <sup>1)</sup> |                                                                                | Parameter über-<br>nehmen, wenn<br>SHPRG → oder<br>SHPRG angezeigt<br>wird |                                 |
| 0                  | Wechseln zwischen Codenummer än-<br>Menüpunkten dern                                 |                                                                                | Ziffer über Cursor<br>ändern                                               |                                 |
| SHEP ()<br>Shep () | Schnell wechseln<br>zwischen Menü-<br>punkten Codenummer<br>schnell ändern           |                                                                                | Ziffer über Cursor<br>schnell ändern                                       |                                 |
| 0                  | Wechseln zwischen H                                                                  | lauptmenü, Unter-                                                              | Cursor nach rechts                                                         |                                 |
| 0                  | menüs und Code-Ebene                                                                 |                                                                                | Cursor nach links                                                          |                                 |
| RUN                | Funktion der Taste 🚥 aufheben, die LED in der Taste erlischt                         |                                                                                |                                                                            |                                 |
| STOP               | Regler sperren, die LE                                                               | D in der Taste leuchte                                                         | t                                                                          |                                 |
|                    | Störung zurückset-<br>zen (TRIP-Reset):                                              | <ol> <li>Störungsursache</li> <li>STOP drücken</li> <li>RUN drücken</li> </ol> | beseitigen                                                                 |                                 |

1) Nur aktiv bei Betrieb mit Grundgeräten der Reihen 8200 vector oder 8200 motec

### Parameter ändern und speichern

Alle Parameter, mit denen Sie den Antriebsregler parametrieren oder überwachen können, sind in sogenannten Codes gespeichert. Die Codes sind numeriert und in der Dokumentation mit einem "C" gekennzeichnet. In einigen Codes sind die Parameter in numerierten "Subcodes" gespeichert, damit die Parametrierung übersichtlich bleibt (z. B.: C0517 User-Menü).

Die Codes sind ausführlich beschrieben im Systemhandbuch des Antriebsreglers.

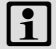

# Hinweis!

Ihre Einstellungen in den Menüs werden immer im Parametersatz 1 gespeichert.

Wenn Sie Einstellungen in den Parametersätzen 2, 3 oder 4 speichern wollen, können Sie dazu zwei Menüs benutzen:

- Im Menü 2 "Code list" können Sie auf alle verfügbaren Codes direkt zugreifen.
- Im Menü 7 "Param managm" können Sie den Parametersatz 1 in die anderen Parametersätze kopieren.
  - Beachten Sie, dass beim Kopieren die "eigene Grundeinstellung" mit den Einstellungen des Parametersatzes 1 überschrieben wird!

7

# Parametrierung 8200 vector/8200 motec Parameter ändern und speichern 7

| Schritt |                                          | Tastenfolge | Aktion      |                                                                        |
|---------|------------------------------------------|-------------|-------------|------------------------------------------------------------------------|
| 1.      | Menü auswählen                           |             | 0000        | Mit den Pfeiltasten das gewünschte<br>Menü auswählen                   |
| 2.      | In die Code-Ebene wechse                 | n           | 0           | Anzeige erster Code im Menü                                            |
| 3.      | Code oder Subcode auswä                  | hlen        | 00          | Anzeige des aktuellen Parameterwerts                                   |
| 4.      | In die Parameter-Ebene we<br>seln        | ech-        | PRG         |                                                                        |
| 5.      | Wenn SHPRG angezeigt w<br>Regler sperren | ird,        | STOP        | Der Antrieb trudelt aus                                                |
| 6.      | Parameter ändern                         |             |             |                                                                        |
|         |                                          | А           | 00          | Cursor unter die zu ändernde Ziffer be-<br>wegen                       |
|         |                                          | В           | 00          | Ziffer ändern                                                          |
|         |                                          |             |             | Ziffer schnell ändern                                                  |
| 7.      | 7. Geänderten Parameter über-<br>nehmen  |             |             |                                                                        |
|         | Anzeige SHPRG oder SHPRG →               |             | Shift (PRG) | Änderung bestätigen, um den Parameter<br>zu übernehmen<br>Anzeige "OK" |
|         | Anzeige 🕀                                |             | -           | Der Parameter wurde sofort übernom-<br>men                             |
| 8.      | Ggf. Regler freigeben                    |             | RUN         | Der Antrieb läuft wieder                                               |
| 9.      | In die Code-Ebene wechseln               |             |             |                                                                        |
|         |                                          | Α           | PRG         | Anzeige der Betriebsebene                                              |
|         |                                          | В           | PRG         | Anzeige des Code mit geändertem Para-<br>meter                         |
| 10.     | Weitere Parameter änderr                 | 1           |             | "Schleife" wieder bei Schritt 1. oder<br>Schritt 3. beginnen           |

# Parametrierung 8200 vector/8200 motec 7

Parametersätze übertragen

#### Parametersätze übertragen

Mit dem Keypad können Sie einfach Parameter-Einstellungen von Grundgerät zu Grundgerät kopieren.

Dazu benutzen Sie das Menü 7 "Param managm":

#### Parametersätze vom Grundgerät in das Keypad kopieren

| Schrit | t                                                                                                    | Tastenfolge | Aktion                                                               |  |  |
|--------|----------------------------------------------------------------------------------------------------|-------------|----------------------------------------------------------------------|--|--|
| 1.     | Keypad an Grundgerät 1 an-<br>schließen                                                                                                    |             |                                                                      |  |  |
| 2.     | Regler sperren                                                                                                    | STOP        | Der Antrieb trudelt aus                                              |  |  |
| 3.     | lm Menü 7 "Param managm"<br>das Untermenü 7.1 "Load/<br>Store" auswählen                                                                    | 0000        | Mit den Pfeiltasten in das Untermenü<br>"Load/Store" wechseln        |  |  |
| 4.     | In die Code-Ebene wechseln                                                                                                    | 0           | Anzeige C0002 "Param managm"                                         |  |  |
| 5.     | In die Parameter-Ebene wech-<br>seln                                                                                                    | PRG         | Anzeige "0" und "READY"                                              |  |  |
| 6.     | Richtige Kopierfunktion aus-<br>wählen                                                                                                    |             | Die im Keypad gespeicherten Einstellun-<br>gen werden überschrieben. |  |  |
|        | Alle verfügbaren Parametersätze (PAR1 PAR4, ggf. FPAR1) in das Keypad kopieren:                                                             |             |                                                                      |  |  |
|        | <ul> <li>Grundgerät mit Funkti-<br/>onsmodul Application-<br/>I/O, INTERBUS,<br/>PROFIBUS-DP, LECOM-B,<br/>DeviceNet, CANopen</li> </ul>    | 0           | PAR1 PAR4 und FPAR1 kopieren:<br>⇔ "80" "F1&PAR1-4->Key" einstellen  |  |  |
|        | <ul> <li>Grundgerät mit allen<br/>anderen Funktionsmo-<br/>dulen</li> </ul>                                                                 |             | PAR1 PAR4 kopieren:<br>⇔ "20" "PAR1-4->Keypad" einstellen            |  |  |
|        | Nur den modulspezifischen Parametersatz FPAR1 in das Keypad kopieren:                                                                       |             |                                                                      |  |  |
|        | <ul> <li>Nur möglich bei Grund-<br/>geräten mit Funktions-<br/>modul INTERBUS,<br/>PROFIBUS-DP, LECOM-B,<br/>DeviceNet, CANopen:</li> </ul> | 0           | FPAR1 kopieren:<br>⇔ "50" "FPAR1->Keypad" einstellen                 |  |  |

lenze

# Parametrierung 8200 vector/8200 motec Parametersätze übertragen 7

| Schrit | t                                 |      | Tastenfolge | Aktion                                                                                                    |
|--------|-----------------------------------|------|-------------|----------------------------------------------------------------------------------------------------|
| 7.     | Kopieren starten                  |      | Shift (2RG) | Die ausgewählten Parametersätze wer-<br>den in das Keypad kopiert.<br>"SAVING" wird angezeigt.<br>Wenn "SAVING" erlischt, ist das Kopie-<br>ren beendet. |
| 8.     | 8. In die Code-Ebene wechseln     |      |             |                                                                                                    |
|        |                                   | А    | PRG         | Anzeige der Betriebsebene                                                                                                    |
|        |                                   | В    | PRG         | Anzeige C0002 "Param managm"                                                                                                    |
| 9.     | Regler freigeben                  |      | RUN         | Der Antrieb läuft wieder                                                                                                    |
| 10.    | Keypad von Grundgerät 1<br>fernen | ent- |             |                                                                                                    |

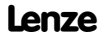

# Parametrierung 8200 vector/8200 motec 7

Parametersätze übertragen

#### Parametersätze vom Keypad in das Grundgerät kopieren

| Schrit | t                                                                                                    | Tastenfolge | Aktion                                                                                             |  |  |
|--------|----------------------------------------------------------------------------------------------------|-------------|----------------------------------------------------------------------------------------------------|--|--|
| 1.     | Keypad an Grundgerät 2 an-<br>schließen                                                                                                    |             |                                                                                                    |  |  |
| 2.     | Regler sperren                                                                                                    | STOP        | Der Antrieb trudelt aus                                                                            |  |  |
| 3.     | lm Menü 7 "Param managm"<br>das Untermenü 7.1 "Load/<br>Store" auswählen                                                                      | 0000        | Mit den Pfeiltasten in das Untermenü<br>"Load/Store" wechseln                                      |  |  |
| 4.     | In die Code-Ebene wechseln                                                                                                    | 0           | Anzeige C0002 "Param managm"                                                                       |  |  |
| 5.     | In die Parameter-Ebene wech-<br>seln                                                                                                    | PRG         | Anzeige "0" und "READY"                                                                            |  |  |
| 6.     | Richtige Kopierfunktion aus-<br>wählen                                                                                                    |             | Die im Grundgerät oder im Funktionsmo-<br>dul gespeicherten Einstellungen werden<br>überschrieben. |  |  |
|        | Alle verfügbaren Parametersätze (PAR1 PAR4, ggf. FPAR1) in das Grundgerät kopieren:                                                           |             |                                                                                                    |  |  |
|        | <ul> <li>Grundgerät mit Funkti-<br/>onsmodul Application-<br/>I/O, INTERBUS, PROFI-<br/>BUS-DP, LECOM-B,<br/>DeviceNet, CANopen</li> </ul>    | 0           | PAR1 PAR4 und FPAR1 kopieren:<br>⇔ "70" "Key->F1&PAR1-4" einstellen                                |  |  |
|        | <ul> <li>Grundgerät mit allen<br/>anderen Funktionsmo-<br/>dulen</li> </ul>                                                                   |             | PAR1 PAR4 kopieren:<br>⇔ "10" "Keypad->PAR1-4" einstellen                                          |  |  |
|        | Nur den modulspezifischen Parametersatz FPAR1 in das Funktionsmodul kopieren:                                                                 |             |                                                                                                    |  |  |
|        | <ul> <li>Nur möglich bei Grund-<br/>geräten mit Funktions-<br/>modul INTERBUS, PROFI-<br/>BUS-DP, LECOM-B,<br/>DeviceNet, CANopen:</li> </ul> | 0           | FPAR1 kopieren:<br>⇔ "40" "Keypad->FPAR1" einstellen                                               |  |  |

# Parametrierung 8200 vector/8200 motec Parametersätze übertragen 7

| Schrit | t                                                                                                    |                       |                                                               | Tastenfolge                                        | Aktion                                                                                                    |
|--------|----------------------------------------------------------------------------------------------------|-----------------------|---------------------------------------------------------------|----------------------------------------------------|----------------------------------------------------------------------------------------------------|
|        | •                                                                                                    | Einzelne Parametersät | ze (PA                                                        | Rx und ggf. FPAR1) i                               | n das Grundgerät kopieren:                                                                                                    |
|        | <ul> <li>Grundgerät mit Funkti-<br/>onsmodul Application-<br/>U/O_INTERPLIC</li> </ul>                              | 0                     | PAR1 und FPAR1 kopieren:<br>⇔ "71" "Key->FP1&PAR1" einstellen |                                                    |                                                                                                    |
|        |                                                                                                    | PROFIBUS-DP, LECC     | DM-B,                                                         |                                                    | PAR2 und FPAR1 kopieren:<br>⇔ "72" "Key->FP1&PAR2" einstellen                                                                                                    |
|        |                                                                                                    | Devicence, CANOpe     |                                                               |                                                    | PAR3 und FPAR1 kopieren:<br>⇔"73" "Key->FP1&PAR3" einstellen                                                                                                    |
|        |                                                                                                    |                       |                                                               |                                                    | PAR4 und FPAR1 kopieren:<br>⇔"74" "Key->FP1&PAR4" einstellen                                                                                                    |
|        | <ul> <li>Grundgerät mit allen<br/>anderen Funktionsmo-<br/>dulen oder Grundgerät<br/>ohne Funktionsmodul</li> </ul> |                       |                                                               | PAR1 kopieren:<br>⇔ "11" "Keypad->PAR1" einstellen |                                                                                                    |
|        |                                                                                                    |                       |                                                               | PAR2 kopieren:<br>⇔ "12" "Keypad->PAR2" einstellen |                                                                                                    |
|        |                                                                                                    |                       |                                                               | PAR3 kopieren:<br>⇔ "13" "Keypad->PAR3" einstellen |                                                                                                    |
|        |                                                                                                    |                       |                                                               | PAR4 kopieren:<br>⇔ "14" "Keypad->PAR4" einstellen |                                                                                                    |
| 7.     | Ко                                                                                                    | pieren starten        |                                                               | she) erg                                           | Die ausgewählten Parametersätze wer-<br>den in das Grundgerät oder in das Funkti-<br>onsmodul kopiert.<br>"LOADING" wird angezeigt.<br>Wenn "LOADING" erlischt, ist das Ko-<br>pieren beendet. |
| 8.     | In                                                                                                    | die Code-Ebene wechse | In                                                            |                                                    |                                                                                                    |
|        | А                                                                                                    | A                     | PRG                                                           | Anzeige der Betriebsebene                          |                                                                                                    |
|        |                                                                                                    |                       | В                                                             | PRG                                                | Anzeige C0002 "Param managm"                                                                                                    |
| 9.     | Regler freigeben                                                                                                    |                       |                                                               | RUN                                                | Der Antrieb läuft wieder                                                                                                    |

# Parametrierung 8200 vector/8200 motec Lieferzustand wiederherstellen 7

## Lieferzustand wiederherstellen

| Schritt |                                                                                         | Tastenfolge       | Aktion                                                                                             |  |  |
|---------|-----------------------------------------------------------------------------------------|-------------------|----------------------------------------------------------------------------------------------------|--|--|
| 1.      | Keypad an Grundgerät an-<br>schließen                                                   |                   |                                                                                                    |  |  |
| 2.      | Regler sperren                                                                          | STOP              | Der Antrieb trudelt aus                                                                            |  |  |
| 3.      | lm Menü 7 "Param managm"<br>das Untermenü 7.1 "Load/<br>Store" auswählen                | 0000              | Mit den Pfeiltasten in das Untermenü<br>"Load/Store" wechseln                                      |  |  |
| 4.      | In die Code-Ebene wechseln                                                              | 0                 | Anzeige C0002 "Param managm"                                                                       |  |  |
| 5.      | In die Parameter-Ebene wech-<br>seln                                                    | PRG               | Anzeige "0" und "READY"                                                                            |  |  |
| 6.      | Richtige Kopierfunktion aus-<br>wählen                                                  |                   | Die im Grundgerät oder im Funktionsmo-<br>dul gespeicherten Einstellungen werden<br>überschrieben. |  |  |
|         | Parametersätze (PARx) in das Grundgerät laden:                                          |                   |                                                                                                    |  |  |
|         | <ul> <li>Lieferzustand wieder-<br/>herstellen im gewählten</li> </ul>                   | 0                 | PAR1 laden:<br>⇔ "1" "Keypad->PAR1" einstellen                                                     |  |  |
|         | Grundgeräts                                                                             |                   | PAR2 laden:<br>⇔ "2" "Keypad->PAR2" einstellen                                                     |  |  |
|         |                                                                                         |                   | PAR3 laden:<br>⇔ "3" "Keypad->PAR3" einstellen                                                     |  |  |
|         |                                                                                         |                   | PAR4 laden:<br>⇔ "4" "Keypad->PAR4" einstellen                                                     |  |  |
|         | • Parametersatz (FPAR1) in das                                                          | Feldbus-Funktions | modul laden:                                                                                       |  |  |
|         | <ul> <li>Lieferzustand wieder-<br/>herstellen im Feldbus-<br/>Funktionsmodul</li> </ul> | 0                 | FPAR1 laden:<br>⇔ "31" "Keypad->FPAR1" einstellen                                                  |  |  |

Lenze

# Parametrierung 8200 vector/8200 motec Lieferzustand wiederherstellen 7

| Schrit | t                                                               | Tastenfolge       | Aktion                                                                                                    |  |  |
|--------|-----------------------------------------------------------------|-------------------|----------------------------------------------------------------------------------------------------|--|--|
|        | • Parametersätze (PARx u                                        | Ind FPAR1) laden: | AR1) laden:                                                                                                    |  |  |
|        | <ul> <li>Lieferzustand wiede<br/>herstellen im gewäh</li> </ul> | r- O<br>Ilten     | PAR1 und FPAR1 laden:<br>⇔ "61" "Key->FP1&PAR1" einstellen                                                                                                    |  |  |
|        | Grundgerätes und ir<br>Feldbus-Funktionsm                       | n<br>o-           | PAR2 und FPAR1 laden:<br>⇔ "62" "Key->FP1&PAR2" einstellen                                                                                                    |  |  |
|        | uui                                                             |                   | PAR3 und FPAR1 laden:<br>⇔"63" "Key->FP1&PAR3" einstellen                                                                                                    |  |  |
|        |                                                                 |                   | PAR4 und FPAR1 laden:<br>⇔"64" "Key->FP1&PAR4" einstellen                                                                                                    |  |  |
| 7.     | Kopieren starten                                                | Shift (PRG)       | Die ausgewählten Parametersätze wer-<br>den in das Grundgerät oder in das Funkti-<br>onsmodul geladen.<br>"LOADING" wird angezeigt.<br>Wenn "LOADING" erlischt, ist das Laden<br>beendet. |  |  |
| 8.     | In die Code-Ebene wechseln<br>A<br>B                            | 1                 |                                                                                                    |  |  |
|        |                                                                 | A PRG             | Anzeige der Betriebsebene                                                                                                    |  |  |
|        |                                                                 | B PRG             | Anzeige C0002 "Param managm"                                                                                                    |  |  |
| 9.     | Regler freigeben                                                | RUN               | Der Antrieb läuft wieder                                                                                                    |  |  |

#### Passwortschutz aktivieren/aufheben

# i

# Hinweis!

- ▶ Bei aktivem Passwortschutz (C0094 = 1 ... 9999) haben Sie nur noch freien Zugriff auf das User-Menü.
- Um in die anderen Menüs zu gelangen, müssen Sie zuerst das Passwort eingeben.
- Beachten Sie, dass beim Übertragen der Parametersätze auf andere Grundgeräte auch die passwortgeschützten Parameter überschrieben werden. Das Passwort wird ebenfalls übertragen.
- Vergessen Sie nicht Ihr Passwort! Wenn Sie das Passwort vergessen haben, können Sie es nur über PC oder über ein Bus-System zurücksetzen!

#### Tastenfolge Aktion Schritt Im Menü 2 "Code list" das Un-0000 Mit den Pfeiltasten in das Untermenü 1. termenü 2.1 "ALL" auswählen "ALL" wechseln 2. In die Code-Ebene wechseln 0 Anzeige Code C0001 "Setpt setup" з C0094 auswählen ^ Anzeige Code C0094 "User password" In die Parameter-Ebene wech-Anzeige "0" (kein Passwortschutz) 4. PRG seln 5. Passwort einstellen A ٥ Passwort auswählen (1 ... 9999) В SHIED PRG Passwort bestätigen 6. In die Code-Ebene wechseln Anzeige der Betriebsebene A PRG В PRG Anzeige C0094 und "User password" 7. In das Menü 1 "LISER-Menu" 000 wechseln

#### Passwortschutz aktivieren

Der Passwortschutz ist jetzt aktiv:

- Immer wenn Sie das User-Menü verlassen wollen, wird "Enter password" angezeigt.
- Wenn Sie das richtige Passwort eingeben und mit 💷 🕮 bestätigen, sind wieder alle Menüs frei zugänglich.

7

# 7 Parametrierung 8200 vector/8200 motec

Passwortschutz aktivieren/aufheben

## Passwortschutz aufheben

| Schritt |                                                              | Tastenfolge | Aktion    |                                         |
|---------|--------------------------------------------------------------|-------------|-----------|-----------------------------------------|
| 1.      | User-Menü verlassen                                          |             | 0         |                                         |
| 2.      | Das Passwort wird abgefra                                    | gt          |           | "Enter password"wird angezeigt          |
| 3.      | Passwort eingeben                                            |             |           |                                         |
|         |                                                              | A           | 0         | Gespeichertes Passwort eingeben         |
|         |                                                              | В           | SHIFT PRG | Passwort bestätigen                     |
| 4.      | Im Menü 2 "Code list" das Un-<br>termenü 2.1 "ALL" auswählen |             | 0         | In das Untermenü "ALL" wechseln         |
| 5.      | In die Code-Ebene wechseln                                   |             | 0         | Anzeige Code C0001 "Setpt setup"        |
| 6.      | C0094 auswählen                                              |             | 0         | Anzeige Code C0094 "User password"      |
| 7.      | In die Parameter-Ebene wech-<br>seln                         |             | PRG       | Anzeige "-xxxxx" (Passwortschutz aktiv) |
| 8.      | Passwort zurücksetzen                                        |             |           |                                         |
|         |                                                              | A           | 0         | "0" eingeben                            |
|         |                                                              | В           | SHIFT PRG | Bestätigen                              |
| 9.      | In die Code-Ebene wechseln                                   |             |           |                                         |
|         |                                                              | A           | PRG       | Anzeige der Betriebsebene               |
|         |                                                              | В           | PRG       | Anzeige C0094 "User password"           |

Der Passwortschutz ist jetzt aufgehoben. Alle Menüs sind wieder frei zugänglich.

Systembusteilnehmer fernparametrieren

#### Systembusteilnehmer fernparametrieren

Sind Antriebsregler über Systembus (CAN) vernetzt, können Sie von einer zentralen Stelle des Netzwerks alle anderen Systembus-Teilnehmer fernparametrieren.

Dazu benutzen Sie das Menü "Remote para":

| Schritt                                                                                  |                                                      | Tastenfolge | Aktion    |                                                                                    |
|------------------------------------------------------------------------------------------|------------------------------------------------------|-------------|-----------|------------------------------------------------------------------------------------|
| 1.                                                                                       | Menü 3 "Remote para" ausv<br>len                     | väh-        | 0000      | Mit den Pfeiltasten in das Menü "Remote<br>para" wechseln                          |
| 2.                                                                                       | In die Code-Ebene wechseln                           |             | 0         | Anzeige Code C0370 "CANremot para"                                                 |
| 3.                                                                                       | In die Parameter-Ebene wec                           | hseln       | PRG       | Anzeige des aktuellen Parameterwerts:<br>"0" = OFF                                 |
| 4. Knotenadresse des Systemb<br>Teilnehmers einstellen, den<br>fernparametrieren möchten |                                                      | us-<br>Sie  |           |                                                                                    |
|                                                                                          |                                                      | A           | 0         | Knotenadresse auswählen<br>Anzeige "Nodexx"                                        |
|                                                                                          |                                                      | В           | SHIFT PRG | Knotenadresse bestätigen                                                           |
| 5.                                                                                       | In die Code-Ebene wechseln                           |             |           |                                                                                    |
|                                                                                          |                                                      | А           | PRG       | Anzeige der Betriebsebene                                                          |
|                                                                                          |                                                      | В           | PRG       | Anzeige C0370 "CANremot para"                                                      |
| 6.                                                                                       | Parameter einstellen                                 |             |           | Alle Einstellungen werden an den ausge-<br>wählten Systembus-Teilnehmer umgeleitet |
| 7.                                                                                       | Ggf. weitere Systembus-Teil<br>mer fernparametrieren | neh-        |           | "Schleife" wieder bei Schritt 1. beginnen                                          |

Vergessen Sie nicht, die Fernparametrierung auszuschalten, nachdem Sie die Einstellungen abgeschlossen haben:

| 8.     | Menü 3 "Remote para" auswäh-<br>len | 0000 | Mit den Pfeiltasten in das Menü "Remote<br>para" wechseln   |  |  |
|--------|-------------------------------------|------|-------------------------------------------------------------|--|--|
| 9.     | In die Code-Ebene wechseln          | 0    | Anzeige Code C0370 "CANremot para"                          |  |  |
| 10.    | In die Parameter-Ebene wechseln     | PRG  | Anzeige der zuletzt aktivierten Knoten-<br>adresse "Nodexx" |  |  |
| 11.    | Fernparametrierung ausschalten      | Ũ    | "0" = OFF einstellen                                        |  |  |
| Die Fe | Die Fernparametrierung ist beendet  |      |                                                             |  |  |

# 7 Parametrierung 8200 vector/8200 motec Diagnose

#### Diagnose

Im Menü 6 "Diagnostic" finden Sie in 4 Untermenüs alle Codes für die

- ► Fehlerdiagnose
- Anzeige der Statuswörter
- Überwachung des Antriebs
- Überwachung eines Feldbus-Funktionsmoduls

## Menüstruktur

Für die einfache Bedienung sind die Codes übersichtlich gruppiert in funktionsbezogenen Menüs:

| Hauptmenü |           | Untermenüs |              | Beschreibung                                                                                                    |
|-----------|-----------|------------|--------------|----------------------------------------------------------------------------------------------------|
| Nr.       | Anzeige   | Nr.        | Anzeige      |                                                                                                    |
| 1         | USER-Menu |            |              | In C0517 definierte Codes                                                                                                    |
| 2         | Code list |            |              | Alle verfügbaren Codes                                                                                                    |
|           |           | 2.1        | ALL          | Alle verfügbaren Codes aufsteigend<br>sortiert (C0001 C7999)                                                                                                  |
|           |           | 2.2        | Para set 1   | Codes im Parametersatz 1<br>(C0001 C1999)                                                                                                    |
|           |           | 2.3        | Para set 2   | Codes im Parametersatz 2<br>(C2001 C3999)                                                                                                    |
|           |           | 2.4        | Para set 3   | Codes im Parametersatz 3<br>(C4001 C5999)                                                                                                    |
|           |           | 2.5        | Para set 4   | Codes im Parametersatz 4<br>(C6001 C7999)                                                                                                    |
|           |           | 2.6        | Para set FIF | Codes im Funktionsmodul<br>(C1500 C1799)<br>(nur bei bestücktem Funktionsmodul,<br>Application-I/O, Interbus,<br>Profibus-DP, Lecom-B, DeviceNet,<br>CANopen) |

Lenze

# 7 Parametrierung 8200 vector/8200 motec Menüstruktur

| Hauptmenü |             | Untermenüs |               | Beschreibung                                                                                                    |
|-----------|-------------|------------|---------------|----------------------------------------------------------------------------------------------------|
| Nr.       | Anzeige     | Nr.        | Anzeige       |                                                                                                    |
| 3         | Remote para |            |               | Fernparametrierung<br>Nur aktiv mit Funktionsmodul<br>Systembus<br>(CAN)                                                        |
| 4         | Quick start |            |               | Schnelle Inbetriebnahme von Stan-<br>dard-Anwendungen                                                                           |
|           |             | 4.1        | Keypad quick  | Funktionskontrolle<br>Frequenz-Sollwert über Keypad<br>(C0140)                                                                  |
|           |             | 4.2        | V/f quick     | Lineare U/f-Kennliniensteuerung<br>Frequenz-Sollwert analog über Poten-<br>tiometer, Festsollwerte (JOG) über<br>Klemme wählbar |
|           |             | 4.3        | VectorCtrl qu | Vectorregelung<br>Frequenz-Sollwert analog über Poten-<br>tiometer, Festsollwerte (JOG) über<br>Klemme wählbar                  |

Parametrierung 8200 vector/8200 motec 7 Menüstruktur

| Hauptmenü |             | Untermenüs                                                    |       |              | Beschreibung                                                                                                    |
|-----------|-------------|---------------------------------------------------------------|-------|--------------|----------------------------------------------------------------------------------------------------|
| Nr.       | Anzeige     | Nr.                                                           |       | Anzeige      |                                                                                                    |
| 5         | Short setup |                                                               |       |              | <ul> <li>Schnelle Konfiguration vordefinierter<br/>Anwendungen</li> <li>Beachten Sie die unterschiedlichen<br/>Tastenfunktionen für den Wechsel<br/>vom Untermenü in das Konfigurati-<br/>onsmenü!</li> <li>Im PRP so lange drücken, bis<br/>"Loading" angezeigt wird:</li> <li>Wechsel in das Konfigurati-<br/>onsmenü, die Lenze-Einstel-<br/>lung wird geladen</li> <li>Erforderliche Signale werden<br/>automatisch verknüpft</li> <li>Sie müssen die Konfiguration<br/>anschließend vervollständigen</li> <li>Ø drücken:</li> <li>Wechsel in das Konfigurati-<br/>onsmenü, ohne Signale zu ver-<br/>knüpfen</li> <li>Sie können bestehende Konfi-<br/>gurationen bearbeiten</li> </ul> |
|           |             | Drehzahlregelung in der Betriebsart "U/f-Kennliniensteuerung" |       |              |                                                                                                    |
|           |             | 5.1                                                           |       | Speed-Ctrl 0 | Frequenz-Sollwert analog über Analo-<br>geingang 1 (AIN1)<br>Frequenz-Istwert digital über Fre-<br>quenzeingang (DFIN)                                                                                                    |
|           |             |                                                               | 5.1.1 | Freq setpt   | Konfiguration Frequenz-Sollwert                                                                                                    |
|           |             |                                                               | 5.1.2 | Actual value | Konfiguration Frequenz-Istwert                                                                                                    |
|           |             | 5.1                                                           | 5.1.3 | PCTRL setup  | Konfiguration Prozeßregler                                                                                                    |
|           |             |                                                               | 5.1.4 | f limit/ramp | Konfiguration Ausgangsfrequenz,<br>Hochlaufzeit, Ablaufzeit                                                                                                    |
|           |             |                                                               | 5.1.5 | Motor param  | Konfiguration Motorstrom-Regelung,<br>Motor-Überwachung                                                                                                    |

Lenze

# 7 Parametrierung 8200 vector/8200 motec Menüstruktur

| Hauptmenü |         | Untermenüs |              | Beschreibung                                                                                                    |
|-----------|---------|------------|--------------|----------------------------------------------------------------------------------------------------|
| Nr.       | Anzeige | Nr.        | Anzeige      |                                                                                                    |
|           |         | 5.2        | Speed-Ctrl 1 | Frequenz-Sollwert über Parameterka-<br>nal (C0046)<br>Frequenz-Istwert digital über Fre-<br>quenzeingang (DFIN)                                                                  |
|           |         | 5.2.1      | Freq setpt   | Konfiguration Frequenz-Sollwert                                                                                                    |
|           |         | 5.2.2      | Actual value | Konfiguration Frequenz-Istwert                                                                                                    |
|           |         | 5.2.3      | PCTRL setup  | Konfiguration Prozeßregler                                                                                                    |
|           |         | 5.2.4      | f limit/ramp | Konfiguration Ausgangsfrequenz,<br>Hochlaufzeit, Ablaufzeit                                                                                                    |
|           |         | 5.2.5      | Motor param  | Konfiguration Motorstrom-Regelung,<br>Motor-Überwachung                                                                                                    |
|           |         | 5.3        | Speed-Ctrl 3 | Frequenz-Sollwert über AIF-Prozeßda-<br>tenkanal (AIF-IN.W1)<br>Frequenz-Istwert digital über Fre-<br>quenzeingang (DFIN)                                                        |
|           |         | 5.3.1      | Freq setpt   | Konfiguration Frequenz-Sollwert                                                                                                    |
|           |         | 5.3.2      | Actual value | Konfiguration Frequenz-Istwert                                                                                                    |
|           |         | 5.3.3      | PCTRL setup  | Konfiguration Prozeßregler                                                                                                    |
|           |         | 5.3.4      | f limit/ramp | Konfiguration Ausgangsfrequenz,<br>Hochlaufzeit, Ablaufzeit                                                                                                    |
|           |         | 5.3.5      | Motor param  | Konfiguration Motorstrom-Regelung,<br>Motor-Überwachung                                                                                                    |
|           |         | 5.4        | Speed-Ctrl 5 | Betrieb mit Funktionsmodul System-<br>bus (CAN) auf FIF<br>Frequenz-Sollwert über Prozeßdaten-<br>kanal (CAN-IN1.W2)<br>Frequenz-Istwert über Prozeßdaten-<br>kanal (CAN-IN1.W3) |
|           |         | 5.4.1      | CAN managem  | Systembus (CAN)-Kommunikation einrichten                                                                                                    |
|           |         | 5.4.2      | Freq setpt   | Konfiguration Frequenz-Sollwert                                                                                                    |
|           |         | 5.4.3      | Actual value | Konfiguration Frequenz-Istwert                                                                                                    |
|           |         | 5.4.4      | PCTRL setup  | Konfiguration Prozeßregler                                                                                                    |
|           |         | 5.4.5      | f limit/ramp | Konfiguration Ausgangsfrequenz,<br>Hochlaufzeit, Ablaufzeit                                                                                                    |
|           |         | 5.4.6      | Motor param  | Konfiguration Motorstrom-Regelung,<br>Motor-Überwachung                                                                                                    |

Parametrierung 8200 vector/8200 motec 7 Menüstruktur

| Hauptmenü |         | Untermenüs                                                     |               | Beschreibung                                                                                                    |  |
|-----------|---------|----------------------------------------------------------------|---------------|----------------------------------------------------------------------------------------------------|--|
| Nr.       | Anzeige | Nr.                                                            | Anzeige       |                                                                                                    |  |
|           |         | 5.5                                                            | Speed-Ctrl 7  | Betrieb mit Feldbus-Funktionsmodul<br>auf FIF (DRIVECOM-Steuerung)<br>Frequenz-Sollwert über Prozeßdaten-<br>kanal<br>Frequenz-Istwert über Prozeßdaten-<br>kanal |  |
|           |         | 5.5.1                                                          | FIF managem   | Feldbus-Kommunikation einrichten                                                                                                    |  |
|           |         | 5.5.2                                                          | Freq setpt    | Konfiguration Frequenz-Sollwert                                                                                                    |  |
|           |         | 5.5.3                                                          | Actual value  | Konfiguration Frequenz-Istwert                                                                                                    |  |
|           |         | 5.5.4                                                          | PCTRL setup   | Konfiguration Prozeßregler                                                                                                    |  |
|           |         | 5.5.5                                                          | f limit/ramp  | Konfiguration Ausgangsfrequenz,<br>Hochlaufzeit, Ablaufzeit                                                                                                    |  |
|           |         | 5.5.6                                                          | Motor param   | Konfiguration Motorstrom-Regelung,<br>Motor-Überwachung                                                                                                    |  |
|           |         | Drehzahlsteuerung in der Betriebsart "U/f-Kennliniensteuerung" |               |                                                                                                    |  |
|           |         | 5.6                                                            | OpenLoopV/f 0 | Frequenz-Sollwert analog über Analo-<br>geingang 1 (AIN1)                                                                                                    |  |
|           |         | 5.6.1                                                          | Freq setpt    | Konfiguration Frequenz-Sollwert                                                                                                    |  |
|           |         | 5.6.2                                                          | f limit/ramp  | Konfiguration Ausgangsfrequenz,<br>Hochlaufzeit, Ablaufzeit                                                                                                    |  |
|           |         | 5.6.3                                                          | Motor param   | Konfiguration Motorstrom-Regelung,<br>Motor-Überwachung                                                                                                    |  |
|           |         | 5.7                                                            | OpenLoopV/f 1 | Frequenz-Sollwert über Parameterka-<br>nal (C0046)                                                                                                    |  |
|           |         |                                                                | Freq setpt    | Konfiguration Frequenz-Sollwert                                                                                                    |  |
|           |         |                                                                | f limit/ramp  | Konfiguration Ausgangsfrequenz,<br>Hochlaufzeit, Ablaufzeit                                                                                                    |  |
|           |         | 5.7.3                                                          | Motor param   | Konfiguration Motorstrom-Regelung,<br>Motor-Überwachung                                                                                                    |  |
|           |         | 5.8                                                            | OpenLoopV/f 3 | Frequenz-Sollwert über AIF-Prozeßda-<br>tenkanal (AIF-IN.W1)                                                                                                    |  |
|           |         | 5.8.1                                                          | Freq setpt    | Konfiguration Frequenz-Sollwert                                                                                                    |  |
|           |         | 5.8.2                                                          | f limit/ramp  | Konfiguration Ausgangsfrequenz,<br>Hochlaufzeit, Ablaufzeit                                                                                                    |  |
|           |         | 5.8.3                                                          | Motor param   | Konfiguration Motorstrom-Regelung,<br>Motor-Überwachung                                                                                                    |  |

Lenze

# 7 Parametrierung 8200 vector/8200 motec Menüstruktur

| Hauptmenü |         | Untermenüs                                            |               | Beschreibung                                                                                                    |  |  |
|-----------|---------|-------------------------------------------------------|---------------|----------------------------------------------------------------------------------------------------|--|--|
| Nr.       | Anzeige | Nr.                                                   | Anzeige       |                                                                                                    |  |  |
|           |         | 5.9                                                   | OpenLoopV/f 5 | Betrieb mit Funktionsmodul System-<br>bus (CAN) auf FIF<br>Frequenz-Sollwert über Prozeßdaten-<br>kanal (CAN-IN1.W2) |  |  |
|           |         | 5.9.1                                                 | CAN managem   | Systembus (CAN)-Kommunikation<br>einrichten                                                                          |  |  |
|           |         | 5.9.2                                                 | Freq setpt    | Konfiguration Frequenz-Sollwert                                                                                      |  |  |
|           |         | 5.9.3                                                 | f limit/ramp  | Konfiguration Ausgangsfrequenz,<br>Hochlaufzeit, Ablaufzeit                                                          |  |  |
|           |         | 5.9.4                                                 | Motor param   | Konfiguration Motorstrom-Regelung,<br>Motor-Überwachung                                                              |  |  |
|           |         | 5.10                                                  | OpenLoopV/f 7 | Betrieb mit Feldbus-Funktionsmodul<br>auf FIF (DRIVECOM-Steuerung)<br>Frequenz-Sollwert über Prozeßdaten-<br>kanal   |  |  |
|           |         | 5.10.1                                                | FIF managem   | Feldbus-Kommunikation einrichten                                                                                     |  |  |
|           |         | 5.10.2                                                | Freq setpt    | Konfiguration Frequenz-Sollwert                                                                                      |  |  |
|           |         | 5.10.3                                                | f limit/ramp  | Konfiguration Ausgangsfrequenz,<br>Hochlaufzeit, Ablaufzeit                                                          |  |  |
|           |         | 5.10.4                                                | Motor param   | Konfiguration Motorstrom-Regelung,<br>Motor-Überwachung                                                              |  |  |
|           |         | Drehzahlsteuerung in der Betriebsart "Vectorregelung" |               |                                                                                                    |  |  |
|           |         | 5.11                                                  | Vector-Ctrl 0 | Frequenz-Sollwert analog über Analo-<br>geingang 1 (AIN1)                                                            |  |  |
|           |         | 5.11.1                                                | Freq setpt    | Konfiguration Frequenz-Sollwert                                                                                      |  |  |
|           |         | 5.11.2                                                | f limit/ramp  | Konfiguration Ausgangsfrequenz,<br>Hochlaufzeit, Ablaufzeit                                                          |  |  |
|           |         | 5.11.3                                                | Motor param   | Konfiguration Motorstrom-Regelung,<br>Motor-Überwachung                                                              |  |  |
|           |         | 5.11.4                                                | Motor ident   | Motorparameter identifizieren                                                                                        |  |  |
# Parametrierung 8200 vector/8200 motec 7 Menüstruktur

| Hauptmenü |         | Untermenüs   |                                                             | Beschreibung                                                                                                    |
|-----------|---------|--------------|-------------------------------------------------------------|----------------------------------------------------------------------------------------------------|
| Nr.       | Anzeige | Nr.          | Anzeige                                                     |                                                                                                    |
|           |         | 5.12         | Vector-Ctrl 1                                               | Frequenz-Sollwert über Parameterka-<br>nal (C0046)                                                                   |
|           |         | 5.12.1       | Freq setpt                                                  | Konfiguration Frequenz-Sollwert                                                                                      |
|           |         | 5.12.2       | f limit/ramp                                                | Konfiguration Ausgangsfrequenz,<br>Hochlaufzeit, Ablaufzeit                                                          |
|           |         | 5.12.3       | Motor param                                                 | Konfiguration Motorstrom-Regelung,<br>Motor-Überwachung                                                              |
|           |         | 5.12.4       | Motor ident                                                 | Motorparameter identifizieren                                                                                        |
|           |         | 5.13         | Vector-Ctrl 3                                               | Frequenz-Sollwert über AIF-Prozeßda-<br>tenkanal (AIF-IN.W1)                                                         |
|           |         | 5.13.1       | Freq setpt                                                  | Konfiguration Frequenz-Sollwert                                                                                      |
|           | 5.13.2  | f limit/ramp | Konfiguration Ausgangsfrequenz,<br>Hochlaufzeit, Ablaufzeit |                                                                                                    |
|           | 5.3     | 5.13.3       | Motor param                                                 | Konfiguration Motorstrom-Regelung,<br>Motor-Überwachung                                                              |
|           |         | 5.13.4       | Motor ident                                                 | Motorparameter identifizieren                                                                                        |
|           |         | 5.14         | Vector-Ctrl 5                                               | Betrieb mit Funktionsmodul System-<br>bus (CAN) auf FIF<br>Frequenz-Sollwert über Prozeßdaten-<br>kanal (CAN-IN1.W2) |
|           |         | 5.14.1       | CAN managem                                                 | Systembus (CAN)-Kommunikation<br>einrichten                                                                          |
|           |         | 5.14.2       | Freq setpt                                                  | Konfiguration Frequenz-Sollwert                                                                                      |
|           |         | 5.14.3       | f limit/ramp                                                | Konfiguration Ausgangsfrequenz,<br>Hochlaufzeit, Ablaufzeit                                                          |
|           |         | 5.14.4       | Motor param                                                 | Konfiguration Motorstrom-Regelung,<br>Motor-Überwachung                                                              |
|           |         | 5.14.5       | Motor ident                                                 | Motorparameter identifizieren                                                                                        |

Lenze

# 7 Parametrierung 8200 vector/8200 motec Menüstruktur

| Hauptmenü |         | Untermenüs   |                   | Beschreibung                                                                                                    |
|-----------|---------|--------------|-------------------|----------------------------------------------------------------------------------------------------|
| Nr.       | Anzeige | Nr.          | Anzeige           |                                                                                                    |
|           |         | 5.15         | Vector-Ctrl 7     | Betrieb mit Feldbus-Funktionsmodul<br>auf FIF (DRIVECOM-Steuerung)<br>Frequenz-Sollwert über Prozeßdaten-<br>kanal |
|           |         | 5.15.1       | FIF managem       | Feldbus-Kommunikation einrichten                                                                                   |
|           |         | 5.15.2       | Freq setpt        | Konfiguration Frequenz-Sollwert                                                                                    |
|           |         | 5.15.3       | f limit/ramp      | Konfiguration Ausgangsfrequenz,<br>Hochlaufzeit, Ablaufzeit                                                        |
|           |         | 5.15.4       | Motor param       | Konfiguration Motorstrom-Regelung,<br>Motor-Überwachung                                                            |
|           |         | 5.15.5       | Motor ident       | Motorparameter identifizieren                                                                                      |
|           |         | Sensorlose D | rehmomentregelung | mit Drehzahlklammerung                                                                                             |
|           |         | 5.16         | Torque-Ctrl 0     | Drehmoment-Sollwert analog über<br>Analogeingang 1 (AIN1)<br>Drehzahlklammerung über Maximal-<br>frequenz C0011    |
|           |         | 5.16.1       | Torque setpt      | Konfiguration Drehmoment-Sollwert                                                                                  |
|           |         | 5.16.2       | flimit            | Konfiguration Drehzahlklammerung                                                                                   |
|           |         | 5.16.3       | Motor param       | Konfiguration Motorstrom-Regelung,<br>Motor-Überwachung                                                            |
|           |         | 5.16.4       | Motor ident       | Motorparameter identifizieren                                                                                      |
|           |         | 5.17         | Torque-Ctrl 1     | Drehmoment-Sollwert analog über<br>Parameterkanal (C0047)<br>Drehzahlklammerung über Maximal-<br>frequenz C0011    |
|           |         | 5.17.1       | Torque setpt      | Konfiguration Drehmoment-Sollwert                                                                                  |
|           |         | 5.17.2       | flimit            | Konfiguration Drehzahlklammerung                                                                                   |
|           |         | 5.17.3       | Motor param       | Konfiguration Motorstrom-Regelung,<br>Motor-Überwachung                                                            |
|           |         | 5.17.4       | Motor ident       | Motorparameter identifizieren                                                                                      |

Parametrierung 8200 vector/8200 motec 7 Menüstruktur

| Hauptmenü |         | Untermenüs |        |               | Beschreibung                                                                                                    |
|-----------|---------|------------|--------|---------------|----------------------------------------------------------------------------------------------------|
| Nr.       | Anzeige | Nr.        |        | Anzeige       |                                                                                                    |
|           |         | 5.18       |        | Torque-Ctrl 2 | Drehmoment-Sollwert analog über<br>Analogeingang 1 (AIN1)<br>Drehzahlklammerung analog über<br>Analogeingang 2 (AIN2)                                                                |
|           |         |            | 5.18.1 | Torque setpt  | Konfiguration Drehmoment-Sollwert                                                                                                    |
|           |         |            | 5.18.2 | flimit        | Konfiguration Drehzahlklammerung                                                                                                    |
|           |         | -          | 5.18.3 | Motor param   | Konfiguration Motorstrom-Regelung,<br>Motor-Überwachung                                                                                                    |
|           |         |            | 5.18.4 | Motor ident   | Motorparameter identifizieren                                                                                                    |
|           |         | 5.19       |        | Torque-Ctrl 3 | Drehmoment-Sollwert über AIF-Pro-<br>zeßdatenkanal (AIF-IN.W1)<br>Drehzahlklammerung über Maximal-<br>frequenz C0011                                                                 |
|           |         | - T        | 5.19.1 | Torque setpt  | Konfiguration Drehmoment-Sollwert                                                                                                    |
|           |         |            | 5.19.2 | flimit        | Konfiguration Drehzahlklammerung                                                                                                    |
|           |         |            | 5.19.3 | Motor param   | Konfiguration Motorstrom-Regelung,<br>Motor-Überwachung                                                                                                    |
|           |         | <u> </u>   | 5.19.4 | Motor ident   | Motorparameter identifizieren                                                                                                    |
|           |         | 5.20       |        | Torque-Ctrl 5 | Betrieb mit Funktionsmodul System-<br>bus (CAN) auf FIF<br>Drehmoment-Sollwert über Prozeß-<br>datenkanal (CAN-IN1.W2)<br>Drehzahlklammerung über Prozeßda-<br>tenkanal (CAN-IN1.W3) |
|           |         |            | 5.20.1 | CAN managem   | Systembus (CAN)-Kommunikation<br>einrichten                                                                                                    |
|           |         | L          | 5.20.2 | Torque setpt  | Konfiguration Drehmoment-Sollwert                                                                                                    |
|           |         |            | 5.20.3 | flimit        | Konfiguration Drehzahlklammerung                                                                                                    |
|           |         |            | 5.20.4 | Motor param   | Konfiguration Motorstrom-Regelung,<br>Motor-Überwachung                                                                                                    |
|           |         |            | 5.20.5 | Motor ident   | Motorparameter identifizieren                                                                                                    |

Lenze

# 7 Parametrierung 8200 vector/8200 motec Menüstruktur

| Hauptmenü |         | Untermenüs                                                                      |               | Beschreibung                                                                                                    |  |  |  |
|-----------|---------|---------------------------------------------------------------------------------|---------------|----------------------------------------------------------------------------------------------------|--|--|--|
| Nr.       | Anzeige | Nr.                                                                             | Anzeige       |                                                                                                    |  |  |  |
|           |         | 5.21                                                                            | Torque-Ctrl 7 | Betrieb mit Feldbus-Funktionsmodul<br>auf FIF (DRIVECOM-Steuerung)<br>Drehmoment-Sollwert über Prozeß-<br>datenkanal<br>Drehzahlklammerung über Prozeßda-<br>tenkanal |  |  |  |
|           |         | 5.21.1                                                                          | FIF managem   | Feldbus-Kommunikation einrichten                                                                                                    |  |  |  |
|           |         | 5.21.2                                                                          | Torque setpt  | Konfiguration Drehmoment-Sollwert                                                                                                    |  |  |  |
|           |         | 5.21.3                                                                          | flimit        | Konfiguration Drehzahlklammerung                                                                                                    |  |  |  |
|           |         | 5.21.4                                                                          | Motor param   | Konfiguration Motorstrom-Regelung,<br>Motor-Überwachung                                                                                                    |  |  |  |
|           |         | 5.21.5                                                                          | Motor ident   | Motorparameter identifizieren                                                                                                    |  |  |  |
|           |         | Prozeßregelung mit PID-Regler in der Betriebsart "U/f-Kennliniensteue-<br>rung" |               |                                                                                                    |  |  |  |
|           |         | 5.22                                                                            | PID-Ctrl 0    | Sollwert über Parameterkanal<br>(C0181)<br>Istwert analog über Analogeingang 1<br>(AIN1)                                                                              |  |  |  |
|           |         | 5.22.1                                                                          | Setpoint      | Konfiguration Sollwert                                                                                                    |  |  |  |
|           |         | 5.22.2                                                                          | Actual value  | Konfiguration Istwert                                                                                                    |  |  |  |
|           |         | 5.22.3                                                                          | PCTRL setup   | Konfiguration Prozeßregler                                                                                                    |  |  |  |
|           |         | 5.22.4                                                                          | f limit/ramp  | Konfiguration Ausgangsfrequenz,<br>Hochlaufzeit, Ablaufzeit                                                                                                    |  |  |  |
|           |         | 5.22.5                                                                          | Motor param   | Konfiguration Motorstrom-Regelung,<br>Motor-Überwachung                                                                                                    |  |  |  |
|           |         | 5.23                                                                            | PID-Ctrl 1    | Sollwert über Parameterkanal<br>(C0138)<br>Istwert analog über Analogeingang 1<br>(AIN1)                                                                              |  |  |  |
|           |         | 5.23.1                                                                          | Setpoint      | Konfiguration Sollwert                                                                                                    |  |  |  |
|           |         | 5.23.2                                                                          | Actual value  | Konfiguration Istwert                                                                                                    |  |  |  |
|           |         | 5.23.3                                                                          | PCTRL setup   | Konfiguration Prozeßregler                                                                                                    |  |  |  |
|           |         | 5.23.4                                                                          | f limit/ramp  | Konfiguration Ausgangsfrequenz,<br>Hochlaufzeit, Ablaufzeit                                                                                                    |  |  |  |
|           |         | 5.23.5                                                                          | Motor param   | Konfiguration Motorstrom-Regelung,<br>Motor-Überwachung                                                                                                    |  |  |  |

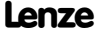

Parametrierung 8200 vector/8200 motec 7 Menüstruktur

| Hauptmenü |         | Untermenüs |        |              | Beschreibung                                                                                                    |
|-----------|---------|------------|--------|--------------|----------------------------------------------------------------------------------------------------|
| Nr.       | Anzeige | Nr.        |        | Anzeige      |                                                                                                    |
|           |         | 5.24       |        | PID-Ctrl 2   | Sollwert analog über Analogeingang<br>1 (AIN1)<br>Istwert analog über Analogeingang 2<br>(AIN2)                                                             |
|           |         |            | 5.24.1 | Setpoint     | Konfiguration Sollwert                                                                                                    |
|           |         |            | 5.24.2 | Actual value | Konfiguration Istwert                                                                                                    |
|           |         |            | 5.24.3 | PCTRL setup  | Konfiguration Prozeßregler                                                                                                    |
|           |         |            | 5.24.4 | f limit/ramp | Konfiguration Ausgangsfrequenz,<br>Hochlaufzeit, Ablaufzeit                                                                                                 |
|           |         |            | 5.24.5 | Motor param  | Konfiguration Motorstrom-Regelung,<br>Motor-Überwachung                                                                                                    |
|           |         | 5.25       |        | PID-Ctrl 3   | Sollwert über AIF-Prozeßdatenkanal<br>(AIF-IN.W1)<br>Istwert analog über Analogeingang 1<br>(AIN1)                                                          |
|           |         |            | 5.25.1 | Setpoint     | Konfiguration Sollwert                                                                                                    |
|           |         |            | 5.25.2 | Actual value | Konfiguration Istwert                                                                                                    |
|           |         |            | 5.25.3 | PCTRL setup  | Konfiguration Prozeßregler                                                                                                    |
|           |         |            | 5.25.4 | f limit/ramp | Konfiguration Ausgangsfrequenz,<br>Hochlaufzeit, Ablaufzeit                                                                                                 |
|           |         |            | 5.25.5 | Motor param  | Konfiguration Motorstrom-Regelung,<br>Motor-Überwachung                                                                                                    |
|           |         | 5.26       |        | PID-Ctrl 5   | Betrieb mit Funktionsmodul System-<br>bus (CAN) auf FIF<br>Sollwert über Prozeßdatenkanal<br>(CAN-IN1.W2)<br>Istwert über Prozeßdatenkanal (CAN-<br>IN1.W3) |
|           |         |            | 5.26.1 | CAN managem  | Systembus (CAN)-Kommunikation einrichten                                                                                                    |
|           |         |            | 5.26.2 | Setpoint     | Konfiguration Sollwert                                                                                                    |
|           |         |            | 5.26.3 | Actual value | Konfiguration Istwert                                                                                                    |
|           |         |            | 5.26.4 | PCTRL setup  | Konfiguration Prozeßregler                                                                                                    |
|           |         |            | 5.26.5 | f limit/ramp | Konfiguration Ausgangsfrequenz,<br>Hochlaufzeit, Ablaufzeit                                                                                                 |
|           |         |            | 5.26.6 | Motor param  | Konfiguration Motorstrom-Regelung,<br>Motor-Überwachung                                                                                                    |

# 7 Parametrierung 8200 vector/8200 motec Menüstruktur

| Hauptmenü |              | Untermenüs |               | Beschreibung                                                                                                    |
|-----------|--------------|------------|---------------|----------------------------------------------------------------------------------------------------|
| Nr.       | Anzeige      | Nr.        | Anzeige       |                                                                                                    |
|           |              | 5.27       | PID-Ctrl 7    | Betrieb mit Feldbus-Funktionsmodul<br>auf FIF (DRIVECOM-Steuerung)<br>Frequenz-Sollwert über Prozeßdaten-<br>kanal<br>Frequenz-Istwert über Prozeßdaten-<br>kanal |
|           |              | 5.27.1     | FIF managem   | Feldbus-Kommunikation einrichten                                                                                                    |
|           |              | 5.27.2     | Setpoint      | Konfiguration Sollwert                                                                                                    |
|           |              | 5.27.3     | Actual value  | Konfiguration Istwert                                                                                                    |
|           |              | 5.27.4     | PCTRL setup   | Konfiguration Prozeßregler                                                                                                    |
|           |              | 5.27.5     | f limit/ramp  | Konfiguration Ausgangsfrequenz,<br>Hochlaufzeit, Ablaufzeit                                                                                                    |
|           |              | 5.27.6     | Motor param   | Konfiguration Motorstrom-Regelung,<br>Motor-Überwachung                                                                                                    |
| 6         | Diagnostic   |            |               | Diagnose                                                                                                    |
|           |              | 6.1        | Fault history | Störungsanalyse mit Historienspei-<br>cher                                                                                                    |
|           |              | 6.2        | Status words  | Anzeige Statuswörter                                                                                                    |
|           |              | 6.3        | Monit drive   | Anzeige-Codes, um den Antrieb zu<br>überwachen                                                                                                    |
|           |              | 6.4        | Monit FIF     | Anzeige-Codes, um ein Feldbus-Funk-<br>tionsmodul zu überwachen                                                                                                   |
| 7         | Param managm |            |               | Parametersatzverwaltung                                                                                                    |
|           |              | 7.1        | Load/Store    | Parametersatz-Transfer, Lieferzu-<br>stand wiederherstellen                                                                                                    |
|           |              | 7.2        | Copy PAR1 ->2 | Parametersatz 1 in Parametersatz 2<br>kopieren                                                                                                    |
|           |              | 7.3        | Copy PAR1 ->3 | Parametersatz 1 in Parametersatz 3<br>kopieren                                                                                                    |
|           |              | 7.4        | Copy PAR1 ->4 | Parametersatz 1 in Parametersatz 4<br>kopieren                                                                                                    |

Parametrierung 8200 vector/8200 motec 7 Menüstruktur

| Hauptmenü |            | Untermenüs |               | Beschreibung                                   |
|-----------|------------|------------|---------------|------------------------------------------------|
| Nr.       | Anzeige    | Nr.        | Anzeige       |                                                |
| 8         | Main FB    |            |               | Konfiguration Funktionsblöcke                  |
|           |            | 8.1        | Cfg NSET1     | Sollwert-Verarbeitung                          |
|           |            | 8.2        | Cfg PCTRL1    | Prozeßregler                                   |
|           |            | 8.3        | Cfg DCTRL1    | Interne Regelung                               |
|           |            | 8.4        | Cfg MCTRL1    | Motor-Regelung                                 |
| 9         | Controller |            |               | Konfiguration interner Regelungspa-<br>rameter |
|           |            | 9.1        | V/f-Ctrl      | U/f-Kennliniensteuerung                        |
|           |            | 9.2        | Vector-Ctrl   | Vectorregelung                                 |
|           |            | 9.3        | PCTRL setpt   | Prozeßregler-Sollwerte                         |
|           |            | 9.4        | PCTRL act val | Prozeßregler-Istwerte                          |
|           |            | 9.5        | PCTRL setup   | Prozeßregelung                                 |
|           |            | 9.6        | Current setup | Stromgrenzen und Stromregler                   |
|           |            | 9.7        | Setpt setup   | Sollwerte                                      |
|           |            | 9.8        | Ramp times    | Hochlaufzeiten, Ablaufzeiten                   |
|           |            | 9.9        | DCB (DC brk)  | Gleichstrombremse                              |
|           |            | 9.10       | Fault monit   | Störungsüberwachung, Störungsan-<br>zeige      |

# 7 Parametrierung 8200 vector/8200 motec Menüstruktur

| Hauptmenü |              | Untermenüs |            | Beschreibung                                                                                                    |
|-----------|--------------|------------|------------|----------------------------------------------------------------------------------------------------|
| Nr.       | Anzeige      | Nr.        | Anzeige    |                                                                                                    |
| 10        | Terminal I/O |            |            | Verknüpfung der Eingänge und der<br>Ausgänge mit internen Signalen und<br>Anzeige der Signalpegel an den Klem-<br>men<br>Typ und Ausstattung des Antriebsreg-<br>lers bestimmen, welche Untermenüs<br>angezeigt werden. |
|           |              | 10.1       | AIN1       | Analogeingang 1                                                                                                    |
|           |              | 10.2       | AIN2       | Analogeingang 2                                                                                                    |
|           |              | 10.3       | AOUT1      | Analogausgang 1                                                                                                    |
|           |              | 10.4       | AOUT2      | Analogausgang 2                                                                                                    |
|           |              | 10.5       | DIGIN1/PTC | Digitale Eingänge und PTC-Eingang                                                                                                    |
|           |              | 10.6       | RELAY1     | Relais-Ausgang 1                                                                                                    |
|           |              | 10.7       | RELAY2     | Relais-Ausgang 2                                                                                                    |
|           |              | 10.8       | DIGOUT1    | Digitalausgang 1                                                                                                    |
|           |              | 10.9       | DIGOUT2    | Digitalausgang 2                                                                                                    |
|           |              | 10.10      | DFIN1      | Frequenzeingang                                                                                                    |
|           |              | 10.11      | DFOUT1     | Frequenzausgang                                                                                                    |
|           |              | 10.12      | MPOT1      | Motorpotentiometer-Funktion                                                                                                    |

Parametrierung 8200 vector/8200 motec 7 Menüstruktur

| Hauptmenü |           | Untermenüs                                                                                                    |              | Beschreibung                                                                                            |  |  |
|-----------|-----------|----------------------------------------------------------------------------------------------------|--------------|----------------------------------------------------------------------------------------------------|--|--|
| Nr.       | Anzeige   | Nr.                                                                                                    | Anzeige      |                                                                                                    |  |  |
|           |           | Nur bei Grundgeräten ab Softwarestand 2.2 aktiv:<br>Um die Pegel an den Klemmen anzuzeigen, müssen Sie in die Code-Ebene<br>wechseln. Die Pegel der Analogeingänge und Analogausgänge sind be-<br>wertet mit Offset und Verstärkung. |              |                                                                                                    |  |  |
|           |           | 10.13                                                                                                    | Monit AIN1   | Pegel am Analogeingang 1<br>0 100 % (Bezug C0034)                                                       |  |  |
|           |           | 10.14                                                                                                    | Monit AIN2   | Pegel am Analogeingang 2<br>0 100 % (Bezug C0034)                                                       |  |  |
|           |           | 10.15                                                                                                    | Monit AOUT1  | Pegel am Analogausgang 1<br>0 100 %<br>(Bezug Standard-I/O: 10 V)<br>(Bezug Application-I/O: C0424)     |  |  |
|           |           | 10.16                                                                                                    | Monit AOUT2  | Pegel am Analogausgang 2<br>0 100 % (Bezug C0424)                                                       |  |  |
|           |           | 10.17                                                                                                    | Monit PTC    | Status des PTC-Eingangs<br>0 ≡ offen, 1 ≡ geschlossen                                                   |  |  |
|           |           | 10.18                                                                                                    | Monit DIGIN  | Status der Digitaleingänge und des<br>Eingangs für Reglersperre X3/28<br>0 ≡ LOW, 1 ≡ HIGH              |  |  |
|           |           | 10.19                                                                                                    | Monit DIGOUT | Status der Digitalausgänge und Sta-<br>tus des Schließers der Relaisaus-<br>gänge:<br>0 ≡ LOW, 1 ≡ HIGH |  |  |
| 11        | LECOM/AIF |                                                                                                    |              | Konfiguration Betrieb mit Kommu-<br>nikationsmodulen                                                    |  |  |
|           |           | 11.1                                                                                                    | LECOM setup  | Serielle Schnittstelle                                                                                  |  |  |
|           |           | 11.2                                                                                                    | AIF setup    | Prozeßdaten                                                                                             |  |  |
|           |           | 11.3                                                                                                    | Status words | Anzeige Statuswörter                                                                                    |  |  |

Lenze

# 7 Parametrierung 8200 vector/8200 motec Menüstruktur

| Hauptmenü |               | Untermenüs                                                                                                    |               | Beschreibung                                                                                                    |  |
|-----------|---------------|----------------------------------------------------------------------------------------------------|---------------|----------------------------------------------------------------------------------------------------|--|
| Nr.       | Anzeige       | Nr.                                                                                                    | Anzeige       |                                                                                                    |  |
| 12        | FIF-systembus |                                                                                                    |               | Konfiguration Betrieb mit Funktions-<br>modul Systembus (CAN) und Anzeige<br>des Inhalts der CAN-Objekte<br>Nur aktiv mit Funktionsmodul Sy-<br>stembus (CAN) |  |
|           |               | 12.1                                                                                                    | CAN managem   | CAN-Kommunikationsparameter                                                                                                    |  |
|           |               | 12.2                                                                                                    | Cfg CAN-IN1   | CAN-Object 1                                                                                                    |  |
|           |               | 12.3                                                                                                    | Cfg CAN-OUT1  | CAN-ODJERT I                                                                                                    |  |
|           |               | 12.4                                                                                                    | Cfg CAN-IN2   | CANLObiakt 2                                                                                                    |  |
|           |               | 12.5                                                                                                    | Cfg CAN-OUT2  | CAN-ODJEKT 2                                                                                                    |  |
|           |               | 12.6                                                                                                    | Status words  | Anzeige Statuswörter                                                                                                    |  |
|           |               | 12.7                                                                                                    | CAN diagn     | CAN-Diagnose                                                                                                    |  |
|           |               | Nur bei Grundgeräten ab Softwarestand 2.2 aktiv:<br>Um die Inhalte der Datenwörter anzuzeigen, müssen Sie in die Code-<br>Ebene wechseln. Die Inhalte der Datenwörter werden als Hexadezimal-<br>wert angezeigt. |               |                                                                                                    |  |
|           |               | 12.8                                                                                                    | Mon IN1 W1-2  | Inhalt der 4 Eingangswörter bzw. der                                                                                                    |  |
|           |               | 12.9                                                                                                    | Mon IN1 W3-4  | 4 Ausgangsworter des CAN-Objekts 1<br>Analoge Wörter: 5DC0h = 480 Hz                                                                                          |  |
|           |               | 12.10                                                                                                    | Mon OUT1 W1-2 | Digitale Wörter: Hexadezimale Dar-                                                                                                    |  |
|           |               | 12.11                                                                                                    | Mon OUT1 W3-4 | stellung der einzelnen Bits                                                                                                    |  |
|           |               | 12.12                                                                                                    | Mon IN2 W1-2  | Inhalt der 4 Eingangswörter bzw. der                                                                                                    |  |
|           |               | 12.13                                                                                                    | Mon IN2 W3-4  | 4 Ausgangsworter des CAN-Objekts 2<br>Analoge Wörter: $5DC0h \equiv 480 \text{ Hz}$                                                                           |  |
|           |               | 12.14                                                                                                    | Mon OUT2 W1-2 | Digitale Wörter: Hexadezimale Dar-                                                                                                    |  |
|           |               | 12.15                                                                                                    | Mon OUT2 W3-4 | stellung der einzelnen Bits                                                                                                    |  |

Parametrierung 8200 vector/8200 motec 7 Menüstruktur

| Hauptmenü |               | Untermenüs                                                                                                    |               | Beschreibung                                                                                                    |  |  |
|-----------|---------------|----------------------------------------------------------------------------------------------------|---------------|----------------------------------------------------------------------------------------------------|--|--|
| Nr.       | Anzeige       | Nr.                                                                                                    | Anzeige       |                                                                                                    |  |  |
| 13        | FIF-field bus |                                                                                                    |               | Konfiguration Betrieb mit Feldbus-<br>Funktionsmodulen und Anzeige des<br>Inhalts der Prozeßdatenwörter<br>Nur aktiv mit Feldbus-Funktionsmo-<br>dul |  |  |
|           |               | 13.1                                                                                                    | Identify      | Anzeige Softwarestand und Typ Feld-<br>bus-Funktionsmodul                                                                                            |  |  |
|           |               | 13.2                                                                                                    | FIF managem   | FIF-Kommunikationsparameter                                                                                                    |  |  |
|           |               | 13.3                                                                                                    | POW setup     | Prozeßdaten vom Master zum Feld-<br>bus-Funktionsmodul                                                                                               |  |  |
|           |               | 13.4                                                                                                    | PIW setup     | Prozeßdaten vom Feldbus-Funktions-<br>modul zum Master                                                                                               |  |  |
|           |               | 13.5                                                                                                    | Com.err setup | Überwachung der Kommunikation                                                                                                    |  |  |
|           |               | Um die Inhalte der Datenwörter anzuzeigen, müssen Sie in die Code-<br>Ebene wechseln. Die Inhalte der Datenwörter werden als Dezimalwert<br>angezeigt. |               |                                                                                                    |  |  |
|           |               | 13.6                                                                                                    | Monit PIW     | Anzeige Prozeßdaten vom Feldbus-<br>Funktionsmodul zum Master                                                                                        |  |  |
|           |               | 13.7                                                                                                    | Monit POW     | Anzeige Prozeßdaten vom Master<br>zum Feldbus-Funktionsmodul                                                                                         |  |  |
|           |               | 13.8                                                                                                    | Monit FIF-IN  | Anzeige Prozeßdaten vom Feldbus-<br>Funktionsmodul zum Antriebsregler                                                                                |  |  |
|           |               | 13.9                                                                                                    | Monit FIF-OUT | Anzeige Prozeßdaten vom Antriebs-<br>regler zum Feldbus-Funktionsmodul                                                                               |  |  |
| 14        | Motor/Feedb.  |                                                                                                    |               | Eingabe Motordaten, Konfiguration<br>Drehzahlrückführung                                                                                             |  |  |
|           |               | 14.1                                                                                                    | Motor data    | Motordaten                                                                                                    |  |  |
|           |               | 14.2                                                                                                    | Feedback DFIN | Frequenzeingang DFIN, Geber                                                                                                    |  |  |
| 15        | Identify      |                                                                                                    |               | Identifizierung                                                                                                    |  |  |
|           |               | 15.1                                                                                                    | Drive         | Softwarestand Antriebsregler                                                                                                    |  |  |
|           |               | 15.2                                                                                                    | Keypad        | Softwarestand Keypad                                                                                                    |  |  |
|           |               | 15.3                                                                                                    | FIF module    | Softwarestand und Typ Funktionsmo-<br>dul                                                                                                    |  |  |

# 8 Parametrierung Reihe 9300

Parameter ändern und speichern

### Parameter ändern und speichern

Alle Parameter, mit denen Sie den Antriebsregler parametrieren oder überwachen können, sind in sogenannten Codes gespeichert. Die Codes sind numeriert und in der Dokumentation mit einem "C" gekennzeichnet. In einigen Codes sind die Parameter in numerierten "Subcodes" gespeichert, damit die Parametrierung übersichtlich bleibt (z. B.: C0517 User-Menü).

Die Codes sind ausführlich beschrieben im Systemhandbuch des Antriebsreglers.

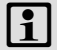

# Hinweis!

Ihre Einstellungen wirken auf die aktuellen Parameter im Arbeitsspeicher. Sie müssen Ihre Einstellungen als Parametersatz speichern, damit sie beim Netzschalten nicht verloren gehen!

Wenn Sie nur einen Parametersatz benötigen, speichern Sie Ihre Einstellungen als Parametersatz 1, da der Parametersatz 1 nach jedem Netzschalten des Grundgeräts automatisch geladen wird.

| Schritt |                                              | Tastenfolge | Aktion  |                                                      |
|---------|----------------------------------------------|-------------|---------|------------------------------------------------------|
| 1.      | Menü auswählen                               |             | 0000    | Mit den Pfeiltasten das gewünschte<br>Menü auswählen |
| 2.      | In die Code-Ebene wechsel                    | n           | 0       | Anzeige erster Code im Menü                          |
| 3.      | Code oder Subcode auswählen                  |             | 00      | Anzeige des aktuellen Parameterwerts                 |
| 4.      | In die Parameter-Ebene wech-<br>seln         |             | (FRG)   |                                                      |
| 5.      | Wenn SHPRG angezeigt wird,<br>Regler sperren |             | STOP 1) | Der Antrieb trudelt aus                              |
| 6.      | Parameter ändern                             |             |         |                                                      |
|         |                                              | A           | 00      | Cursor unter die zu ändernde Ziffer be-<br>wegen     |
|         | В                                            |             | 00      | Ziffer ändern                                        |
|         |                                              |             |         | Ziffer schnell ändern                                |

# Parametrierung Reihe 9300 Parameter ändern und speichern 8

| Schrit | t                                                                                            | Schritt |             | Aktion                                                                                                    |
|--------|----------------------------------------------------------------------------------------------|---------|-------------|----------------------------------------------------------------------------------------------------|
| 7.     | Geänderten Parameter über-<br>nehmen                                                         |         |             |                                                                                                    |
|        | Anzeige SHPRG oder SHPRG →                                                                   |         | Shift (PRG) | Änderung bestätigen, um den Parameter<br>zu übernehmen<br>Anzeige "OK"                                       |
|        | Anzeige 🕀                                                                                    |         | -           | Der Parameter wurde sofort übernom-<br>men                                                                   |
| 8.     | Ggf. Regler freigeben                                                                        |         | RUN 1)      | Der Antrieb läuft wieder                                                                                     |
| 9.     | In die Code-Ebene wechsel                                                                    | n       |             |                                                                                                    |
|        |                                                                                              | Α       | PRG         | Anzeige der Betriebsebene                                                                                    |
|        |                                                                                              | В       | PRG         | Anzeige des Code mit geändertem Para-<br>meter                                                               |
| 10.    | Weitere Parameter ändern                                                                     | I       |             | "Schleife" wieder bei Schritt 1. oder<br>Schritt 3. beginnen                                                 |
| 11.    | Geänderte Parameter spei-<br>chern                                                           |         |             |                                                                                                    |
|        |                                                                                              | A       | 0000        | lm Menü "Load/Store" Code C0003 "PAR<br>SAVE" auswählen                                                      |
|        |                                                                                              | В       | PRG         | In die Parameter-Ebene wechseln<br>Anzeige "0" und "Ready"                                                   |
|        | Parametersatz auswäh-<br>len, in den die Parameter<br>dauerhaft gespeichert<br>werden sollen | С       | 0           | Als Parametersatz 1 speichern:<br>⇔ "1" "Save PS1" einstellen                                                |
|        |                                                                                              |         |             | Als Parametersatz 2 speichern:<br>⇔ "2" "Save PS2" einstellen                                                |
|        |                                                                                              |         |             | Als Parametersatz 3 speichern:<br>⇔ "3" "Save PS3" einstellen                                                |
|        |                                                                                              |         |             | Als Parametersatz 4 speichern:<br>⇔ "4" "Save PS4" einstellen                                                |
|        |                                                                                              | D       | Shift (PRG  | Wenn "OK" angezeigt wird, sind die Ein-<br>stellungen dauerhaft im gewählten Para-<br>metersatz gespeichert. |

Lenze

# 8 Parametrierung Reihe 9300

Parametersatz laden

| Schritt |                                                     |   | Tastenfolge | Aktion                                                       |
|---------|-----------------------------------------------------|---|-------------|--------------------------------------------------------------|
| 12.     | 12. In die Code-Ebene wechseln                      |   |             |                                                              |
|         |                                                     |   | PRG         | Anzeige der Betriebsebene                                    |
|         |                                                     | В | PRG         | Anzeige C0003 "PAR SAVE"                                     |
| 13.     | Parameter für anderen Parame-<br>tersatz einstellen |   |             | "Schleife" wieder bei Schritt 1. oder<br>Schritt 3. beginnen |

Die Funktion der Taste I ist programmierbar:

C0469 = 1: Reglersperre

C0469 = 2: Quickstop (Lenze-Einstellung)

### Parametersatz laden

Mit dem Keypad können Sie einen gespeicherten Parametersatz in den Arbeitsspeicher laden, wenn der Regler gesperrt ist. Nach der Reglerfreigabe arbeitet der Antriebsregler mit den neuen Parametern.

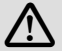

# Gefahr!

- Mit dem Laden eines neuen Parametersatzes wird der Antriebsregler neu initialisiert und verhält sich wie nach dem Netzeinschalten:
  - Systemkonfigurationen und Klemmenbelegungen können geändert sein. Stellen Sie sicher, dass Ihre Verdrahtung und Antriebskonfiguration mit den Einstellungen des Parametersatzes übereinstimmen.
- Benutzen Sie als Quelle f
  ür die Reglersperre nur die Klemme X5/28! Sonst kann der Antrieb beim Umschalten auf einen anderen Parametersatz unkontrolliert anlaufen.

# Hinweis!

- Nach dem Einschalten der Versorgungsspannung lädt der Antriebsregler immer Parametersatz 1 in den Arbeitsspeicher.
- Sie können auch über die digitalen Eingänge oder Busbefehle andere Parametersätze in den Arbeitsspeicher laden.

# Parametrierung Reihe 9300 Parametersatz laden 8

| Schritt |                                                             | Tastenfolge | Aktion                                                |                                                                                                    |
|---------|-------------------------------------------------------------|-------------|-------------------------------------------------------|----------------------------------------------------------------------------------------------------|
| 1.      | Regler sperren                                              |             |                                                       | Klemme X5/28 = LOW                                                                                                    |
| 2.      | Gespeicherten Parametersatz<br>in den Arbeitsspeicher laden |             |                                                       |                                                                                                    |
|         |                                                             | A           | 0000                                                  | Im Menü "Load/Store" Code C0002 "PAR<br>LOAD" auswählen                                                                                                    |
|         |                                                             | В           | (PRG)                                                 | In die Parameter-Ebene wechseln<br>Der aktive Parametersatz wird angezeigt,<br>z. B. Anzeige "0" und "Load Default"<br>Wenn Sie den Auslieferungszustand wie-<br>derherstellen wollen, fahren Sie fort mit<br>D |
|         | Parametersatz auswäh-<br>len, der geladen werden<br>soll    | C           | 0                                                     | Parametersatz 1 laden:<br>⇔ "1" "Load PS1" einstellen                                                                                                    |
|         |                                                             |             |                                                       | Parametersatz 2 laden:<br>⇔ "2" "Load PS2" einstellen                                                                                                    |
|         |                                                             |             | Parametersatz 3 laden:<br>⇔ "3" "Load PS3" einstellen |                                                                                                    |
|         |                                                             |             |                                                       | Parametersatz 4 laden:<br>⇔ "4" "Load PS4" einstellen                                                                                                    |
|         |                                                             | D           | Shift (PRG                                            | "RDY" erlischt. Der Parametersatz ist voll-<br>ständig in den Arbeitsspeicher geladen,<br>wenn "RDY" wieder angezeigt wird.                                                                                     |
| 3.      | In die Code-Ebene wechsel                                   | n           |                                                       |                                                                                                    |
|         |                                                             | А           | PRG                                                   | Anzeige der Betriebsebene                                                                                                    |
|         |                                                             | В           | PRG                                                   | Anzeige C0002 "PAR LOAD"                                                                                                    |
| 4.      | Regler freigeben                                            |             |                                                       | Klemme X5/28 = HIGH<br>Der Antrieb läuft jetzt mit den Einstellun-<br>gen des geladenen Parametersatzes                                                                                                    |

Lenze

# 8 Parametrierung Reihe 9300

Parametersätze übertragen

### Parametersätze übertragen

Mit dem Keypad können Sie einfach Parameter-Einstellungen von Grundgerät zu Grundgerät kopieren.

Dazu benutzen Sie das Menü "Load/Store":

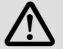

# Gefahr!

Während der Übertragung der Parameter vom Keypad zum Grundgerät können die Steuerklemmen undefinierte Zustände annehmen!

Deshalb unbedingt vor der Übertragung die Stecker X5 und X6 am Grundgerät abziehen. Dadurch stellen Sie sicher, dass der Antriebsregler gesperrt ist und alle Steuerklemmen den definierten Zustand "LOW" haben.

### Parametersätze vom Grundgerät in das Keypad kopieren

# Hinweis!

Nach dem Kopieren der Parametersätze in das Keypad XT (C0003 = 11) wird immer der zuletzt über C0002 geladene Parametersatz aktiviert.

So bleiben die aktuellen Parameter auch nach dem Kopieren aktiv:

 Vor dem Kopieren die aktuellen Parameter im Parametersatz speichern und diesen Parametersatz über C0002 in den Antriebsregler laden.

# Parametrierung Reihe 9300 Parametersätze übertragen 8

| Schrit                                        | t                                      |      | Tastenfolge                                                          | Aktion                                                                                                    |
|-----------------------------------------------|----------------------------------------|------|----------------------------------------------------------------------|----------------------------------------------------------------------------------------------------|
| 1.                                            | Keypad an Grundgerät 1 ar<br>schließen | 1-   |                                                                      |                                                                                                    |
| 2.                                            | Regler sperren                         |      |                                                                      | Klemme X5/28 = LOW<br>Der Antrieb trudelt aus.                                                                                                    |
| 3.                                            | lm Menü "Load/Store" C00<br>auswählen  | 03   | 0000                                                                 | Mit den Pfeiltasten im Menü "Load/<br>Store" Code C0003 "PAR SAVE" auswäh-<br>len.                                                                                                    |
| 4.                                            | In die Parameter-Ebene we<br>seln      | ch-  | PRG                                                                  | Anzeige "0" und "READY"                                                                                                    |
| 5. Alle Parametersätze in das<br>pad kopieren | Key-                                   |      | Die im Keypad gespeicherten Einstellun-<br>gen werden überschrieben. |                                                                                                    |
|                                               |                                        |      | 0                                                                    | "11" "Save extern" einstellen                                                                                                    |
| 6.                                            | Kopieren starten                       |      | Shif) (PRG)                                                          | Die Statusanzeige "RDY" erlischt. Als Pa-<br>rameterwert wird "BUSY" angezeigt.<br>Wenn "BUSY" nach ca. einer Minute er-<br>lischt, wurden alle Parametersätze in das<br>Keypad kopiert. Die Statusanzeige "RDY"<br>leuchtet. |
| 7.                                            | In die Code-Ebene wechsel              | n    |                                                                      |                                                                                                    |
|                                               |                                        | А    | PRG                                                                  | Anzeige der Betriebsebene                                                                                                    |
|                                               |                                        | В    | PRG                                                                  | Anzeige C0003 und "PAR SAVE"                                                                                                    |
| 8.                                            | Regler freigeben                       |      |                                                                      | Klemme X5/28 = HIGH                                                                                                    |
| 9.                                            | Keypad von Grundgerät 1 e<br>fernen    | ent- |                                                                      |                                                                                                    |

# 8 Parametrierung Reihe 9300

Parametersätze übertragen

### Parametersätze vom Keypad in das Grundgerät kopieren

| Schrit | t                                                                                                    | Tastenfolge                     | Aktion                                                                                                    |
|--------|----------------------------------------------------------------------------------------------------|---------------------------------|----------------------------------------------------------------------------------------------------|
| 1.     | Keypad an Grundgerät 2 an-<br>schließen                                                               |                                 |                                                                                                    |
| 2.     | Regler sperren                                                                                        |                                 | Klemme X5/28 = LOW<br>Die Statusanzeige "IMP" leuchtet.<br>Der Antrieb trudelt aus                                                                                                    |
| 3.     | Stecker X5 und X6 abziehen                                                                            |                                 | Alle Steuerklemmen haben den definier-<br>ten Zustand "LOW".                                                                                                    |
| 4.     | lm Menü "Load/Store" C0002<br>auswählen                                                               | 0000                            | Mit den Pfeiltasten im Menü "Load/<br>Store" Code C0002 "PAR LOAD" auswäh-<br>len.                                                                                                    |
| 5.     | In die Parameter-Ebene wech-<br>seln                                                                  | PRG                             | Der aktive Parametersatz wird angezeigt,<br>z. B. Anzeige "0" und "Load Default"                                                                                                    |
| 6.     | Richtige Kopierfunktion aus-<br>wählen                                                                |                                 | Die im Grundgerät gespeicherten Einstel-<br>lungen werden überschrieben.                                                                                                    |
|        | <ul> <li>Alle verfügbaren Parameters.<br/>EEPROM des Grundgerätes ko<br/>erhaft speichern.</li> </ul> | ätze in das<br>opieren und dau- | <ul> <li>Der vor dem Kopieren aktive Para-<br/>metersatz wird überschrieben.</li> <li>Die Parameter sind nach dem Kopie-<br/>ren noch nicht aktiv. Parametersatz<br/>auswählen und in den Arbeitsspei-<br/>cher laden. <sup>(11)</sup> 50</li> </ul> |
|        |                                                                                                    | 0                               | "20" "ext -> EEPROM" einstellen                                                                                                    |
|        | <ul> <li>Einzelne Parametersätze in d<br/>des Grundgerätes kopieren.</li> </ul>                       | en Arbeitsspeicher              |                                                                                                    |
|        |                                                                                                    | 0                               | Parametersatz 1 in den Arbeitsspeicher<br>kopieren:<br>⇔ "11" "Load ext PS1" einstellen                                                                                                    |
|        |                                                                                                    |                                 | Parametersatz 2 in den Arbeitsspeicher<br>kopieren:<br>⇔ "12" "Load ext PS2" einstellen                                                                                                    |
|        |                                                                                                    |                                 | Parametersatz 3 in den Arbeitsspei-<br>cher kopieren:<br>⇔ "13" "Load ext PS3" einstellen                                                                                                    |
|        |                                                                                                    |                                 | Parametersatz 4 in den Arbeitsspeicher<br>kopieren:<br>⇔ "14" "Load ext PS4" einstellen                                                                                                    |

# Parametrierung Reihe 9300 Parametersätze übertragen 8

| Schrit | t                                                                                                    | Tastenfolge | Aktion                                                                                                    |
|--------|----------------------------------------------------------------------------------------------------|-------------|----------------------------------------------------------------------------------------------------|
| 7.     | Kopieren starten                                                                                                    | Shift (PRC) | Die Statusanzeige "RDY" erlischt. Als Pa-<br>rameterwert wird "BUSY" angezeigt.<br>Wenn "BUSY" erlischt, wurden die ausge-<br>wählten Parametersätze in das Grundge-<br>rät kopiert. Die Statusanzeige "RDY"<br>leuchtet. |
| 8.     | In die Code-Ebene wechseln                                                                                                    |             |                                                                                                    |
|        | A                                                                                                    | PRG         | Anzeige der Betriebsebene                                                                                                    |
|        | В                                                                                                    | PRG         | Anzeige C0002 und "PAR LOAD"                                                                                                    |
| 9.     | <ul> <li>Bei der Funktion "Alle Parametersätze ins EEPROM kopieren" (C0002 = 20), müssen diese ggf. manuell in den Arbeitsspeicher geladen werden.</li> <li>Bei der Funktion "Einzelne Parametersätze in den Arbeitsspeicher kopieren" (C0002 = 1x), müssen diese ggf. manuell im EEPROM dauerhaft gespeichert werden.</li> </ul> | 0000        | Mit den Pfeiltasten im Menü "Load/<br>Store" Code C0003 "PAR SAVE" auswäh-<br>len und Inhalt des Arbeitsspeichers dau-<br>erhaft als Parametersatz speichern.                                                             |
| 10.    | Stecker X5 und X6 aufstecken                                                                                                    |             |                                                                                                    |
| 11.    | Regler freigeben                                                                                                    |             | Klemme X5/28 = HIGH<br>Der Antrieb läuft mit den neuen Einstel-<br>lungen.                                                                                                    |

# 8 Parametrierung Reihe 9300

Passwortschutz aktivieren/aufheben

### Passwortschutz aktivieren/aufheben

# Hinweis!

- Bei aktivem Passwortschutz (C0094 = 1 ... 9999) haben Sie nur noch freien Zugriff auf das User-Menü.
- Um in die anderen Menüs zu gelangen, müssen Sie das Passwort eingeben.
   Dadurch wird der Passwortschutz solange aufgehoben, bis Sie wieder ein neues Passwort eingeben.
- Beachten Sie, daß beim Übertragen der Parametersätze auf andere Grundgeräte auch die passwortgeschützten Parameter überschrieben werden. Das Passwort wird nicht übertragen.
- Vergessen Sie nicht Ihr Passwort! Wenn Sie das Passwort vergessen haben, können Sie es nur über PC oder über ein Bus-System zurücksetzen!

| Schritt |                                      |   | Tastenfolge | Aktion                                           |
|---------|--------------------------------------|---|-------------|--------------------------------------------------|
| 1.      | Das Menü "USER-Menu" aus-<br>wählen  |   | 0000        | Mit den Pfeiltasten in das User-Menü<br>wechseln |
| 2.      | In die Code-Ebene wechsel            | n | 0           | Anzeige Code C0051 "MCTRL-NACT"                  |
| 3.      | C0094 auswählen                      |   | 0           | Anzeige Code C0094 "Password"                    |
| 4.      | In die Parameter-Ebene wech-<br>seln |   | PRG         | Anzeige "0" = kein Passwortschutz                |
| 5.      | Passwort einstellen                  |   |             |                                                  |
|         |                                      | Α | 0           | Passwort auswählen (1 9999)                      |
|         |                                      | В | SHIFT PRG   | Passwort bestätigen                              |
| 6.      | In die Code-Ebene wechsel            | n |             |                                                  |
|         |                                      | А | PRG         | Anzeige der Betriebsebene                        |
|         |                                      | В | PRG         | Anzeige C0094 und "Password"                     |
| 7.      | In das Menü "USER-Menu"<br>wechseln  |   | 000         |                                                  |

### Passwortschutz aktivieren

Der Passwortschutz ist jetzt aktiv.

Sie können das User-Menü nur verlassen, wenn Sie das Passwort erneut eingeben und mit 💷 🕮 bestätigen.

# Parametrierung Reihe 9300 Passwortschutz aktivieren/aufheben 8

### Passwortschutz aufheben

| Schritt                                                                                      |                                             | Tastenfolge | Aktion      |                                                                                                    |
|----------------------------------------------------------------------------------------------|---------------------------------------------|-------------|-------------|----------------------------------------------------------------------------------------------------|
| 1.                                                                                           | Im User-Menü in die Code-<br>Ebene wechseln |             | 0           |                                                                                                    |
| 2.                                                                                           | C0094 auswählen                             |             | 0           | Anzeige Code C0094 "Password"                                                                       |
| 3.                                                                                           | In die Parameter-Ebene wech-<br>seln        |             | PRG         | Anzeige "9999" = Passwortschutz aktiv                                                               |
| 4.                                                                                           | Passwort eingeben                           |             |             |                                                                                                    |
|                                                                                              |                                             | А           | Ũ           | Gültiges Passwort einstellen                                                                        |
|                                                                                              |                                             | В           | Shift (PRG) | Bestätigen<br>Der Passwortschutz wird durch die er-<br>neute Eingabe des Passworts aufgeho-<br>ben. |
| 5.                                                                                           | In die Code-Ebene wechseln                  |             |             |                                                                                                    |
|                                                                                              |                                             | Α           | PRG         | Anzeige der Betriebsebene                                                                           |
|                                                                                              |                                             | В           | PRG         | Anzeige C0094 und "Password"                                                                        |
| Des Deseuventre bester interiet interte enforce alle Adamie ein deutie des fast europeraties |                                             |             |             |                                                                                                    |

Der Passwortschutz ist jetzt aufgehoben. Alle Menüs sind wieder frei zugänglich.

# 8 Parametrierung Reihe 9300

Diagnose

### Diagnose

Im Menü "Diagnostic" finden Sie in den zwei Untermenüs "Actual info" und "History" alle Codes für die

- Überwachung des Antriebs
- Störungs-/Fehlerdiagnose

In der Betriebsebene werden zusätzliche Statusmeldungen angezeigt. Sind mehrere Statusmeldungen aktiv, wird die Meldung mit der höchsten Priorität angezeigt:

| Priorität | Anzeige                          | Bedeutung                                                                            |                           |  |  |  |
|-----------|----------------------------------|--------------------------------------------------------------------------------------|---------------------------|--|--|--|
| 1         | GLOBAL DRIVE INIT                | Initialisierung oder Kommunikationsfehler zwi-<br>schen<br>Keypad und Antriebsregler |                           |  |  |  |
| 2         | XXX - TRIP                       | Aktiver TRIP (Inh                                                                    | nalt von C0168/1)         |  |  |  |
| 3         | XXX - MESSAGE                    | Aktive Meldung                                                                       | (Inhalt von C0168/1)      |  |  |  |
| 4         | Besondere Gerätezustände:        |                                                                                      |                           |  |  |  |
|           |                                  | Einschaltsperre                                                                      |                           |  |  |  |
| 5         | Quelle für Reglersperre (Gleichz | eitig wird der We                                                                    | ert von C0004 angezeigt): |  |  |  |
|           | STP1                             | 9300 Servo:                                                                          | Klemme X5/28              |  |  |  |
|           |                                  | ECSxS/P/M/A:                                                                         | Klemme X6/SI1             |  |  |  |
|           | STP3                             | Bedienmodul oder LECOM A/B/LI                                                        |                           |  |  |  |
|           | STP4                             | INTERBUS oder PROFIBUS-DP                                                            |                           |  |  |  |
|           | STP5                             | 9300 Servo,<br>ECSxA/E:                                                              | Systembus (CAN)           |  |  |  |
|           |                                  | ECSxS/P/M:                                                                           | MotionBus (CAN)           |  |  |  |
|           | STP6                             | C0040                                                                                |                           |  |  |  |
| 6         | Quelle für Schnellhalt (QSP):    |                                                                                      |                           |  |  |  |
|           | QSP-term-Ext                     | Eingang MCTRL-QSP am Funktionsblock MCTRL liegt auf HIGH-Signal.                     |                           |  |  |  |
|           | QSP-C0135                        | Bedienmodul or                                                                       | der LECOM A/B/LI          |  |  |  |
|           | QSP-AIF                          | INTERBUS oder                                                                        | r PROFIBUS-DP             |  |  |  |
|           | QSP-CAN                          | 9300 Servo,<br>ECSxA:                                                                | Systembus (CAN)           |  |  |  |
|           |                                  | ECSxS/P/M:                                                                           | MotionBus (CAN)           |  |  |  |
| 7         | XXX - WARNING                    | Aktive Warnung                                                                       | g (Inhalt von C0168/1)    |  |  |  |
| 8         | xxxx                             | Wert unter C00                                                                       | 04                        |  |  |  |

### Menüstruktur

Für die einfache Bedienung sind die Codes übersichtlich gruppiert in funktionsbezogenen Menüs:

| Hauptmenü   | Untermenüs  | Beschreibung                                                                                                    |  |  |
|-------------|-------------|----------------------------------------------------------------------------------------------------|--|--|
| Anzeige     | Anzeige     |                                                                                                    |  |  |
| USER-Menu   |             | In C0517 definierte Codes                                                                                                    |  |  |
| Code list   |             | Alle verfügbaren Codes                                                                                                    |  |  |
|             | ALL         | Alle verfügbaren Codes aufsteigend sortiert<br>(C0001 C7999)                                                                                                    |  |  |
|             | PS 1        | Codes im Parametersatz 1 (C0001 C1999)                                                                                                    |  |  |
|             | PS 2        | Codes im Parametersatz 2 (C2001 C3999)                                                                                                    |  |  |
|             | PS 3        | Codes im Parametersatz 3 (C4001 C5999)                                                                                                    |  |  |
|             | PS 4        | Codes im Parametersatz 4 (C6001 C7999)                                                                                                    |  |  |
| Load/Store  |             | Parametersatzverwaltung<br>Parametersatz-Transfer, Lieferzustand wiederherstellen                                                                                                    |  |  |
| Diagnostic  |             | Diagnose                                                                                                    |  |  |
|             | Actual info | Anzeige-Codes, um den Antrieb zu überwachen                                                                                                    |  |  |
|             | History     | Störungsanalyse mit Historienspeicher                                                                                                    |  |  |
| Short setup |             | Schnelle Konfiguration vordefinierter Anwendungen<br>Konfiguration des User-Menü<br>Die vordefinierten Anwendungen sind abhängig vom Typ<br>des Grundgeräts (Frequenzumrichter, Servo-Umrichter,<br>Positionierregler,) |  |  |
| Main FB     |             | Konfiguration der Haupt-Funktionsblöcke                                                                                                    |  |  |
|             | NSET        | Sollwert-Verarbeitung                                                                                                    |  |  |
|             | NSET-JOG    | Festsollwerte                                                                                                    |  |  |
|             | NSET-RAMP1  | Hochlaufgeber                                                                                                    |  |  |
|             | MCTRL       | Motor-Regelung                                                                                                    |  |  |
|             | DFSET       | Leitfrequenz-Verarbeitung                                                                                                    |  |  |
|             | DCTRL       | Interne Regelung                                                                                                    |  |  |

# 8 Parametrierung Reihe 9300 Menüstruktur

| Hauptmenü    | Untermenüs    | Beschreibung                                                   |  |
|--------------|---------------|----------------------------------------------------------------|--|
| Anzeige      | Anzeige       |                                                                |  |
| Terminal I/O |               | Verknüpfung der Eingänge und Ausgänge mit internen<br>Signalen |  |
|              | AIN1 X6.1/2   | Analogeingang 1                                                |  |
|              | AIN2 X6.3/4   | Analogeingang 2                                                |  |
|              | AOUT1 X6.62   | Analogausgang 1                                                |  |
|              | AOUT2 X6.63   | Analogausgang 2                                                |  |
|              | DIGIN         | Digitale Eingänge                                              |  |
|              | DIGOUT        | Digitale Ausgänge                                              |  |
|              | DFIN          | Leitfrequenzeingang                                            |  |
|              | DFOUT         | Leitfrequenzausgang                                            |  |
|              | State bus     | Statebus (nicht bei Frequenzumrichter 9300)                    |  |
| Controller   |               | Konfiguration interner Regelungsparameter                      |  |
|              | Speed         | Drehzahlregler                                                 |  |
|              | Current       | Stromregler oder Momentenregler                                |  |
|              | Phase         | Winkelregler (nicht bei Frequenzumrichter 9300)                |  |
| Motor/Feedb. |               | Eingabe Motordaten, Konfiguration Drehzahlrückfüh-<br>rung     |  |
|              | Motor adj     | Motordaten                                                     |  |
|              | Feedback      | Konfiguration Rückführsysteme                                  |  |
| Monitoring   |               | Konfiguration der Überwachungsfunktionen                       |  |
| LECOM/AIF    |               | Konfiguration Betrieb mit Kommunikationsmodulen                |  |
|              | LECOM A/B     | Serielle Schnittstelle                                         |  |
|              | AIF interface | Prozessdaten                                                   |  |
|              | Status word   | Anzeige Statuswörter                                           |  |

Parametrierung Reihe 9300 8 Menüstruktur

| Hauptmenü   | Untermenüs  | Beschreibung                                                                                     |  |  |
|-------------|-------------|--------------------------------------------------------------------------------------------------|--|--|
| Anzeige     | Anzeige     |                                                                                                  |  |  |
| System bus  |             | Konfiguration Systembus (CAN)                                                                    |  |  |
|             | Management  | CAN-Kommunikationsparameter                                                                      |  |  |
|             | CAN-IN1     | CAN Objekt 1                                                                                     |  |  |
|             | CAN-OUT1    | CAN-ODJEKT 1                                                                                     |  |  |
|             | CAN-IN2     | CAN-Object 2                                                                                     |  |  |
|             | CAN-OUT2    | CAN-ODJERT 2                                                                                     |  |  |
|             | CAN-IN3     | CAN Objekt 2                                                                                     |  |  |
|             | CAN-OUT3    | CAIN-ODJERES                                                                                     |  |  |
|             | Status word | Anzeige Statuswörter                                                                             |  |  |
|             | FDO         | Freie digitale Ausgänge                                                                          |  |  |
|             | Diagnostic  | CAN-Diagnose                                                                                     |  |  |
| FB config   |             | Konfiguration Funktionsblöcke                                                                    |  |  |
| Func blocks |             | Parametrierung Funktionsblöcke<br>Die Untermenüs enthalten alle verfügbaren Funktions-<br>blöcke |  |  |
| FCODE       |             | Konfiguration Freie Codestellen                                                                  |  |  |
| Identify    |             | Identifizierung                                                                                  |  |  |
|             | Drive       | Softwarestand Grundgerät                                                                         |  |  |
|             | Op Keypad   | Softwarestand Keypad                                                                             |  |  |

| Legend for fold-out page |                                        |                         |  |
|--------------------------|----------------------------------------|-------------------------|--|
| Pos.                     | Description                            | Detailed<br>information |  |
| Α                        | Status displays of the standard device |                         |  |
| В                        | Acceptance of parameters               |                         |  |
| С                        | Active level                           |                         |  |
| D                        | Short text                             |                         |  |
| Ε                        | Code number or menu number 1)          | LL /3                   |  |
| F                        | Subcode number or submenu number 1)    |                         |  |
| G                        | Parameter value                        |                         |  |
| Η                        | Cursor                                 |                         |  |
| 1                        | Function keys                          | 🕮 76                    |  |
| J                        | Nameplate                              | 🕮 70                    |  |

 The display of menu numbers or submenu numbers is only active if standard devices of the 8200 vector or 8200 motec series are used

# Contents i

| 1 | About this documentation<br>Conventions used<br>Notes used                                                                                                    | <b>64</b><br>65<br>66                         |
|---|----------------------------------------------------------------------------------------------------|-----------------------------------------------|
| 2 | Safety instructions<br>Residual hazards                                                                                                    | <b>68</b><br>68                               |
| 3 | Product description<br>Function                                                                                                    | <b>69</b><br>69<br>69<br>70                   |
| 4 | Technical data<br>Dimensions<br>Operating conditions                                                                                                    | <b>71</b><br>71<br>71                         |
| 5 | Mechanical installation                                                                                                    | 72                                            |
| 6 | Operation<br>Description of the display elements<br>Descripton of the function keys                                                                                                    | <b>73</b><br>73<br>76                         |
| 7 | Parameterisation 8200 vector/8200 motec<br>Change and save parameters<br>Transmit parameter sets<br>Restoring default (as delivered) settings<br>Activation/deactivation of password protection<br>Remote parameterisation of system bus devices<br>Diagnostics<br>Menu structure | 77<br>79<br>83<br>85<br>87<br>88<br>89        |
| 8 | Parameterisation 9300 series                                                                                                    | <b>106</b><br>108<br>110<br>114<br>116<br>117 |

Lenze

### About this documentation 1

### Contents

This documentation provides ...

- Information about the mechanical installation of the automation module:
- Information about the operation and parameterisation of the automation module;
- Safety instructions that must be observed;
- Information about the versions of the standard Lenze devices to be used:
- Technical data

### Validity information

The information given in this documentation is valid for the following devices:

| Automation module                    | Type designation | From hardware version | From software version |
|--------------------------------------|------------------|-----------------------|-----------------------|
| Keypad XT                            | EMZ9371BC        | 3A                    | 20                    |
| Keypad XT with<br>diagnosis terminal | E82ZBBXC         | 3A                    | 20                    |

### Target group

This documentation is intended for persons who install and commission the described product according to the project requirements.

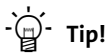

Documentation and software updates for further Lenze products can be found on the Internet in the "Services & Downloads" area under

### http://www.Lenze.com

### **Conventions used**

This documentation uses the following conventions to distinguish between different types of information:

| Type of information | Identification | Examples/notes                                                                          |
|---------------------|----------------|-----------------------------------------------------------------------------------------|
| Numbers             |                |                                                                                         |
| Decimal separator   | Point          | The decimal point is used throughout<br>this documentation.<br>Example: 1234.56         |
| Symbols             |                |                                                                                         |
| Page reference      |                | Reference to another page with<br>additional information<br>Example: 🛄 16 = see page 16 |

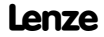

# **1** About this documentation

Notes used

### Notes used

The following pictographs and signal words are used in this documentation to indicate dangers and important information:

### Safety instructions

Structure of safety instructions:

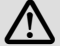

# Danger!

(characterises the type and severity of danger)

### Note

(describes the danger and gives information about how to prevent dangerous situations)

| Pictograph and signal word | Meaning                                                                                                    |
|----------------------------|----------------------------------------------------------------------------------------------------|
| Danger!                    | Danger of personal injury through dangerous electrical<br>voltage.<br>Reference to an imminent danger that may result in<br>death or serious personal injury if the corresponding<br>measures are not taken. |
| Danger!                    | Danger of personal injury through a general source of<br>danger.<br>Reference to an imminent danger that may result in<br>death or serious personal injury if the corresponding<br>measures are not taken.   |
| STOP Stop!                 | Danger of property damage.<br>Reference to a possible danger that may result in<br>property damage if the corresponding measures are not<br>taken.                                                           |

## About this documentation 1 Notes used

### Application notes

| Pictograph and signal word | Meaning                                        |
|----------------------------|------------------------------------------------|
| Note!                      | Important note to ensure troublefree operation |
| -`@ Tip!                   | Useful tip for simple handling                 |
| •                          | Reference to another documentation             |

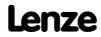

## 2 Safety instructions Residual hazards

### **Residual hazards**

Observe the safety instructions and residual hazards in the documentation of the basic controller.

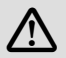

# Danger!

### Parameter set transmission to basic controllers of the 9300 series

During the parameter transmission from the keypad to the basic controller the control terminals can adopt undefined states!

Therefore the plugs X5 and X6 must be disconnected from the controller. This ensures that the basic controller is inhibited and all control terminals have the defined state "LOW".

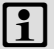

# Note!

Do not remove the keypad from the basic controller as long as "BUSY" is indicated on the display, otherwise the basic controller indicates a fault message!

# Product description 3 Function

### Function

You can use the keypad to communicate with the standard Lenze devices. You can

- set parameters
- control (e.g. disable and enable)
- display operating data
- stipulate setpoints
- transfer parameter sets to other standard devices

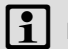

# Note!

You can connect the keypad to the standard device or remove it from the standard device even while the drive is running.

### **Application as directed**

The automation module ...

▶ is an accessory that can be used with the following standard Lenze devices:

| Product series       | Device identification | From hardware version |
|----------------------|-----------------------|-----------------------|
| Frequency inverter   | 8200 vector           | Vx14                  |
|                      | 8200 motec            | Vx14                  |
|                      | 9300 vector           | 1x1x                  |
| Servo inverter       | 9300                  | 1x1x                  |
|                      | ECSxS, ECSxP, ECSxM   | 1x3x                  |
| Drive PLC            | Drive PLC             | 1x20                  |
|                      | Servo PLC             | 1x1x                  |
|                      | ECSxA                 | 1x1x                  |
| Motor starter        | starttec              | xx02                  |
| Power supply modules | ECSxE                 | 1x2x                  |

### Any other use shall be deemed inappropriate!

### 3 Product description Identification

## Identification

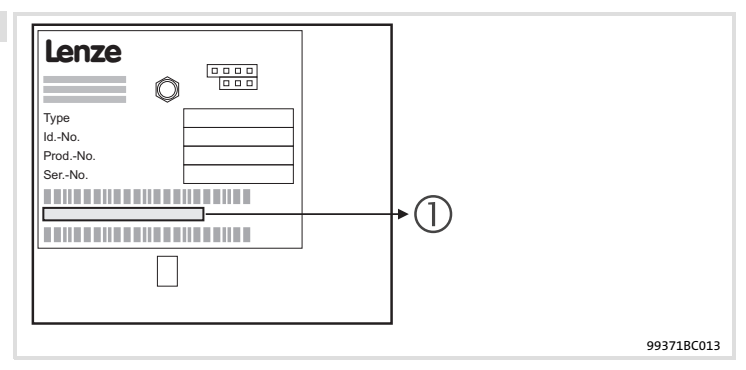

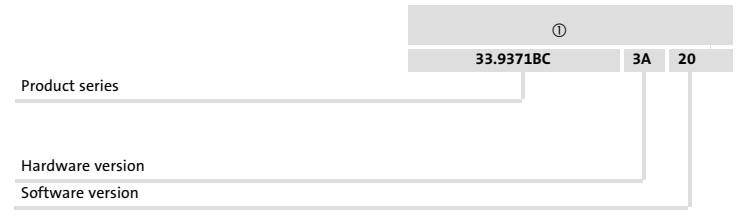

### Dimensions

|   | RDY       Imax       Imax       Fail         SHPRG +       Meas       ØØ5Ø       ØØ         50.00       HZ         M C T R L - N O U T         O       Edif       Edif         O       Edif       Edif         O       Edif       Edif       Edif         O       Edif       Edif       Edif         O       Edif       Edif       Edif         O       Edif       Edif       Edif         O       Edif       Edif       Edif         O       Edif       Edif       Edif         O       Edif       Edif       Edif         O       Edif       Edif       Edif         Edif       Edif       Edif       Edif |           |
|---|----------------------------------------------------------------------------------------------------|-----------|
|   |                                                                                                    | 9371BC011 |
| a | 60 mm                                                                                                    |           |

- b 73.5 mm
- c 15 mm

### **Operating conditions**

### Ambient conditions

### Climate

|                                                                                        | Storage   | IEC/EN 60721-3-1                                                                                        | 1K3 (-25 to +60 °C)   |
|----------------------------------------------------------------------------------------|-----------|----------------------------------------------------------------------------------------------------|-----------------------|
|                                                                                        | Transport | IEC/EN 60721-3-2                                                                                        | 2K3 (-25 to +70 °C)   |
|                                                                                        | Operation | Corresponding to the data of the Lenze standard device used (see documentation of the standard device). |                       |
|                                                                                        | Pollution | EN 61800-5-1                                                                                            | Degree of pollution 2 |
| Degree of protection IP20 (protection against accidental contact according to NEMA 250 |           | nst accidental contact according to NEMA 250 type 1)                                                    |                       |

Lenze

# 5 Mechanical installation

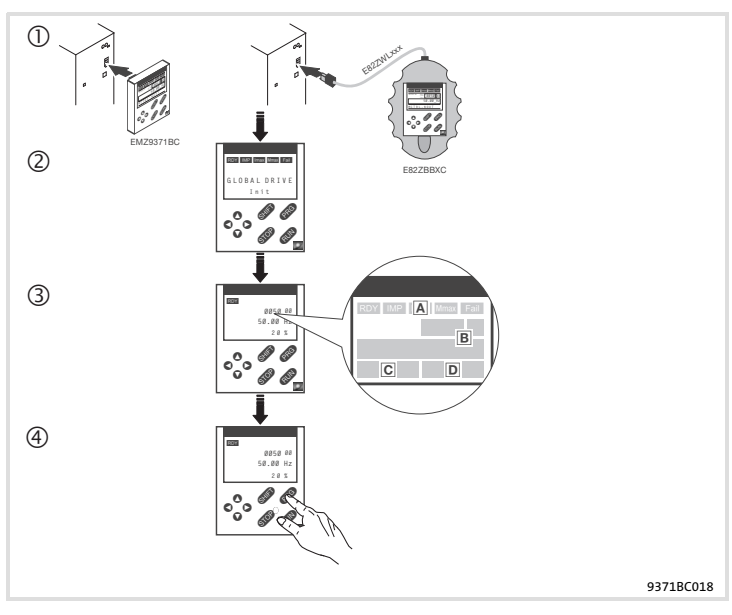

- ① Connect the keypad to the AIF interface on the front of the standard device. You can also connect or remove the keypad during operation.
- ② As soon as the keypad is supplied with voltage, it carries out a short self test.
- ③ The keypad is ready for operation if the operating level is displayed:
  - A Current status of the standard device
  - B Display of the output frequency of the inverter (the parameter to be displayed can be selected in C0517/1)
  - C Active error message or additional status message
  - D Current value in % (the operating status to be displayed can be selected in C0004)
- ④ Press 📾 to quit the operating level.

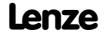
## **Operation** 6 Description of the display elements

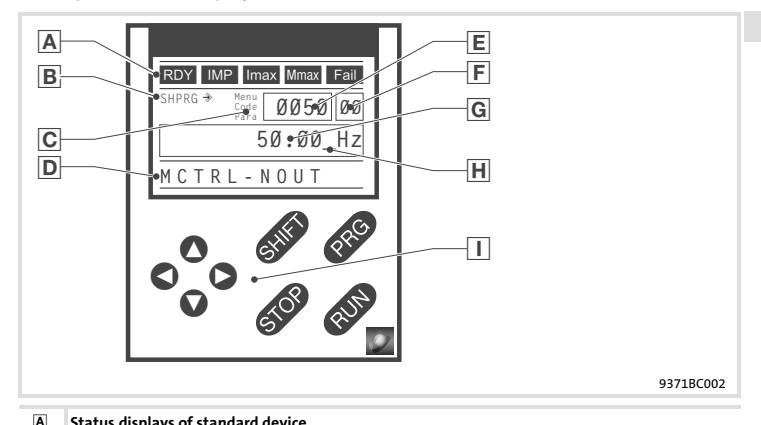

#### Description of the display elements

| Display | Meaning                                                  | Explanation                                                                                              |  |  |  |
|---------|----------------------------------------------------------|----------------------------------------------------------------------------------------------------|--|--|--|
| RDY     | Ready for operation                                      |                                                                                                    |  |  |  |
| IMP     | Active pulse inhibit                                     | Power outputs are inhibited                                                                              |  |  |  |
| Imax    | Set current limit exceeded in motor<br>or generator mode |                                                                                                    |  |  |  |
| Mmax    | Speed controller 1 in the limitation                     | Drive is torque-controlled<br>(Only active when operated with<br>standard devices of the 9300<br>series) |  |  |  |
| Fail    | Active fault                                             |                                                                                                    |  |  |  |

Lenze

# 6 **Operation** Description of the display elements

| В | Acceptance of parameters |                                                                                |                                                                                                    |  |  |  |  |
|---|--------------------------|--------------------------------------------------------------------------------|----------------------------------------------------------------------------------------------------|--|--|--|--|
|   | Display                  | Meaning                                                                        | Explanation                                                                                                   |  |  |  |  |
|   | ⇒                        | Parameter is accepted immediately                                              | Standard device starts working<br>with the new parameter value<br>immediately                                 |  |  |  |  |
|   | SHPRG →                  | Parameter must be confirmed with                                               | Standard device starts working<br>with the new parameter value<br>after confirmation                          |  |  |  |  |
|   | SHPRG                    | In case of controller inhibit,<br>parameter must be confirmed with<br>STR (RG) | Standard device starts working<br>with the new parameter value<br>after the controller has been<br>re-enabled |  |  |  |  |
|   | None                     | Display parameters                                                             | Cannot be changed                                                                                             |  |  |  |  |
| С | Active level             |                                                                                |                                                                                                    |  |  |  |  |
|   | Display                  | Meaning                                                                        | Explanation                                                                                                   |  |  |  |  |
|   | Menu                     | Menu level active                                                              | Select main menu and submenus                                                                                 |  |  |  |  |
|   | Code                     | Code level active                                                              | Select codes and subcodes                                                                                     |  |  |  |  |
|   | Para                     | Parameter level active                                                         | Change parameters in codes or<br>subcodes                                                                     |  |  |  |  |
|   | None                     | Operating level active                                                         | Display operating parameters                                                                                  |  |  |  |  |
| D | Short text               |                                                                                |                                                                                                    |  |  |  |  |
|   | Display                  | Meaning                                                                        | Explanation                                                                                                   |  |  |  |  |
|   | Alphanumeric             | Contents of menus, meanings of codes and parameters                            |                                                                                                    |  |  |  |  |
|   |                          | In the operating level display of C0004 in % and in the active fault           |                                                                                                    |  |  |  |  |
| Е | Number                   |                                                                                |                                                                                                    |  |  |  |  |
|   | Active level             | Meaning                                                                        | Explanation                                                                                                   |  |  |  |  |
|   | Menu level               | Menu number                                                                    | Only active if standard devices of<br>the 8200 vector or 8200 motec<br>series are used                        |  |  |  |  |
|   | Code level               | Four-digit code number                                                         |                                                                                                    |  |  |  |  |

# **Operation** 6 Description of the display elements

| F | Number          |                                                                     |                                                                                        |  |  |  |  |
|---|-----------------|---------------------------------------------------------------------|----------------------------------------------------------------------------------------|--|--|--|--|
|   | Active level    | Meaning                                                             | Explanation                                                                            |  |  |  |  |
|   | Menu level      | Submenu number                                                      | Only active if standard devices of<br>the 8200 vector or 8200 motec<br>series are used |  |  |  |  |
|   | Code level      | Two-digit subcode number                                            |                                                                                        |  |  |  |  |
| G | Parameter value |                                                                     |                                                                                        |  |  |  |  |
|   |                 | Parameter value including unit                                      |                                                                                        |  |  |  |  |
| Н | Cursor          |                                                                     |                                                                                        |  |  |  |  |
|   |                 | In the parameter level, the digit above the cursor can be changed d |                                                                                        |  |  |  |  |
|   | Function keys   |                                                                     |                                                                                        |  |  |  |  |
|   |                 | See the following table for description                             |                                                                                        |  |  |  |  |

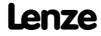

# 6 Operation

Descripton of the function keys

## Descripton of the function keys

# Note!

Shortcuts with SHEP:

Press and hold the Imp key, then press a second key.

| Кеу                  | Function                                                                |                                                                              |                                                              |                             |  |  |
|----------------------|-------------------------------------------------------------------------|------------------------------------------------------------------------------|--------------------------------------------------------------|-----------------------------|--|--|
|                      | Menu level                                                              | Code level                                                                   | Parameter level                                              | Operating level             |  |  |
| PRG                  |                                                                         | Change to the<br>parameter level                                             | Change to the<br>operating level                             | Change to the code<br>level |  |  |
| Shift (PRG)          | Load predefined<br>configurations in<br>the "Short setup"<br>menu       |                                                                              | Accept parameters<br>if SHPRG → or<br>SHPRG are<br>displayed |                             |  |  |
| 0                    | Change between Change the code number                                   |                                                                              | Change the digit<br>via cursor                               |                             |  |  |
| Shift ()<br>Shift () | Quick change<br>between menu<br>items<br>Quick change of<br>code number |                                                                              | Quick change of<br>digit via cursor                          |                             |  |  |
| 0                    | Change between ma                                                       | in menu, submenus,                                                           | Cursor to the right                                          |                             |  |  |
| 0                    | and code level                                                          |                                                                              | Cursor to the left                                           |                             |  |  |
| RUN                  | Deactivate the function of the 🚥 key, the LED in the key goes out       |                                                                              |                                                              |                             |  |  |
| STOP                 | Inhibit the controller, the LED in the key is lit                       |                                                                              |                                                              |                             |  |  |
|                      | Reset the fault<br>(TRIP reset):                                        | <ol> <li>Eliminate the cau</li> <li>Press STOP</li> <li>Press RUN</li> </ol> | se of malfunction                                            |                             |  |  |

1) Only active if standard devices of the 8200 vector or 8200 motec series are used

Change and save parameters

#### Change and save parameters

All parameters for controller setting or monitoring are saved in codes. The codes are numbered and labelled in the documentation with a "C". Some codes store the parameters in numbered "subcodes", so that a clear parameter setting is ensured (e. g.: C0517 User menu).

The codes are described in detail in the system manual of the drive controller.

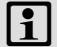

# Note!

The settings made in the menus are always saved to parameter set 1.

Two menus can be used to save settings to the parameter sets 2, 3, or 4:

- "Code list" in menu 2 provides direct access to all available codes.
- Using "Param managm" in menu 7, parameter set 1 can be copied to all other parameter sets.
  - Please note that your own basic settings will be overwritten by the settings of parameter set 1 during the process of copying!

Change and save parameters

| Step |                                           |                         | Key sequence | Action                                                           |
|------|-------------------------------------------|-------------------------|--------------|------------------------------------------------------------------|
| 1.   | Select menu                               |                         | 0000         | Select the desired menu using the arrow keys                     |
| 2.   | Change to the code level                  |                         | 0            | Display of the first code in the menu                            |
| 3.   | Select code or subcode                    |                         | 00           | Display of the current parameter value                           |
| 4.   | Change to the parameter                   | level                   | PRG          |                                                                  |
| 5.   | Inhibit the controller if SH is displayed | PRG                     | STOP         | The drive coasts                                                 |
| 6.   | Change parameters                         |                         |              |                                                                  |
|      |                                           | A                       | 00           | Move the cursor under the digit to be changed                    |
|      |                                           | В                       | 00           | Change the digit                                                 |
|      |                                           |                         |              | Quick change of digit                                            |
| 7.   | Accept the changed paran                  | neter                   |              |                                                                  |
|      | Display of SHPRG or SHPRG →               |                         | Shift (PRG)  | Confirm the change to accept the<br>parameter<br>OK is displayed |
|      | is disp                                   | - <del>)</del><br>layed | -            | The parameter has been accepted immediately                      |
| 8.   | Enable the controller if<br>necessary     |                         | RUN          | The drive restarts                                               |
| 9.   | Change to the code level                  |                         |              |                                                                  |
|      |                                           | А                       | PRG          | The operating level is displayed                                 |
|      |                                           | В                       | PRG          | The code with the changed parameter is displayed                 |
| 10.  | Change more parameters                    |                         |              | Start again with step 1. or step 3.                              |

#### **Transmit parameter sets**

The keypad enables you to copy parameter settings from one standard device to another. Use "Param managm" in menu 7 for this purpose:

#### Copy parameter sets from the standard device to the keypad

| Step |                                                                                                    | Key sequence | Action                                                   |  |  |
|------|----------------------------------------------------------------------------------------------------|--------------|----------------------------------------------------------|--|--|
| 1.   | Connect the keypad to<br>standard device 1                                                                                                    |              |                                                          |  |  |
| 2.   | Inhibit the controller                                                                                                    | STOP         | The drive coasts                                         |  |  |
| 3.   | Select the "Load/Store"<br>submenu 7.1 in the "Param<br>managm" menu 7                                                                              | 0000         | Change to the "Load/Store" submenu using the arrow keys  |  |  |
| 4.   | Change to the code level                                                                                                    | 0            | "Param managm" is displayed in C0002                     |  |  |
| 5.   | Change to the parameter level                                                                                                    | PRG          | "0" and "READY" are displayed                            |  |  |
| 6.   | Select the correct copy function                                                                                                    |              | The settings stored in the keypad are<br>overwritten.    |  |  |
|      | Copy all available parameter sets (PAR1 PAR4, FPAR1 if applicable) into the keypad:                                                                 |              |                                                          |  |  |
|      | <ul> <li>Standard device with<br/>function module<br/>Application I/O,<br/>INTERBUS,<br/>PROFIBUS-DP, LECOM-B,<br/>DeviceNet, CANopen</li> </ul>    | 0            | Copy PAR1 PAR4 and FPAR1:<br>⇔ Set "80" "F1&PAR1-4->Key" |  |  |
|      | <ul> <li>Standard device with all<br/>other function modules</li> </ul>                                                                             |              | Copy PAR1 PAR4:<br>⇔ Set "20" "PAR1-4->Keypad"           |  |  |
|      | <ul> <li>Only copy the module-specific parameter set FPAR1 to the keypad:</li> </ul>                                                                |              |                                                          |  |  |
|      | <ul> <li>Only possible for<br/>standard devices with<br/>function module<br/>INTERBUS,<br/>PROFIBUS-DP, LECOM-B,<br/>DeviceNet, CANopen:</li> </ul> | 0            | Copy FPAR1:<br>⇔ Set "50" "FPAR1->Keypad"                |  |  |

Lenze

Transmit parameter sets

| Step |                                          |   | Key sequence | Action                                                                                                    |
|------|------------------------------------------|---|--------------|----------------------------------------------------------------------------------------------------|
| 7.   | Start copying                            |   | Shift (Erg)  | The selected parameter sets are copied to<br>the keypad.<br>"SAVING" is displayed.<br>If "SAVING" goes out, the copying<br>process has been completed. |
| 8.   | Change to the code level                 |   |              |                                                                                                    |
|      |                                          | А | PRG          | The operating level is displayed                                                                                                    |
|      |                                          | В | PRG          | "Param managm" is displayed in C0002                                                                                                    |
| 9.   | Enable the controller                    |   | RUN          | The drive restarts                                                                                                    |
| 10.  | Remove the keypad from standard device 1 |   |              |                                                                                                    |

Transmit parameter sets

#### Copy parameter sets from the keypad to the standard device

| Step |                                                                                                    | Key sequence | Action                                                                                |  |  |  |
|------|----------------------------------------------------------------------------------------------------|--------------|---------------------------------------------------------------------------------------|--|--|--|
| 1.   | Connect the keypad to standard device 2                                                                                                    |              |                                                                                       |  |  |  |
| 2.   | Inhibit the controller                                                                                                    | STOP         | The drive coasts                                                                      |  |  |  |
| 3.   | Select the "Load/Store"<br>submenu 7.1 in the "Param<br>managm" menu 7                                                                              | 0000         | Change to the "Load/Store" submenu using the arrow keys                               |  |  |  |
| 4.   | Change to the code level                                                                                                    | 0            | "Param managm" is displayed in C0002                                                  |  |  |  |
| 5.   | Change to the parameter level                                                                                                    | PRG          | "0" and "READY" are displayed                                                         |  |  |  |
| 6.   | Select the correct copy function                                                                                                    |              | The settings stored in the standard device or in the function module are overwritten. |  |  |  |
|      | <ul> <li>Copy all available parameter sets (PAR1 PAR4, FPAR1 if applicable) into the standard<br/>device:</li> </ul>                                |              |                                                                                       |  |  |  |
|      | <ul> <li>Standard device with<br/>function module<br/>Application I/O,<br/>INTERBUS,<br/>PROFIBUS-DP, LECOM-B,<br/>DeviceNet, CANopen</li> </ul>    | 0            | Copy PAR1 PAR4 and FPAR1:<br>⇔ Set "70" "Key->F1&PAR1-4"                              |  |  |  |
|      | <ul> <li>Standard device with all<br/>other function modules</li> </ul>                                                                             |              | Copy PAR1 PAR4:<br>⇔ Set "10" "Keypad->PAR1-4"                                        |  |  |  |
|      | Only copy the module-specific parameter set FPAR1 to the function module:                                                                           |              |                                                                                       |  |  |  |
|      | <ul> <li>Only possible for<br/>standard devices with<br/>function module<br/>INTERBUS,<br/>PROFIBUS-DP, LECOM-B,<br/>DeviceNet, CANopen:</li> </ul> | 0            | Copy FPAR1:<br>⇔ Set "40" "Keypad->FPAR1"                                             |  |  |  |

## Transmit parameter sets

| Step |                                                                                                    |   | Key sequence                                       | Action                                                                                                    |  |  |
|------|----------------------------------------------------------------------------------------------------|---|----------------------------------------------------|----------------------------------------------------------------------------------------------------|--|--|
|      | • Copy individual parameter sets (PARx and, if applicable, FPAR1) to the standard device:                                                |   |                                                    |                                                                                                    |  |  |
|      | <ul> <li>Standard device with<br/>function module</li> <li>Application 1/0</li> </ul>                                                    | 0 | Copy PAR1 and FPAR1:<br>⇔ Set "71" "Key->FP1&PAR1" |                                                                                                    |  |  |
|      | INTERBUS,<br>PROFIBUS-DP, LECOM-B,<br>DeviceNet, CANopen                                                                                 |   |                                                    | Copy PAR2 and FPAR1:<br>⇔ Set "72" "Key->FP1&PAR2"                                                                                                    |  |  |
|      |                                                                                                    |   |                                                    | Copy PAR3 and FPAR1:<br>⇔ Set "73" "Key->FP1&PAR3"                                                                                                    |  |  |
|      |                                                                                                    |   |                                                    | Copy PAR4 and FPAR1:<br>⇔ Set "74" "Key->FP1&PAR4"                                                                                                    |  |  |
|      | <ul> <li>Standard device<br/>including all other<br/>function modules or<br/>standard device without<br/>any function modules</li> </ul> |   |                                                    | Copy PAR1:<br>⇔ Set "11" "Keypad->PAR1"                                                                                                    |  |  |
|      |                                                                                                    |   |                                                    | Copy PAR2:<br>⇔ Set "12" "Keypad->PAR2"                                                                                                    |  |  |
|      |                                                                                                    |   |                                                    | Copy PAR3:<br>⇔ Set "13" "Keypad->PAR3"                                                                                                    |  |  |
|      |                                                                                                    |   |                                                    | Copy PAR4:<br>⇔ Set "14" "Keypad->PAR4"                                                                                                    |  |  |
| 7.   | Start copying                                                                                                    |   | Shif) (PRG)                                        | The selected parameter sets are copied to<br>the standard device or to the function<br>module.<br>"LOADING" is displayed.<br>If "LOADING" goes out, the copying<br>process has been completed. |  |  |
| 8.   | Change to the code level                                                                                                    |   |                                                    |                                                                                                    |  |  |
|      |                                                                                                    | Α | PRG                                                | The operating level is displayed                                                                                                    |  |  |
|      |                                                                                                    | В | PRG                                                | "Param managm" is displayed in C0002                                                                                                    |  |  |
| 9.   | Enable the controller                                                                                                    |   | RUN                                                | The drive restarts                                                                                                    |  |  |

Restoring default (as delivered) settings

#### Restoring default (as delivered) settings

| Step |                                                                                                    | Key sequence         | Action                                                                                |
|------|----------------------------------------------------------------------------------------------------|----------------------|---------------------------------------------------------------------------------------|
| 1.   | Connect the keypad to the<br>standard device                                                                     |                      |                                                                                       |
| 2.   | Inhibit the controller                                                                                           | STOP                 | The drive coasts                                                                      |
| 3.   | Select the "Load/Store"<br>submenu 7.1 in the "Param<br>managm" menu 7                                           | 0000                 | Change to the "Load/Store" submenu using the arrow keys                               |
| 4.   | Change to the code level                                                                                         | 0                    | "Param managm" is displayed in C0002                                                  |
| 5.   | Change to the parameter level                                                                                    | PRG                  | "0" and "READY" are displayed                                                         |
| 6.   | Select the correct copy function                                                                                 |                      | The settings stored in the standard device or in the function module are overwritten. |
|      | Load parameter sets (PARx) in                                                                                    | nto the standard de  | vice:                                                                                 |
|      | <ul> <li>Restore the delivery<br/>status in the selected<br/>parameter set of the<br/>standard device</li> </ul> | 0                    | Load PAR1:<br>⇔ Set "1" "Keypad->PAR1"                                                |
|      |                                                                                                    |                      | Load PAR2:<br>⇔ Set "2" "Keypad->PAR2"                                                |
|      |                                                                                                    |                      | Load PAR3:<br>⇔ Set "3" "Keypad->PAR3"                                                |
|      |                                                                                                    |                      | Load PAR4:<br>⇔ Set "4" "Keypad->PAR4"                                                |
|      | • Load the parameter set (FPAR                                                                                   | 1) into the fieldbus | function module:                                                                      |
|      | <ul> <li>Restore the delivery<br/>status in the fieldbus<br/>function module</li> </ul>                          | 0                    | Load FPAR1<br>⇔ Set "31" "Keypad->FPAR1"                                              |

# Parameterisation 8200 vector/8200 motec Restoring default (as delivered) settings 7

| Step |                                                                                                    |        | Key sequence | Action                                                                                                    |
|------|----------------------------------------------------------------------------------------------------|--------|--------------|----------------------------------------------------------------------------------------------------|
|      | • Load parameter sets (P                                                                                                    | ARx ar | nd FPAR1):   |                                                                                                    |
|      | <ul> <li>Restore the delivery<br/>status in the selected<br/>parameter set of the<br/>standard device and the<br/>fieldbus function<br/>module</li> </ul> |        | 0            | Load PAR1 and FPAR1<br>⇔ Set "61" "Key->FP1&PAR1"                                                                                                    |
|      |                                                                                                    |        |              | Load PAR2 and FPAR1<br>⇔ Set "62" "Key->FP1&PAR2"                                                                                                    |
|      |                                                                                                    |        |              | Load PAR3 and FPAR1<br>⇔ Set "63" "Key->FP1&PAR3"                                                                                                    |
|      |                                                                                                    |        |              | Load PAR4 and FPAR1<br>⇔ Set "64" "Key->FP1&PAR4"                                                                                                    |
| 7.   | Start copying                                                                                                    |        | Shif) (PRG)  | The selected parameter sets are loaded<br>into the standard device or into the<br>function module.<br>"LOADING" is displayed.<br>If "LOADING" goes out, the loading<br>process has been completed. |
| 8.   | Change to the code level                                                                                                    |        |              |                                                                                                    |
|      |                                                                                                    | А      | PRG          | The operating level is displayed                                                                                                    |
|      |                                                                                                    | В      | PRG          | "Param managm" is displayed in C0002                                                                                                    |
| 9.   | Enable the controller                                                                                                    |        | RUN          | The drive restarts                                                                                                    |

#### Activation/deactivation of password protection

# 1 Note!

- If the password protection is activated (C0094 = 1 ... 9999) only the user menu can be freely accessed.
- ▶ To get into the other menus you must enter the password first.
- Please observe that also the password-protected parameters will be overwritten when parameter sets are transferred to other controllers. The password will be transferred, too.
- Do not forget your password! If you cannot remember the password, it can only be reset via PC or a bus system.

| Step |                                            |   | Keys      | Action                                          |
|------|--------------------------------------------|---|-----------|-------------------------------------------------|
| 1.   | Select the submenu 2.1 "ALL" in the menu 2 |   | 0000      | Change to the submenu "ALL" with the arrow keys |
| 2.   | Change to the code level                   |   | 0         | Display of code C0001 "Setpt setup"             |
| 3.   | Select C0094                               |   | 0         | Display of code C0094 "User password"           |
| 4.   | Change to parameter level                  |   | PRG       | Display "0" (no password protection)            |
| 5.   | Set password                               |   |           |                                                 |
|      |                                            | А | 0         | Select password (1 9999)                        |
|      |                                            | В | SHIFT PRG | Confirm password                                |
| 6.   | Change to the code level                   |   |           |                                                 |
|      |                                            | А | PRG       | Display of operation level                      |
|      |                                            | В | PRG       | Display of C0094 and "User password"            |
| 7.   | Change to menu 1 "USER menu"               |   | 000       |                                                 |

#### Activation of password protection

The password protection is active now:

- Every time you want to leave the user menu, "Enter password" is displayed.
- If you enter the correct password and confirm it with III (III) (III) all menus are freely accessible again.

Activation/deactivation of password protection

#### Remove password protection

|                                            |                                                                                                    | Keys                                                                                                    | Action                                                                                                    |
|--------------------------------------------|----------------------------------------------------------------------------------------------------|----------------------------------------------------------------------------------------------------|----------------------------------------------------------------------------------------------------|
| Leave the user menu                        |                                                                                                    | 0                                                                                                    |                                                                                                    |
| The password is demande                    | d                                                                                                    |                                                                                                    | "Enter password" is displayed                                                                                                    |
| Enter password                             |                                                                                                    |                                                                                                    |                                                                                                    |
|                                            | А                                                                                                    | 0                                                                                                    | Enter stored password                                                                                                    |
|                                            | В                                                                                                    | SHIFT PRG                                                                                                    | Confirm password                                                                                                    |
| Select the submenu 2.1 "ALL" in the menu 2 |                                                                                                    | 0                                                                                                    | Change to the submenu "ALL"                                                                                                    |
| Change to the code level                   |                                                                                                    | 0                                                                                                    | Display of code C0001 "Setpt setup"                                                                                                    |
| Select C0094                               |                                                                                                    | 0                                                                                                    | Display of code C0094 "User password"                                                                                                    |
| Change to parameter level                  |                                                                                                    | PRG                                                                                                    | Display of "-xxxxx" (password protection is active)                                                                                                    |
| Reset password                             |                                                                                                    |                                                                                                    |                                                                                                    |
|                                            | А                                                                                                    | 0                                                                                                    | Enter "0"                                                                                                    |
|                                            | В                                                                                                    | SHIFT PRG                                                                                                    | Confirm                                                                                                    |
| 9. Change to the code level                |                                                                                                    |                                                                                                    |                                                                                                    |
|                                            | А                                                                                                    | PRG                                                                                                    | Display of operation level                                                                                                    |
|                                            | В                                                                                                    | PRG                                                                                                    | Display of C0094 "User password"                                                                                                    |
|                                            | Leave the user menu<br>The password is demande<br>Enter password<br>Select the submenu 2.1 "A<br>the menu 2<br>Change to the code level<br>Select C0094<br>Change to parameter leve<br>Reset password<br>Change to the code level | Leave the user menu The password is demanded Inter password Select the submenu 2.1 " A  B Select C0094 Change to the code level Reset password Reset password Change to the code level Change to the code level B Change to the code level Change to the code level B Change to the code level Change to the code level Change to | Keys       Leave the user menu     ©       The password is demanded     I       The password is demanded     I       Enter password     A       A     ©       Select the submenu 2.1 Var     ©       Shere the code level     ©       Select C0094        Change to the code level     Ø       Reset password     I       Reset password     A       I     I       A     ©       I     I       I     I       I     I |

The password protection has been cancelled now. All menus are freely available again.

#### Remote parameterisation of system bus devices

If controllers are networked via system bus (CAN) it is possible to remotely parameterise all other system bus participants from one central place of the network.

For this purpose use the menu "Remote para":

| Step   |                                                                                 |        | Keys                | Action                                                           |
|--------|---------------------------------------------------------------------------------|--------|---------------------|------------------------------------------------------------------|
| 1.     | Select menu 3 "Remote para"                                                     |        | 0000                | Change to the menu "Remote para" with the arrow keys             |
| 2.     | Change to the code level                                                        |        | 0                   | Display of code C0370 "CANremot para"                            |
| 3.     | Change to parameter leve                                                        | I      | PRG                 | Display of the current parameter value:<br>"0" = OFF             |
| 4.     | Set the node address of th<br>system bus participant yo<br>want to parameterise | e<br>u |                     |                                                                  |
|        |                                                                                 | A      | 0                   | Select node address<br>Display of "Nodexx"                       |
|        |                                                                                 | В      | SHIFT PRG           | Confirm node address                                             |
| 5.     | Change to the code level                                                        |        |                     |                                                                  |
|        |                                                                                 | А      | PRG                 | Display of operation level                                       |
|        |                                                                                 | В      | PRG                 | Display of C0370 "CANremot para"                                 |
| 6.     | Set parameters                                                                  |        |                     | All settings are directed to the selected system bus participant |
| 7.     | Parameterise remotely other<br>system bus participants, if<br>necessary         |        |                     | Restart "loop" at step 1.                                        |
| Do no  | t forget to switch off the re                                                   | emote  | parameter setting a | fter having completed the settings:                              |
| 8.     | Select menu 3 "Remote para"                                                     |        | 0000                | Change to the menu "Remote para" with the arrow keys             |
| 9.     | Change to the code level                                                        |        | 0                   | Display of code C0370 "CANremot para"                            |
| 10.    | Change to parameter level                                                       |        | PRG                 | Display of the node address "Nodexx" activated last              |
| 11.    | Switch off the remote<br>parameter setting                                      |        | O                   | Set "0" = OFF                                                    |
| The re | emote parameter setting is                                                      | compl  | eted                |                                                                  |

## 7 Parameterisation 8200 vector/8200 motec Diagnostics

### Diagnostics

In menu 6 "Diagnostic" you will find in 4 submenus all codes for

- ► Fault diagnostics
- Status word display
- Drive monitoring
- Fieldbus function module monitoring

#### Menu structure

For simple, user-friendly operation, the codes are clearly arranged in function-related menus:

| Main menu |             | Submenus |               | Description                                                                                                    |
|-----------|-------------|----------|---------------|----------------------------------------------------------------------------------------------------|
| No.       | Display     | No.      | Display       |                                                                                                    |
| 1         | USER menu   |          |               | Codes defined in C0517                                                                                                    |
| 2         | Code list   |          |               | All available codes                                                                                                    |
|           |             | 2.1      | All           | All available codes listed in ascending<br>order                                                                                                    |
|           |             | 2.2      | Para set 1    | Codes in parameter set 1                                                                                                    |
|           |             | 2.3      | Para set 2    | Codes in parameter set 2                                                                                                    |
|           |             | 2.4      | Para set 3    | Codes in parameter set 3                                                                                                    |
|           |             | 2.5      | Para set 4    | Codes in parameter set 4                                                                                                    |
|           |             | 2.6      | Para set FIF  | Codes in function module<br>(only for assembled function<br>modules, application I/O, Interbus,<br>Profibus-DP, Lecom-B, DeviceNet,<br>CANopen)           |
| 3         | Remote para |          |               | Remote parameterisation<br>Only active with the system bus<br>function module<br>(CAN)                                                                    |
| 4         | Quick start |          |               | Quick commissioning of standard applications                                                                                                    |
|           |             | 4.1      | Keypad quick  | Function control<br>Frequency setpoint via keypad                                                                                                    |
|           |             | 4.2      | V/f quick     | Linear V/f characteristic control<br>Analog selection of frequency<br>setpoint via potentiometer and of<br>fixed setpoints (JOG) via terminal<br>possible |
|           |             | 4.3      | VectorCtrl qu | Vector control<br>Analog selection of frequency<br>setpoint via potentiometer and of<br>fixed setpoints (IOG) via terminal<br>possible                    |

Lenze

| Mai | n menu      | Submenus                                                         |              | Description                                                                                                    |  |  |  |
|-----|-------------|------------------------------------------------------------------|--------------|----------------------------------------------------------------------------------------------------|--|--|--|
| No. | Display     | No.                                                              | Display      |                                                                                                    |  |  |  |
| 5   | Short setup |                                                                  |              | Quick configuration of predefined applications                                                                                                    |  |  |  |
|     |             |                                                                  |              | <ul> <li>Please note the different key<br/>functions for changing from the<br/>submenu to the configuration menu!</li> <li>Press Gim GB until "Loading"<br/>is displayed: <ul> <li>Change to the configuration<br/>menu, the Lenze setting is<br/>loaded</li> <li>Required signals are linked<br/>automatically</li> <li>You need to complete the<br/>configuration afterwards</li> </ul> </li> <li>Press O: <ul> <li>Change to the configuration<br/>menu without linking the<br/>signals</li> <li>Available configurations can<br/>be edited</li> </ul> </li> </ul> |  |  |  |
|     |             | Speed control in the "V/f characteristic control" operating mode |              |                                                                                                    |  |  |  |
|     |             | 5.1                                                              | Speed-Ctrl 0 | Analog selection of frequency<br>setpoint via analog input 1 (AIN1)<br>Digital selection of frequency<br>setpoint via frequency input (DFIN)                                                                                                    |  |  |  |
|     |             | 5.1.1                                                            | Freq setpt   | Frequency setpoint configuration                                                                                                    |  |  |  |
|     |             | 5.1.2                                                            | Actual value | Actual frequency value configuration                                                                                                    |  |  |  |
|     |             | 5.1.3                                                            | PCTRL setup  | Process controller configuration                                                                                                    |  |  |  |
|     |             | 5.1.4                                                            | f limit/ramp | Output frequency, acceleration time and deceleration time configuration                                                                                                    |  |  |  |
|     |             | 5.1.5                                                            | Motor param  | Motor current control and motor<br>monitoring configuration                                                                                                    |  |  |  |

Menu structure

| Mair | n menu  | Submenus |       |              | Description                                                                                                    |
|------|---------|----------|-------|--------------|----------------------------------------------------------------------------------------------------|
| No.  | Display | No.      |       | Display      |                                                                                                    |
|      |         | 5.2      |       | Speed-Ctrl 1 | Frequency setpoint via parameter<br>channel (C0046)<br>Digital selection of frequency<br>setpoint via frequency input (DFIN)                                                                    |
|      |         | 5        | 5.2.1 | Freq setpt   | Frequency setpoint configuration                                                                                                    |
|      |         | 5        | 5.2.2 | Actual value | Actual frequency value configuration                                                                                                    |
|      |         | 5        | 5.2.3 | PCTRL setup  | Process controller configuration                                                                                                    |
|      |         | 5        | 5.2.4 | f limit/ramp | Output frequency, acceleration time and deceleration time configuration                                                                                                    |
|      |         | 5        | 5.2.5 | Motor param  | Motor current control and motor<br>monitoring configuration                                                                                                    |
|      |         | 5.3      |       | Speed-Ctrl 3 | Frequency setpoint via AIF process<br>data channel (AIF-IN.W1)<br>Digital selection of frequency<br>setpoint via frequency input (DFIN)                                                         |
|      |         | 5        | 5.3.1 | Freq setpt   | Frequency setpoint configuration                                                                                                    |
|      |         | 5        | 5.3.2 | Actual value | Actual frequency value configuration                                                                                                    |
|      |         | 5        | 5.3.3 | PCTRL setup  | Process controller configuration                                                                                                    |
|      |         | 5        | 5.3.4 | f limit/ramp | Output frequency, acceleration time<br>and deceleration time configuration                                                                                                    |
|      |         | 5        | 5.3.5 | Motor param  | Motor current control and motor<br>monitoring configuration                                                                                                    |
|      |         | 5.4      |       | Speed-Ctrl 5 | Operation with the system bus (CAN)<br>function module on FIF<br>Frequency setpoint via process data<br>channel (CAN-IN1.W2)<br>Actual frequency value via process<br>data channel (CAN-IN1.W3) |
|      |         | 5        | 5.4.1 | CAN managem  | Set up system bus (CAN)<br>communication                                                                                                    |
|      |         | 5        | 5.4.2 | Freq setpt   | Frequency setpoint configuration                                                                                                    |
|      |         | 5        | 5.4.3 | Actual value | Actual frequency value configuration                                                                                                    |
|      |         | 5        | 5.4.4 | PCTRL setup  | Process controller configuration                                                                                                    |
|      |         | 5        | 5.4.5 | f limit/ramp | Output frequency, acceleration time and deceleration time configuration                                                                                                    |
|      |         | 5        | 5.4.6 | Motor param  | Motor current control and motor<br>monitoring configuration                                                                                                    |

| Main menu   | Submenus     |                          | Description                                                                                                    |
|-------------|--------------|--------------------------|----------------------------------------------------------------------------------------------------|
| No. Display | No.          | Display                  |                                                                                                    |
|             | 5.5          | Speed-Ctrl 7             | Operation with the fieldbus function<br>module on FIF (DRIVECOM control)<br>Frequency setpoint via process data<br>channel<br>Actual frequency value via process<br>data channel |
|             | 5.5.1        | FIF managem              | Set up fieldbus communication                                                                                                    |
|             | 5.5.2        | Freq setpt               | Frequency setpoint configuration                                                                                                    |
|             | 5.5.3        | Actual value             | Actual frequency value configuration                                                                                                    |
|             | 5.5.4        | PCTRL setup              | Process controller configuration                                                                                                    |
|             | 5.5.5        | f limit/ramp             | Output frequency, acceleration time and deceleration time configuration                                                                                                    |
|             | 5.5.6        | Motor param              | Motor current control and motor<br>monitoring configuration                                                                                                    |
|             | Speed contro | ol in the "V/f character | istic control" operating mode                                                                                                    |
|             | 5.6          | OpenLoopV/f 0            | Analog selection of frequency<br>setpoint via analog input 1 (AIN1)                                                                                                    |
|             | 5.6.1        | Freq setpt               | Frequency setpoint configuration                                                                                                    |
|             | 5.6.2        | f limit/ramp             | Output frequency, acceleration time and deceleration time configuration                                                                                                    |
|             | 5.6.3        | Motor param              | Motor current control and motor<br>monitoring configuration                                                                                                    |
|             | 5.7          | OpenLoopV/f 1            | Frequency setpoint via parameter channel (C0046)                                                                                                    |
|             | 5.7.1        | Freq setpt               | Frequency setpoint configuration                                                                                                    |
|             | 5.7.2        | f limit/ramp             | Output frequency, acceleration time and deceleration time configuration                                                                                                    |
|             | 5.7.3        | Motor param              | Motor current control and motor<br>monitoring configuration                                                                                                    |
|             | 5.8          | OpenLoopV/f 3            | Frequency setpoint via AIF process<br>data channel (AIF-IN.W1)                                                                                                    |
|             | 5.8.1        | Freq setpt               | Frequency setpoint configuration                                                                                                    |
|             | 5.8.2        | f limit/ramp             | Output frequency, acceleration time<br>and deceleration time configuration                                                                                                    |
|             | 5.8.3        | Motor param              | Motor current control and motor<br>monitoring configuration                                                                                                    |

Lenze

Menu structure

| Main menu |         | Submenus |         |                       | Description                                                                                                    |
|-----------|---------|----------|---------|-----------------------|----------------------------------------------------------------------------------------------------|
| No.       | Display | No.      |         | Display               |                                                                                                    |
|           |         | 5.9      |         | OpenLoopV/f 5         | Operation with the system bus (CAN)<br>function module on FIF<br>Frequency setpoint via process data<br>channel (CAN-IN1.W2) |
|           |         |          | 5.9.1   | CAN managem           | Set up system bus (CAN)<br>communication                                                                                     |
|           |         |          | 5.9.2   | Freq setpt            | Frequency setpoint configuration                                                                                             |
|           |         |          | 5.9.3   | f limit/ramp          | Output frequency, acceleration time<br>and deceleration time configuration                                                   |
|           |         |          | 5.9.4   | Motor param           | Motor current control and motor<br>monitoring configuration                                                                  |
|           |         | 5.10     |         | OpenLoopV/f 7         | Operation with the fieldbus function<br>module on FIF (DRIVECOM control)<br>Frequency setpoint via process data<br>channel   |
|           |         | 5        | 5.10.1  | FIF managem           | Set up fieldbus communication                                                                                                |
|           |         | 5        | 5.10.2  | Freq setpt            | Frequency setpoint configuration                                                                                             |
|           |         | 5        | 5.10.3  | f limit/ramp          | Output frequency, acceleration time<br>and deceleration time configuration                                                   |
|           |         | 5        | 5.10.4  | Motor param           | Motor current control and motor<br>monitoring configuration                                                                  |
|           |         | Speed    | control | in the "Vector contro | l" operating mode                                                                                                    |
|           |         | 5.11     |         | Vector-Ctrl 0         | Analog selection of frequency<br>setpoint via analog input 1 (AIN1)                                                          |
|           |         | 5        | 5.11.1  | Freq setpt            | Frequency setpoint configuration                                                                                             |
|           |         | 5        | 5.11.2  | f limit/ramp          | Output frequency, acceleration time and deceleration time configuration                                                      |
|           |         | 5        | 5.11.3  | Motor param           | Motor current control and motor<br>monitoring configuration                                                                  |
|           |         | 5        | 5.11.4  | Motor ident           | Motor parameter identification                                                                                               |

Lenze

| Mair | n menu  | Submenus |        |               | Description                                                                                                    |
|------|---------|----------|--------|---------------|----------------------------------------------------------------------------------------------------|
| No.  | Display | No.      |        | Display       |                                                                                                    |
|      |         | 5.12     |        | Vector-Ctrl 1 | Frequency setpoint via parameter channel (C0046)                                                                             |
|      |         |          | 5.12.1 | Freq setpt    | Frequency setpoint configuration                                                                                             |
|      |         |          | 5.12.2 | f limit/ramp  | Output frequency, acceleration time and deceleration time configuration                                                      |
|      |         |          | 5.12.3 | Motor param   | Motor current control and motor<br>monitoring configuration                                                                  |
|      |         |          | 5.12.4 | Motor ident   | Motor parameter identification                                                                                               |
|      | 5.3     | 5.13     |        | Vector-Ctrl 3 | Frequency setpoint via AIF process<br>data channel (AIF-IN.W1)                                                               |
|      |         |          | 5.13.1 | Freq setpt    | Frequency setpoint configuration                                                                                             |
|      |         |          | 5.13.2 | f limit/ramp  | Output frequency, acceleration time<br>and deceleration time configuration                                                   |
|      |         |          | 5.13.3 | Motor param   | Motor current control and motor<br>monitoring configuration                                                                  |
|      |         |          | 5.13.4 | Motor ident   | Motor parameter identification                                                                                               |
|      | 5.1     | 5.14     |        | Vector-Ctrl 5 | Operation with the system bus (CAN)<br>function module on FIF<br>Frequency setpoint via process data<br>channel (CAN-IN1.W2) |
|      |         |          | 5.14.1 | CAN managem   | Set up system bus (CAN)<br>communication                                                                                     |
|      |         |          | 5.14.2 | Freq setpt    | Frequency setpoint configuration                                                                                             |
|      |         |          | 5.14.3 | f limit/ramp  | Output frequency, acceleration time and deceleration time configuration                                                      |
|      |         |          | 5.14.4 | Motor param   | Motor current control and motor<br>monitoring configuration                                                                  |
|      |         |          | 5.14.5 | Motor ident   | Motor parameter identification                                                                                               |

Menu structure

| Main menu |         | Submenus                                        |               | Description                                                                                                    |  |  |  |
|-----------|---------|-------------------------------------------------|---------------|----------------------------------------------------------------------------------------------------|--|--|--|
| No.       | Display | No.                                             | Display       |                                                                                                    |  |  |  |
|           |         | 5.15                                            | Vector-Ctrl 7 | Operation with the fieldbus function<br>module on FIF (DRIVECOM control)<br>Frequency setpoint via process data<br>channel          |  |  |  |
|           |         | 5.15.1                                          | FIF managem   | Set up fieldbus communication                                                                                                    |  |  |  |
|           |         | 5.15.2                                          | Freq setpt    | Frequency setpoint configuration                                                                                                    |  |  |  |
|           |         | 5.15.3                                          | f limit/ramp  | Output frequency, acceleration time and deceleration time configuration                                                             |  |  |  |
|           |         | 5.15.4                                          | Motor param   | Motor current control and motor<br>monitoring configuration                                                                         |  |  |  |
|           |         | 5.15.5                                          | Motor ident   | Motor parameter identification                                                                                                    |  |  |  |
|           |         | Sensorless torque control with speed limitation |               |                                                                                                    |  |  |  |
|           |         | 5.16                                            | Torque-Ctrl 0 | Analog selection of torque setpoint<br>via analog input 1 (AIN1)<br>Speed limitation via maximum<br>frequency C0011                 |  |  |  |
|           |         | 5.16.1                                          | Torque setpt  | Torque setpoint configuration                                                                                                    |  |  |  |
|           |         | 5.16.2                                          | flimit        | Speed limitation configuration                                                                                                    |  |  |  |
|           |         | 5.16.3                                          | Motor param   | Motor current control and motor<br>monitoring configuration                                                                         |  |  |  |
|           |         | 5.16.4                                          | Motor ident   | Motor parameter identification                                                                                                    |  |  |  |
|           |         | 5.17                                            | Torque-Ctrl 1 | Analog selection of torque setpoint<br>via parameter channel possible<br>(C0047)<br>Speed limitation via maximum<br>frequency C0011 |  |  |  |
|           |         | 5.17.1                                          | Torque setpt  | Torque setpoint configuration                                                                                                    |  |  |  |
|           |         | 5.17.2                                          | flimit        | Speed limitation configuration                                                                                                    |  |  |  |
|           |         | 5.17.3                                          | Motor param   | Motor current control and motor<br>monitoring configuration                                                                         |  |  |  |
|           |         | 5.17.4                                          | Motor ident   | Motor parameter identification                                                                                                    |  |  |  |

Lenze

| Mai | n menu  | Submenus                                     |              |                                          | Description                                                                                                    |
|-----|---------|----------------------------------------------|--------------|------------------------------------------|----------------------------------------------------------------------------------------------------|
| No. | Display | No.                                          |              | Display                                  |                                                                                                    |
|     |         | 5.18                                         |              | Torque-Ctrl 2                            | Analog selection of torque setpoint<br>via analog input 1 (AIN1)<br>Analog selection of speed limitation<br>via analog input 2 (AIN2)                                                  |
|     |         | 5.1                                          | 8.1          | Torque setpt                             | Torque setpoint configuration                                                                                                    |
|     |         | 5.1                                          | 8.2          | flimit                                   | Speed limitation configuration                                                                                                    |
|     |         | 5.1                                          | 8.3          | Motor param                              | Motor current control and motor<br>monitoring configuration                                                                                                    |
|     |         | 5.1                                          | 8.4          | Motor ident                              | Motor parameter identification                                                                                                    |
|     |         | 5.19                                         |              | Torque-Ctrl 3                            | Torque setpoint via AIF process data<br>channel (AIF-IN.W1)<br>Speed limitation via maximum<br>frequency C0011                                                                         |
|     |         | 5.1                                          | 9.1          | Torque setpt                             | Torque setpoint configuration                                                                                                    |
|     |         | 5.1                                          | 9.2          | flimit                                   | Speed limitation configuration                                                                                                    |
|     |         | 5.1                                          | 5.19.3       | Motor param                              | Motor current control and motor<br>monitoring configuration                                                                                                    |
|     |         | 5.1                                          | 9.4          | Motor ident                              | Motor parameter identification                                                                                                    |
|     |         | 5.20<br>5.20.1<br>5.20.2<br>5.20.2<br>5.20.3 |              | Torque-Ctrl 5                            | Operation with the system bus (CAN)<br>function module on FIF<br>Torque setpoint via process data<br>channel (CAN-IN1.W2)<br>Speed limitation via process data<br>channel (CAN-IN1.W3) |
|     |         |                                              | CAN managem  | Set up system bus (CAN)<br>communication |                                                                                                    |
|     |         |                                              | Torque setpt | Torque setpoint configuration            |                                                                                                    |
|     |         |                                              | flimit       | Speed limitation configuration           |                                                                                                    |
|     |         | 5.2                                          | 0.4          | Motor param                              | Motor current control and motor<br>monitoring configuration                                                                                                    |
|     |         | 5.2                                          | 0.5          | Motor ident                              | Motor parameter identification                                                                                                    |

Menu structure

| Mair | n menu  | Submenus                      |                                | Description                                                                                                    |
|------|---------|-------------------------------|--------------------------------|----------------------------------------------------------------------------------------------------|
| No.  | Display | No.                           | Display                        |                                                                                                    |
|      |         | 5.21                          | Torque-Ctrl 7                  | Operation with the fieldbus function<br>module on FIF (DRIVECOM control)<br>Torque setpoint via process data<br>channel<br>Speed limitation via process data<br>channel |
|      |         | 5.21.1                        | FIF managem                    | Set up fieldbus communication                                                                                                    |
|      |         | 5.21.2                        | Torque setpt                   | Torque setpoint configuration                                                                                                    |
|      |         | 5.21.3                        | flimit                         | Speed limitation configuration                                                                                                    |
|      |         | 5.21.4                        | Motor param                    | Motor current control and motor<br>monitoring configuration                                                                                                    |
|      |         | 5.21.5                        | Motor ident                    | Motor parameter identification                                                                                                    |
|      |         | Process contr<br>operating mo | rol with PID controller<br>ode | in the "V/f characteristic control"                                                                                                    |
|      |         | 5.22                          | PID-Ctrl 0                     | Setpoint via parameter channel<br>(C0181)<br>Analog selection of actual value via<br>analog input 1 (AIN1)                                                              |
|      |         | 5.22.1                        | Setpoint                       | Setpoint configuration                                                                                                    |
|      |         | 5.22.2                        | Actual value                   | Actual value configuration                                                                                                    |
|      |         | 5.22.3                        | PCTRL setup                    | Process controller configuration                                                                                                    |
|      |         | 5.22.4                        | f limit/ramp                   | Output frequency, acceleration time and deceleration time configuration                                                                                                 |
|      |         | 5.22.5                        | Motor param                    | Motor current control and motor<br>monitoring configuration                                                                                                    |
|      |         | 5.23                          | PID-Ctrl 1                     | Setpoint via parameter channel<br>(C0138)<br>Analog selection of actual value via<br>analog input 1 (AIN1)                                                              |
|      |         | 5.23.1                        | Setpoint                       | Setpoint configuration                                                                                                    |
|      |         | 5.23.2                        | Actual value                   | Actual value configuration                                                                                                    |
|      |         | 5.23.3                        | PCTRL setup                    | Process controller configuration                                                                                                    |
|      |         | 5.23.4                        | f limit/ramp                   | Output frequency, acceleration time<br>and deceleration time configuration                                                                                              |
|      |         | 5.23.5                        | Motor param                    | Motor current control and motor<br>monitoring configuration                                                                                                    |

| Main menu   | Subr | nenus  |              | Description                                                                                                    |
|-------------|------|--------|--------------|----------------------------------------------------------------------------------------------------|
| No. Display | No.  |        | Display      |                                                                                                    |
|             | 5.24 |        | PID-Ctrl 2   | Analog setpoint selection via analog<br>input 1 (AIN1)<br>Analog selection of actual value via<br>analog input 2 (AIN2)                                                     |
|             |      | 5.24.1 | Setpoint     | Setpoint configuration                                                                                                    |
|             |      | 5.24.2 | Actual value | Actual value configuration                                                                                                    |
|             |      | 5.24.3 | PCTRL setup  | Process controller configuration                                                                                                    |
|             |      | 5.24.4 | f limit/ramp | Output frequency, acceleration time and deceleration time configuration                                                                                                    |
|             |      | 5.24.5 | Motor param  | Motor current control and motor<br>monitoring configuration                                                                                                    |
|             | 5.25 |        | PID-Ctrl 3   | Setpoint via AIF process data channel<br>(AIF-IN.W1)<br>Analog selection of actual value via<br>analog input 1 (AIN1)                                                       |
|             | 5.26 | 5.25.1 | Setpoint     | Setpoint configuration                                                                                                    |
|             |      | 5.25.2 | Actual value | Actual value configuration                                                                                                    |
|             |      | 5.25.3 | PCTRL setup  | Process controller configuration                                                                                                    |
|             |      | 5.25.4 | f limit/ramp | Output frequency, acceleration time and deceleration time configuration                                                                                                    |
|             |      | 5.25.5 | Motor param  | Motor current control and motor<br>monitoring configuration                                                                                                    |
|             |      |        | PID-Ctrl 5   | Operation with the system bus (CAN)<br>function module on FIF<br>Setpoint via process data channel<br>(CAN-IN1.W2)<br>Actual value via process data channel<br>(CAN-IN1.W3) |
|             |      | 5.26.1 | CAN managem  | Set up system bus (CAN) communication                                                                                                    |
|             |      | 5.26.2 | Setpoint     | Setpoint configuration                                                                                                    |
|             |      | 5.26.3 | Actual value | Actual value configuration                                                                                                    |
|             | -    | 5.26.4 | PCTRL setup  | Process controller configuration                                                                                                    |
|             |      | 5.26.5 | f limit/ramp | Output frequency, acceleration time and deceleration time configuration                                                                                                    |
|             |      | 5.26.6 | Motor param  | Motor current control and motor<br>monitoring configuration                                                                                                    |

Menu structure

| Main menu |         | Submenus                                                         |              |                                                                                                    | Description                                                 |
|-----------|---------|------------------------------------------------------------------|--------------|----------------------------------------------------------------------------------------------------|-------------------------------------------------------------|
| No.       | Display | No.                                                              |              | Display                                                                                                    |                                                             |
|           |         | 5.27<br>5.27.1<br>5.27.2<br>5.27.3<br>5.27.4<br>5.27.5<br>5.27.6 | PID-Ctrl 7   | Operation with the fieldbus function<br>module on FIF (DRIVECOM control)<br>Frequency setpoint via process data<br>channel<br>Actual frequency value via process<br>data channel |                                                             |
|           |         |                                                                  | 5.27.1       | FIF managem                                                                                                    | Set up fieldbus communication                               |
|           |         |                                                                  | 5.27.2       | Setpoint                                                                                                    | Setpoint configuration                                      |
|           |         |                                                                  | 5.27.3       | Actual value                                                                                                    | Actual value configuration                                  |
|           |         |                                                                  | 5.27.4       | PCTRL setup                                                                                                    | Process controller configuration                            |
|           |         |                                                                  | f limit/ramp | Output frequency, acceleration time<br>and deceleration time configuration                                                                                                    |                                                             |
|           |         |                                                                  | 5.27.6       | Motor param                                                                                                    | Motor current control and motor<br>monitoring configuration |

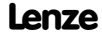

| Main menu |              | Submenus |               | Description                                              |
|-----------|--------------|----------|---------------|----------------------------------------------------------|
| No.       | Display      | No.      | Display       |                                                          |
| 6         | Diagnostic   |          |               | Diagnostics                                              |
|           |              | 6.1      | Fault history | Fault analysis with history buffer                       |
|           |              | 6.2      | Status words  | Status word display                                      |
|           |              | 6.3      | Monit drive   | Display codes for drive monitoring                       |
|           |              | 6.4      | Monit FIF     | Display codes for fieldbus function<br>module monitoring |
| 7         | Param managm |          |               | Parameter set management                                 |
|           |              | 7.1      | Load/Store    | Parameter set transfer, restore delivery status          |
|           |              | 7.2      | Copy PAR1 ->2 | Copy parameter set 1 to parameter set 2                  |
|           |              | 7.3      | Copy PAR1 ->3 | Copy parameter set 1 to parameter set 3                  |
|           |              | 7.4      | Copy PAR1 ->4 | Copy parameter set 1 to parameter set 4                  |

| Main menu |            | Submenus |               | Description                                     |
|-----------|------------|----------|---------------|-------------------------------------------------|
| No.       | Display    | No.      | Display       |                                                 |
| 8         | Main FB    |          |               | Function block configuration                    |
|           |            | 8.1      | Cfg NSET1     | Setpoint processing                             |
|           |            | 8.2      | Cfg PCTRL1    | Process controller                              |
|           |            | 8.3      | Cfg DCTRL1    | Internal control                                |
|           |            | 8.4      | Cfg MCTRL1    | Motor control                                   |
| 9         | Controller |          |               | Configuration of internal control<br>parameters |
|           |            | 9.1      | V/f-Ctrl      | V/f characteristic control                      |
|           |            | 9.2      | Vector-Ctrl   | Vector control                                  |
|           |            | 9.3      | PCTRL setpt   | Process controller setpoints                    |
|           |            | 9.4      | PCTRL act val | Process controllers actual values               |
|           |            | 9.5      | PCTRL setup   | Process control                                 |
|           |            | 9.6      | Current setup | Current limits and current controllers          |
|           |            | 9.7      | Setpt setup   | Setpoints                                       |
|           |            | 9.8      | Ramp times    | Acceleration times, deceleration times          |
|           |            | 9.9      | DCB (DC brk)  | DC injection brake                              |
|           |            | 9.10     | Fault monit   | Fault monitoring, fault indication              |

| Main menu |              | Submenus |            | Description                                                                                                    |
|-----------|--------------|----------|------------|----------------------------------------------------------------------------------------------------|
| No.       | Display      | No.      | Display    |                                                                                                    |
| 10        | Terminal I/O |          |            | Linking of inputs and outputs using<br>internal signals and display of signal<br>levels at the terminals<br>Type and equipment of the controller<br>define which submenus are<br>displayed. |
|           |              | 10.1     | AIN1       | Analog input 1                                                                                                    |
|           |              | 10.2     | AIN2       | Analog input 2                                                                                                    |
|           |              | 10.3     | AOUT1      | Analog output 1                                                                                                    |
|           |              | 10.4     | AOUT2      | Analog output 2                                                                                                    |
|           |              | 10.5     | DIGIN1/PTC | Digital inputs and PTC input                                                                                                    |
|           |              | 10.6     | RELAY1     | Relay output 1                                                                                                    |
|           |              | 10.7     | RELAY2     | Relay output 2                                                                                                    |
|           |              | 10.8     | DIGOUT1    | Digital output 1                                                                                                    |
|           |              | 10.9     | DIGOUT2    | Digital output 2                                                                                                    |
|           |              | 10.10    | DFIN1      | Frequency input                                                                                                    |
|           |              | 10.11    | DFOUT1     | Frequency output                                                                                                    |
|           |              | 10.12    | MPOT1      | Motor potentiometer function                                                                                                    |

Menu structure

| Main menu |           | Submenus                                                                                                    |              | Description                                                                                                    |  |  |
|-----------|-----------|----------------------------------------------------------------------------------------------------|--------------|----------------------------------------------------------------------------------------------------|--|--|
| No.       | Display   | No.                                                                                                    | Display      |                                                                                                    |  |  |
|           |           | Only active for standard devices from software version 2.2:<br>You need to change to the code level to be able to display the signal levels<br>at the terminals. The signal levels of the analog inputs and outputs are<br>evaluated with an offset and a gain. |              |                                                                                                    |  |  |
|           |           | 10.13                                                                                                    | Monit AIN1   | Level at analog input 1<br>0 100 % (referring to C0034)                                                           |  |  |
|           |           | 10.14                                                                                                    | Monit AIN2   | Level at analog input 2<br>0 100 % (referring to C0034)                                                           |  |  |
|           |           | 10.15                                                                                                    | Monit AOUT1  | Level at analog output 1<br>0 100 %<br>(referring to standard I/O: 10 V)<br>(referring to application I/O: C0424) |  |  |
|           |           | 10.16                                                                                                    | Monit AOUT2  | Level at analog output 2<br>0 100 % (referring to C0424)                                                          |  |  |
|           |           | 10.17                                                                                                    | Monit PTC    | Status of PTC input $0 \equiv open, 1 \equiv closed$                                                              |  |  |
|           |           | 10.18                                                                                                    | Monit DIGIN  | Status of digital inputs and status of<br>input for controller inhibit X3/28<br>0 = LOW, 1 = HIGH                 |  |  |
|           |           | 10.19                                                                                                    | Monit DIGOUT | Status of digital outputs and status of NO contact of relay outputs:<br>$0 \equiv LOW, 1 \equiv HIGH$             |  |  |
| 11        | LECOM/AIF |                                                                                                    |              | Configuration for operation with<br>communication modules                                                         |  |  |
|           |           | 11.1                                                                                                    | LECOM setup  | Serial interface                                                                                                  |  |  |
|           |           | 11.2                                                                                                    | AIF setup    | Process data                                                                                                    |  |  |
|           |           | 11.3                                                                                                    | Status words | Status word display                                                                                               |  |  |

Lenze

| Main menu |               | Submenus                                                                                                    |               | Description                                                                                                    |  |
|-----------|---------------|----------------------------------------------------------------------------------------------------|---------------|----------------------------------------------------------------------------------------------------|--|
| No.       | Display       | No.                                                                                                    | Display       |                                                                                                    |  |
| 12        | FIF-systembus |                                                                                                    |               | Configuration for operation with the<br>system bus (CAN) function module<br>and display of the contents of the<br>CAN objects<br>Only active with the system bus<br>(CAN) function module |  |
|           |               | 12.1                                                                                                    | CAN managem   | CAN communication parameters                                                                                                    |  |
|           |               | 12.2                                                                                                    | Cfg CAN-IN1   | CAN object 1                                                                                                    |  |
|           |               | 12.3                                                                                                    | Cfg CAN-OUT1  | CAN object 1                                                                                                    |  |
|           |               | 12.4                                                                                                    | Cfg CAN-IN2   | CAN abject 2                                                                                                    |  |
|           |               | 12.5                                                                                                    | Cfg CAN-OUT2  | CAN object 2                                                                                                    |  |
|           |               | 12.6                                                                                                    | Status words  | Status word display                                                                                                    |  |
|           |               | 12.7                                                                                                    | CAN diagn     | CAN diagnostics                                                                                                    |  |
|           |               | Only active for standard devices from software version 2.2:<br>You need to change to the code level to be able to display the contents of<br>the data words. The contents of the data words are displayed as<br>hexadecimal values. |               |                                                                                                    |  |
|           |               | 12.8                                                                                                    | Mon IN1 W1-2  | Contents of the 4 input words/output                                                                                                    |  |
|           |               | 12.9                                                                                                    | Mon IN1 W3-4  | words of CAN object 1<br>Analog words: $5DC0h \equiv 480 Hz$                                                                                                    |  |
|           |               | 12.10                                                                                                    | Mon OUT1 W1-2 | Digital words: Hexadecimal                                                                                                    |  |
|           |               | 12.11                                                                                                    | Mon OUT1 W3-4 | representation of the individual bits                                                                                                    |  |
|           |               | 12.12                                                                                                    | Mon IN2 W1-2  | Contents of the 4 input words/output                                                                                                    |  |
|           |               | 12.13                                                                                                    | Mon IN2 W3-4  | words of CAN object 2<br>Analog words: $5DC0h \equiv 480 \text{ Hz}$                                                                                                    |  |
|           |               | 12.14                                                                                                    | Mon OUT2 W1-2 | Digital words: Hexadecimal                                                                                                    |  |
|           |               | 12.15                                                                                                    | Mon OUT2 W3-4 | representation of the individual bits                                                                                                    |  |

. Menu structure

| Main menu |               | Submenus                                                                                                    |               | Description                                                                                                    |  |  |
|-----------|---------------|----------------------------------------------------------------------------------------------------|---------------|----------------------------------------------------------------------------------------------------|--|--|
| No.       | Display       | No.                                                                                                    | Display       |                                                                                                    |  |  |
| 13        | FIF-field bus |                                                                                                    |               | Configuration for operation with<br>fieldbus function modules and<br>display of the contents of the process<br>data words<br>Only active with the fieldbus function<br>module |  |  |
|           |               | 13.1                                                                                                    | Identify      | Display of software version and type of fieldbus function module                                                                                                    |  |  |
|           |               | 13.2                                                                                                    | FIF managem   | FIF communication parameters                                                                                                    |  |  |
|           |               | 13.3                                                                                                    | POW setup     | Process data from master to fieldbus function module                                                                                                    |  |  |
|           |               | 13.4                                                                                                    | PIW setup     | Process data from fieldbus function module to master                                                                                                    |  |  |
|           |               | 13.5                                                                                                    | Com.err setup | Communication monitoring                                                                                                    |  |  |
|           |               | You need to change to the code level to be able to display the contents of the data words. The contents of the data words are displayed as decimal values. |               |                                                                                                    |  |  |
|           |               | 13.6                                                                                                    | Monit PIW     | Display of process data from fieldbus<br>function module to master                                                                                                    |  |  |
|           |               | 13.7                                                                                                    | Monit POW     | Display of process data from master to fieldbus function module                                                                                                    |  |  |
|           |               | 13.8                                                                                                    | Monit FIF-IN  | Display of process data from fieldbus<br>function module to controller                                                                                                    |  |  |
|           |               | 13.9                                                                                                    | Monit FIF-OUT | Display of process data from<br>controller to fieldbus function<br>module                                                                                                    |  |  |
| 14        | Motor/Feedb.  |                                                                                                    |               | Motor data entry, speed feedback configuration                                                                                                    |  |  |
|           |               | 14.1                                                                                                    | Motor data    | Motor data                                                                                                    |  |  |
|           |               | 14.2                                                                                                    | Feedback DFIN | DFIN frequency input, encoder                                                                                                    |  |  |
| 15        | Identify      |                                                                                                    |               | Identification                                                                                                    |  |  |
|           |               | 15.1                                                                                                    | Drive         | Software version of controller                                                                                                    |  |  |
|           |               | 15.2                                                                                                    | Keypad        | Software version of keypad                                                                                                    |  |  |
|           |               | 15.3                                                                                                    | FIF module    | Software version and type of function module                                                                                                    |  |  |

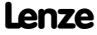

# 8 Parameterisation 9300 series

Change and save parameters

#### Change and save parameters

All parameters for controller setting or monitoring are saved in codes. The codes are numbered and labelled in the documentation with a "C". Some codes store the parameters in numbered "subcodes", so that a clear parameter setting is ensured (e. g.: C0517 User menu).

The codes are described in detail in the system manual of the drive controller.

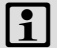

# Note!

Your settings have an effect on the current parameters in the main memory. You must save your settings in a parameter set so that they are not lost when the mains are connected.

If you only need one parameter set, save your settings as parameter set 1, since parameter set 1 is loaded automatically after mains connection.

| Step |                                                 |      | Key sequence      | Action                                                 |
|------|-------------------------------------------------|------|-------------------|--------------------------------------------------------|
| 1.   | Select the menu                                 |      | 0000              | Use the arrow keys to select the desired menu          |
| 2.   | Change to the code level                        |      | 0                 | Display of the first code in the menu                  |
| 3.   | Select code or subcode                          |      | 00                | Display of the current parameter value                 |
| 4.   | Change to the parameter l                       | evel | PRG               |                                                        |
| 5.   | When SHPRG is displayed, inhibit the controller |      | <b>STOP</b> 1)    | The drive coasts                                       |
| 6.   | Change parameter                                |      |                   |                                                        |
|      |                                                 | A    | 00                | Move cursor below the digit to be<br>changed           |
|      |                                                 | В    | 00                | Change of digit                                        |
|      |                                                 |      | SHIP V<br>Ship () | Quick change of digit                                  |
| 7.   | Accept the changed param                        | eter |                   |                                                        |
|      | Display of SHPRG or SHPRG →                     |      | Shift (PRG        | Confirm change to accept the parameter<br>Display "OK" |
|      | Display 🔶                                       |      | -                 | The parameter has been accepted<br>immediately         |
| 8.   | Enable the controller, if required              |      | RUN 1)            | The drive runs again                                   |

# Parameterisation 9300 series 8

Change and save parameters

| Step |                                                                                       | Key sequence | Action     |                                                                                                 |
|------|---------------------------------------------------------------------------------------|--------------|------------|-------------------------------------------------------------------------------------------------|
| 9.   | Change to the code level                                                              |              |            |                                                                                                 |
|      |                                                                                       | А            | PRG        | Display of the operating level                                                                  |
|      |                                                                                       | В            | PRG        | Display of the code with changed<br>parameter                                                   |
| 10.  | Change further parameter                                                              | s            |            | Restart the "loop" with step 1. or 3.                                                           |
| 11.  | Save changed parameters                                                               |              |            |                                                                                                 |
|      |                                                                                       | A            | 0000       | Select the code C0003 "PAR SAVE" in the<br>menu "Load/Store"                                    |
|      |                                                                                       | В            | PRG        | Change to the parameter level<br>Display "0" and "READY"                                        |
|      | Select the parameter set<br>in which the parameters<br>are to be saved<br>permanently | с 0          | 0          | Save as parameter set 1:<br>⇔ Set "1" "Save PS1"                                                |
|      |                                                                                       |              |            | Save as parameter set 2:<br>⇔ Set "2" "Save PS2"                                                |
|      |                                                                                       |              |            | Save as parameter set 3:<br>⇔ Set "3" "Save PS3"                                                |
|      |                                                                                       |              |            | Save as parameter set 4:<br>⇔ Set "4" "Save PS4"                                                |
|      |                                                                                       | D            | Shift (PRG | When "OK" is displayed, the settings are<br>permanently saved in the selected<br>parameter set. |
| 12.  | Change to the code level                                                              |              |            |                                                                                                 |
|      |                                                                                       | А            | PRG        | Display of the operating level                                                                  |
|      |                                                                                       | В            | PRG        | Display of C0003 "PAR SAVE"                                                                     |
| 13.  | Set parameters for anothe<br>parameter set                                            | r            |            | Restart the "loop" with step 1. or 3.                                                           |

1) The function of the STOP key can be programmed:

C0469 = 1: Controller inhibit

C0469 = 2: Quick stop (Lenze setting)

# 8 Parameterisation 9300 series

Load parameter set

#### Load parameter set

The keypad serves to load a saved parameter set into the main memory when the controller is inhibited. After the controller is enabled, it operates with the new parameters.

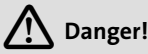

- When a new parameter set is loaded, the controller is reinitialised and acts as if it had been connected to the mains:
  - System configurations and terminal assignments can be changed. Make sure that your wiring and drive configuration comply with the settings of the parameter set.
- Only use terminal X5/28 as source for the controller inhibit! Otherwise the drive may start in an uncontrolled way when switching over to another parameter set.

# Note!

 After switching on the supply voltage, the controller always loads parameter set 1 into the main memory.

**en7e** 

 It is also possible to load other parameter sets into the main memory via the digital inputs or bus commands.
Load parameter set

| Step |                                               |     | Key sequence | Action                                                                                                    |
|------|-----------------------------------------------|-----|--------------|----------------------------------------------------------------------------------------------------|
| 1.   | Inhibit controller                            |     |              | Terminal X5/28 = LOW                                                                                                    |
| 2.   | Load the saved parameter into the main memory | set |              |                                                                                                    |
|      |                                               | A   | 0000         | Select the code C0002 "PAR LOAD" in the menu "Load/Store"                                                                                                    |
|      |                                               | В   | PRG          | Change to the parameter level<br>The active parameter set is displayed,<br>e. g. display "0" and "Load Default"<br>If you want to restore the delivery status,<br>proceed with D |
|      | Select the parameter set<br>to be loaded      | C O | 0            | Load parameter set 1:<br>⇔ Set "1" "Load PS1"                                                                                                    |
|      |                                               |     |              | Load parameter set 2:<br>⇔ Set "2" "Load PS2"                                                                                                    |
|      |                                               |     |              | Load parameter set 3:<br>⇔ Set "3" "Load PS3"                                                                                                    |
|      |                                               |     |              | Load parameter set 4:<br>⇔ Set "4" "Load PS4"                                                                                                    |
|      |                                               | D   | Shift (PRG   | "RDY" goes off. The parameter set is<br>loaded completely into the main memory<br>if "RDY" is displayed again.                                                                   |
| 3.   | Change to the code level                      |     |              |                                                                                                    |
|      |                                               | А   | PRG          | Display of the operating level                                                                                                    |
|      |                                               | В   | PRG          | Display of C0002 "PAR LOAD"                                                                                                    |
| 4.   | Enable controller                             |     |              | Terminal X5/28 = HIGH<br>The drive is running with the settings of<br>the loaded parameter set                                                                                   |

Transmit parameter sets

#### **Transmit parameter sets**

Parameter settings can be easily copied from one standard device to another by using the keypad.

For this purpose use the "Load/Store" menu

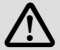

# Danger!

During the parameter transfer from the keypad to the standard device the control terminals can adopt undefined states!

Therefore the plugs X5 and X6 must be disconnected from the standard device before the transfer takes place. This ensures that the controller is inhibited and all control terminals have the defined state "LOW".

#### Copying parameter sets from the standard device into the keypad

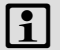

# Note!

After copying the parameter sets into the XT keypad (C0003 = 11), always the parameter set that was loaded last via C0002 is activated.

Like this the current parameters also remain active after copying:

► Save the current parameters in the parameter set before copying and load this parameter set in the controller via C0002.

Transmit parameter sets

| Step |                                          |      | Key sequence | Action                                                                                                    |
|------|------------------------------------------|------|--------------|----------------------------------------------------------------------------------------------------|
| 1.   | Connect the keypad to standard device 1  |      |              |                                                                                                    |
| 2.   | Inhibit controller                       |      |              | Terminal X5/28 = LOW<br>The drive coasts.                                                                                                    |
| 3.   | Select C0003 in the<br>"Load/Store" menu |      | 0000         | Select code C0003 "PAR SAVE" in the<br>"Load/Store" menu using the arrow keys.                                                                                                    |
| 4.   | Change to the parameter I                | evel | PRG          | Display "0" and "READY"                                                                                                    |
| 5.   | Copy all parameter set into the keypad   |      |              | The settings saved in the keypad are<br>overwritten.                                                                                                    |
|      |                                          |      | 0            | Set "11" "Save extern"                                                                                                    |
| 6.   | Start copying                            |      | Shif) (PRG)  | The "RDY" status display goes off. As<br>parameter value "BUSY" is displayed.<br>If "BUSY" goes off after approx. one<br>minute, all parameter sets were copied<br>into the keypad. The "RDY" status display<br>is lit. |
| 7.   | Change to the code level                 |      |              |                                                                                                    |
|      |                                          | Α    | PRG          | Display of the operating level                                                                                                    |
|      |                                          | В    | PRG          | Display C0003 and "PAR SAVE"                                                                                                    |
| 8.   | Enable controller                        |      |              | Terminal X5/28 = HIGH                                                                                                    |
| 9.   | Remove keypad from stand<br>device 1     | dard |              |                                                                                                    |

#### Copying parameter sets fom keypad into the standard device

| Step |                                          | Key sequence | Action                                                                         |
|------|------------------------------------------|--------------|--------------------------------------------------------------------------------|
| 1.   | Connect the keypad to standard device 2  |              |                                                                                |
| 2.   | Inhibit controller                       |              | Terminal X5/28 = LOW<br>The "IMP" status display is it.<br>The drive coasts    |
| 3.   | Pull the plugs X5 and X6                 |              | All control terminals have the defined "LOW" status.                           |
| 4.   | Select C0002 in the<br>"Load/Store" menu | 0000         | Select code C0002 "PAR LOAD" in the<br>"Load/Store" menu using the arrow keys. |
| 5.   | Change to the parameter level            | PRG          | The active parameter set is shown, e. g.<br>display "0" and "Load Default"     |

Transmit parameter sets

| Step |                                                                                                    |                   | Key sequence            | Action                                                                                                    |
|------|----------------------------------------------------------------------------------------------------|-------------------|-------------------------|----------------------------------------------------------------------------------------------------|
| 6.   | Select the correct copy fun                                                                                                    | ction             |                         | The settings saved in the standard device are overwritten.                                                                                                    |
|      | <ul> <li>Copy all parameter sets available into the<br/>EEPROM of the standard device and save them<br/>permanently.</li> </ul> |                   |                         | <ul> <li>The parameter set that was active<br/>before copying is overwritten.</li> <li>The parameters are not yet active<br/>after copying. Select parameter set<br/>and load it in the main memory.</li> <li>108</li> </ul> |
|      |                                                                                                    |                   | 0                       | Set "20" "ext -> EEPROM"                                                                                                    |
|      | <ul> <li>Copy individual parame<br/>memory of the standar</li> </ul>                                                            | eter se<br>d devi | ts into the main<br>ce. |                                                                                                    |
|      |                                                                                                    |                   | 0                       | Copy parameter set 1 into the main<br>memory:<br>Set ⇔ "11" "Load ext PS1"                                                                                                    |
|      |                                                                                                    |                   |                         | Copy parameter set 2 into the main<br>memory:<br>Set ⇔ "12" "Load ext PS2"                                                                                                    |
|      |                                                                                                    |                   |                         | Copy parameter set 3 into the main<br>memory:<br>Set ⇔ "13" "Load ext PS3"                                                                                                    |
|      |                                                                                                    |                   |                         | Copy parameter set 4 into the main<br>memory:<br>Set ⇔ "14" "Load ext PS4"                                                                                                    |
| 7.   | Start copying                                                                                                    |                   | Shift (PRG)             | The "RDY" status display goes off. As<br>parameter value "BUSY" is displayed.<br>If "BUSY" goes off, the parameter sets<br>selected were copied into the standard<br>device. The "RDY" status display is lit.                |
| 8.   | Change to the code level                                                                                                    |                   |                         |                                                                                                    |
|      |                                                                                                    | А                 | PRG                     | Display of the operating level                                                                                                    |
|      | В                                                                                                    |                   | PRG                     | Display C0002 and "PAR LOAD"                                                                                                    |

Lenze

#### Transmit parameter sets

| Step |                                                                                                    | Key sequence | Action                                                                                                    |
|------|----------------------------------------------------------------------------------------------------|--------------|----------------------------------------------------------------------------------------------------|
| 9.   | <ul> <li>If the function "Copy all parameter sets into the EEPROM" (C0002 = 20) is selected, they might have to be loaded in the main memory manually.</li> <li>If the function "Copy individual parameter sets into the main memory" (C0002 = 1x) is selected, they might have to be saved permanently in the EEPROM manually.</li> </ul> | 0000         | Select code C0003 "PAR SAVE" in the<br>"Load/Store" menu using the arrow keys<br>and store the contents of the main<br>memory permanently. |
| 10.  | Plug in plugs X5 and X6                                                                                                    |              |                                                                                                    |
| 11.  | Enable controller                                                                                                    |              | Terminal X5/28 = HIGH<br>The drive is running with the new<br>settings.                                                                    |

Activation/deactivation of password protection

#### Activation/deactivation of password protection

# 1 Note!

- If the password protection is activated (C0094 = 1 ... 9999), you only have free access to the user menu.
- To access the other menus, you must enter the password. By this, the password protection is annulled until you enter a new password.
- Please observe that the password-protected parameters can be overwritten as well when transferring the parameter sets to other standard devices. The password is not transferred.
- Do not forget your password! If you have forgotten your password, it can only be reset via a PC or a bus system!

| Step |                               | Key sequence | Action    |                                              |
|------|-------------------------------|--------------|-----------|----------------------------------------------|
| 1.   | Select the "USER menu"        |              | 0000      | Change to the user menu using the arrow keys |
| 2.   | Change to the code level      |              | 0         | Display of code C0051 "MCTRL-NACT"           |
| 3.   | Select C0094                  |              | 0         | Display of code C0094 "Password"             |
| 4.   | Change to the parameter level |              | PRG       | Display "0" = no password protection         |
| 5.   | Set password                  |              |           |                                              |
|      |                               | А            | 0         | Select password (1 9999)                     |
|      |                               | В            | SHIFT PRG | Confirm password                             |
| 6.   | Change to the code level      |              |           |                                              |
|      |                               | А            | PRG       | Display of the operating level               |
|      |                               | В            | PRG       | Display of C0094 and "Password"              |
| 7.   | Change to the "USER menu      | u"           | 000       |                                              |

#### Activate password protection

The password protection is active now.

You can only quit the user menu if you re-enter the password and confirm it with EMB (PEG).

## Parameterisation 9300 series 8 Activation/deactivation of password protection

#### Remove password protection

| Step  |                                          | Key sequence | Action             |                                                                                           |
|-------|------------------------------------------|--------------|--------------------|-------------------------------------------------------------------------------------------|
| 1.    | Change to the code level in<br>user menu | n the        | 0                  |                                                                                           |
| 2.    | Select C0094                             |              | 0                  | Display of code C0094 "Password"                                                          |
| 3.    | Change to the parameter level            |              | PRG                | Display "9999" = password protection is active                                            |
| 4.    | Enter password                           |              |                    |                                                                                           |
|       |                                          | А            | Ũ                  | Set valid password                                                                        |
|       |                                          | В            | Shift (PRG         | Confirm<br>The password protection is deactivated<br>by entering the password once again. |
| 5.    | Change to the code level                 |              |                    |                                                                                           |
|       |                                          | А            | PRG                | Display of the operating level                                                            |
|       |                                          | В            | PRG                | Display of C0094 and "Password"                                                           |
| The p | assword protection is deact              | ivated       | now. All menus can | be freely accessed again.                                                                 |

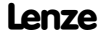

Diagnostics

#### Diagnostics

In the "Diagnostic" menu the two submenus "Actual info" and "History" contain all codes for

- monitoring the drive
- ► fault/error diagnosis

In the operating level, more status messages are displayed. If several status messages are active, the message with the highest priority is displayed.

| Priority | Display                            | Meaning                                                                |                               |  |  |  |
|----------|------------------------------------|------------------------------------------------------------------------|-------------------------------|--|--|--|
| 1        | GLOBAL DRIVE INIT                  | Initialisation or communication error between<br>keypad and controller |                               |  |  |  |
| 2        | XXX - TRIP                         | Active TRIP (con                                                       | tents of C0168/1)             |  |  |  |
| 3        | XXX - MESSAGE                      | Active message                                                         | (contents of C0168/1)         |  |  |  |
| 4        | Special device states:             |                                                                        |                               |  |  |  |
|          |                                    | Switch-on inhib                                                        | it                            |  |  |  |
| 5        | Source for controller inhibit (the | value of C0004                                                         | is displayed simultaneously): |  |  |  |
|          | STP1                               | 9300 servo:                                                            | Terminal X5/28                |  |  |  |
|          |                                    | ECSxS/P/M/A:                                                           | Terminal X6/SI1               |  |  |  |
|          | STP3                               | Operating module or LECOM A/B/LI                                       |                               |  |  |  |
|          | STP4                               | INTERBUS or PROFIBUS-DP                                                |                               |  |  |  |
|          | STP5                               | 9300 servo,<br>ECSxA/E:                                                | System bus (CAN)              |  |  |  |
|          |                                    | ECSxS/P/M:                                                             | MotionBus (CAN)               |  |  |  |
|          | STP6                               | C0040                                                                  |                               |  |  |  |
| 6        | Source for quick stop (QSP):       |                                                                        |                               |  |  |  |
|          | QSP-term-Ext                       | The MCTRL-QSP input of the MCTRL function block<br>is on HIGH signal.  |                               |  |  |  |
|          | QSP-C0135                          | Operating mode                                                         | ule or LECOM A/B/LI           |  |  |  |
|          | QSP-AIF                            | INTERBUS or PR                                                         | OFIBUS-DP                     |  |  |  |
|          | QSP-CAN                            | 9300 servo,<br>ECSxA:                                                  | System bus (CAN)              |  |  |  |
|          |                                    | ECSxS/P/M:                                                             | MotionBus (CAN)               |  |  |  |
| 7        | XXX - WARNING                      | Active warning                                                         | (contents of C0168/1)         |  |  |  |
| 8        | XXXX                               | Value below C0                                                         | 004                           |  |  |  |

#### Menu structure

For simple, user-friendly operation, the codes are clearly arranged in function-related menus:

| Main menu Submenus |             | Description                                                                                                    |
|--------------------|-------------|----------------------------------------------------------------------------------------------------|
| Display            | Display     |                                                                                                    |
| User-Menu          |             | Codes defined in C0517                                                                                                    |
| Code list          |             | All available codes                                                                                                    |
|                    | ALL         | All available codes listed in ascending order<br>(C0001 C7999)                                                                                                    |
|                    | PS 1        | Codes in parameter set 1 (C0001 C1999)                                                                                                    |
|                    | PS 2        | Codes in parameter set 2 (C2001 C3999)                                                                                                    |
|                    | PS 3        | Codes in parameter set 3 (C4001 C5999)                                                                                                    |
|                    | PS 4        | Codes in parameter set 4 (C6001 C7999)                                                                                                    |
| Load/Store         |             | Parameter set management<br>Parameter set transfer, restore delivery status                                                                                                    |
| Diagnostic         |             | Diagnostic                                                                                                    |
|                    | Actual info | Display codes to monitor the drive                                                                                                    |
|                    | History     | Fault analysis with history buffer                                                                                                    |
| Short setup        |             | Quick configuration of predefined applications<br>Configuration of the user menu<br>The predefined applications depend on the type of the<br>standard device (frequency inverter, servo inverter,<br>position controller,) |
| Main FB            |             | Configuration of the main function blocks                                                                                                    |
|                    | NSET        | Setpoint processing                                                                                                    |
|                    | NSET-JOG    | Fixed setpoints                                                                                                    |
|                    | NSET-RAMP1  | Ramp function generator                                                                                                    |
|                    | MCTRL       | Motor control                                                                                                    |
|                    | DFSET       | Digital frequency processing                                                                                                    |
|                    | DCTRL       | Internal control                                                                                                    |

#### 8 Parameterisation 9300 series Menu structure

| Main menu    | Submenus      | Description                                            |  |
|--------------|---------------|--------------------------------------------------------|--|
| Display      | Display       |                                                        |  |
| Terminal I/O |               | Connection of inputs and outputs with internal signals |  |
|              | AIN1 X6.1/2   | Analog input 1                                         |  |
|              | AIN2 X6.3/4   | Analog input 2                                         |  |
|              | AOUT1 X6.62   | Analog output 1                                        |  |
|              | AOUT2 X6.63   | Analog output 2                                        |  |
|              | DIGIN         | Digital inputs                                         |  |
|              | DIGOUT        | Digital outputs                                        |  |
|              | DFIN          | Digital frequency input                                |  |
|              | DFOUT         | Digital frequency output                               |  |
|              | State bus     | State bus (not with 9300 frequency inverter)           |  |
| Controller   |               | Configuration of internal control parameters           |  |
|              | Speed         | Speed controller                                       |  |
|              | Current       | Current controller or torque controller                |  |
|              | Phase         | Phase controller (not with 9300 frequency inverter)    |  |
| Motor/Feedb. |               | Input of motor data, configuration of speed feedback   |  |
|              | Motor adj     | Motor data                                             |  |
|              | Feedback      | Configuration of feedback systems                      |  |
| Monitoring   |               | Configuration of monitoring functions                  |  |
| LECOM/AIF    |               | Configuration of operation with communication modules  |  |
|              | LECOM A/B     | Serial interface                                       |  |
|              | AIF interface | Process data                                           |  |
|              | Status word   | Display of status words                                |  |

Parameterisation 9300 series 8 Menu structure

| Main menu   | Submenus                            | Description                                                                               |  |  |
|-------------|-------------------------------------|-------------------------------------------------------------------------------------------|--|--|
| Display     | Display                             |                                                                                           |  |  |
| System bus  |                                     | Configuration of system bus (CAN)                                                         |  |  |
|             | Management                          | CAN communication parameters                                                              |  |  |
|             | CAN-IN1                             | CAN object 1                                                                              |  |  |
|             | CAN-OUT1                            | CAN ODJECT I                                                                              |  |  |
|             | CAN-IN2                             |                                                                                           |  |  |
|             | CAN-OUT2                            | CAN object 2                                                                              |  |  |
|             | CAN-IN3                             | 644 J. 10 J.                                                                              |  |  |
|             | CAN-OUT3                            | CAN object 3                                                                              |  |  |
|             | Status word Display of status words |                                                                                           |  |  |
|             | FDO                                 | Free digital outputs                                                                      |  |  |
|             | Diagnostic                          | CAN diagnostic                                                                            |  |  |
| FB config   |                                     | Configuration of function blocks                                                          |  |  |
| Func blocks |                                     | Parameterisation of function blocks<br>The submenus contain all available function blocks |  |  |
| FCODE       |                                     | Configuration of free codes                                                               |  |  |
| Identify    |                                     | Identification                                                                            |  |  |
|             | Drive                               | Software version of standard device                                                       |  |  |
|             | Op Keypad                           | Software version of keypad                                                                |  |  |

| Légend | Légende de l'illustration de la page dépliante |                            |  |  |  |
|--------|------------------------------------------------|----------------------------|--|--|--|
| Pos.   | Description                                    | Informations<br>détaillées |  |  |  |
| Α      | Affichages d'état de l'appareil de base        |                            |  |  |  |
| В      | Application des paramètres                     |                            |  |  |  |
| C      | Niveau activé                                  |                            |  |  |  |
| D      | Abréviation                                    |                            |  |  |  |
| Ε      | N° code ou n° menu <sup>1)</sup>               | 131                        |  |  |  |
| F      | N° sous-code ou n° sous-menu <sup>1)</sup>     |                            |  |  |  |
| G      | Valeur paramètre                               |                            |  |  |  |
| Н      | Curseur                                        |                            |  |  |  |
| 1      | Touches de fonction                            | 🕮 134                      |  |  |  |
| J      | Plaque signalétique                            | 🛄 128                      |  |  |  |

 Affichage des n° menu ou des n° sous-menu uniquement activé sur les appareils de base séries 8200 vector ou 8200 motec

# Sommaire i

| 1 | Présentation du document<br>Conventions utilisées<br>Consignes utilisées                   | <b>122</b><br>123<br>124        |
|---|--------------------------------------------------------------------------------------------|---------------------------------|
| 2 | Consignes de sécurité<br>Dangers résiduels                                                 | <b>126</b><br>126               |
| 3 | Description du produit<br>Fonction<br>Utilisation conforme à la fonction<br>Identification | <b>127</b><br>127<br>127<br>128 |
| 4 | Spécifications techniques                                                                  | <b>129</b><br>129<br>129        |
| 5 | Installation mécanique                                                                     | 130                             |
| 6 | Utilisation                                                                                | 131                             |
|   | Description de l'affichage<br>Description des touches de fonction                          | 131<br>134                      |
| 7 | Paramétrage 8200 vector/8200 motec                                                         | 135                             |
|   | Modification et sauvegarde des paramètres                                                  | 135                             |
|   | Transfert des jeux de paramètres                                                           | 137                             |
|   | Retour a l'etat a la livraison                                                             | 141                             |
|   | Paramétrage à distance des narticinants au Rus Système                                     | 143                             |
|   | Diagnostic                                                                                 | 146                             |
|   | Structure du menu                                                                          | 147                             |
| 8 | Paramétrage 9300                                                                           | 168                             |
|   | Modification et sauvegarde des paramètres                                                  | 168                             |
|   | Chargement du jeu de paramètres                                                            | 170                             |
|   | Transfert des jeux de paramètres                                                           | 172                             |
|   |                                                                                            | 179                             |
|   | Structure du menu                                                                          | 179                             |
|   |                                                                                            |                                 |

Lenze

#### Présentation du document 1

#### Contenu

Le présent document contient ...

- des informations sur l'installation mécanique du module d'automatisation ;
- des informations sur le maniement et le paramétrage du module d'automatisation ;
- des consignes de sécurité à respecter impérativement ;
- des renseignements sur les versions des appareils de base Lenze à utiliser ;
- des spécifications techniques.

#### Informations relatives à la validité

Les informations contenues dans le présent document s'appliquent aux appareils suivants :

| Module<br>d'automatisation                              | Réf. de commande | A partir de la version<br>matérielle | A partir de la version<br>logicielle |
|---------------------------------------------------------|------------------|--------------------------------------|--------------------------------------|
| Clavier de commande<br>XT                               | EMZ9371BC        | 3A                                   | 20                                   |
| Clavier de commande<br>XT avec support de<br>protection | E82ZBBXC         | 3A                                   | 20                                   |

#### Public visé

Ce document est destiné aux personnes chargées d'installer et de mettre en service le produit décrit selon les exigences du proiet.

lenze

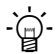

# - 🋱 - Conseil !

Les mises à jour de logiciels et les documentations relatives aux produits Lenze sont disponibles dans la zone "Téléchargements" du site Internet :

#### http://www.Lenze.com

#### **Conventions utilisées**

Pour faire la distinction entre différents types d'informations, ce document utilise les conventions suivantes :

| Type d'information          | Marquage | Exemples/remarques                                                                                      |  |  |
|-----------------------------|----------|----------------------------------------------------------------------------------------------------|--|--|
| Représentation des chiffres |          |                                                                                                    |  |  |
| Séparateur décimal          | Point    | Le point décimal est généralement<br>utilisé.<br>Exemple : 1234.56                                      |  |  |
| Symboles                    |          |                                                                                                    |  |  |
| Renvoi à une page           |          | Renvoi à une autre page présentant<br>des informations supplémentaires<br>Exemple : 🛄 16 = voir page 16 |  |  |

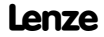

# 1 Présentation du document

Consignes utilisées

#### **Consignes utilisées**

Pour indiquer des risques et des informations importantes, la présente documentation utilise les mots et symboles suivants :

#### Consignes de sécurité

Présentation des consignes de sécurité

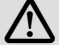

# Danger !

(Le pictogramme indique le type de risque.)

#### Explication

(L'explication décrit le risque et les moyens de l'éviter.)

| Pictogramme et mot associé | Explication                                                                                                    |
|----------------------------|----------------------------------------------------------------------------------------------------|
| Danger !                   | Situation dangereuse pour les personnes en raison d'une<br>tension électrique élevée<br>Indication d'un danger imminent qui peut avoir pour<br>conséquences des blessures mortelles ou très graves en<br>cas de non-respect des consignes de sécurité<br>correspondantes |
| A Danger !                 | Situation dangereuse pour les personnes en raison d'un<br>danger d'ordre général<br>Indication d'un danger imminent qui peut avoir pour<br>conséquences des blessures mortelles ou très graves en<br>cas de non-respect des consignes de sécurité<br>correspondantes     |
| STOP Stop !                | Risques de dégâts matériels<br>Indication d'un risque potentiel qui peut avoir pour<br>conséquences des dégâts matériels en cas de non-respect<br>des consignes de sécurité correspondantes                                                                              |

## Présentation du document 1 Consignes utilisées

#### Consignes d'utilisation

| Pictogramme et mot associé | Explication                                                   |
|----------------------------|---------------------------------------------------------------|
| Remarque importante !      | Remarque importante pour assurer un fonctionnement<br>correct |
| - 🛱 - Conseil !            | Conseil utile pour faciliter la mise en oeuvre                |
| •                          | Référence à une autre documentation                           |

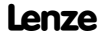

## 2 Consignes de sécurité Dangers résiduels

#### Dangers résiduels

Tenir compte des consignes de sécurité et des dangers résiduels indiqués dans la documentation de l'appareil de base.

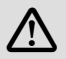

# Danger !

#### Transfert de jeux de paramètres dans les appareils de base 9300

Pendant le transfert des paramètres du clavier à l'appareil de base, les bornes de commande risquent d'adopter des états non définis !

Il faut impérativement retirer les connecteurs enfichables X5 et X6 de l'appareil de base avant de procéder au transfert des paramètres afin d'assurer que l'appareil de base soit bloqué et que toutes les bornes de commande soient à l'état défini BAS.

# 1 Rem

## **Remarque importante !**

Ne pas retirer le clavier de l'appareil de base pendant que "BUSY" s'affiche ! Autrement, l'appareil de base passe en défaut.

#### Fonction

Le clavier de commande permet de communiquer avec les appareils de base Lenze en utilisant un clavier.

Il permet de

- paramétrer,
- commander (blocage et déblocage par exemple),
- consulter des données de fonctionnement,
- régler des valeurs de consigne et
- transférer des jeux de paramètres à d'autres appareils de base.

# Remarque importante !

Le clavier de commande peut être raccordé à ou retiré de l'appareil de base pendant le fonctionement de l'entraînement.

#### Utilisation conforme à la fonction

Le module d'automatisation...

est un accessoire compatible avec les appareils de base Lenze suivants :

| Série d'appareils          | Désignation         | A partir de la version matérielle |
|----------------------------|---------------------|-----------------------------------|
| Convertisseur de fréquence | 8200 vector         | Vx14                              |
|                            | 8200 motec          | Vx14                              |
|                            | 9300 vector         | 1x1x                              |
| Servovariateur             | 9300                | 1x1x                              |
|                            | ECSxS, ECSxP, ECSxM | 1x3x                              |
| API pour entraînements     | Drive PLC           | 1x20                              |
|                            | Servo PLC           | 1x1x                              |
|                            | ECSxA               | 1x1x                              |
| Démarreur moteur           | starttec            | xx02                              |
| Module d'alimentation      | ECSxE               | 1x2x                              |

Toute autre utilisation est contre-indiquée !

#### **3 Description du produit** Identification

## Identification

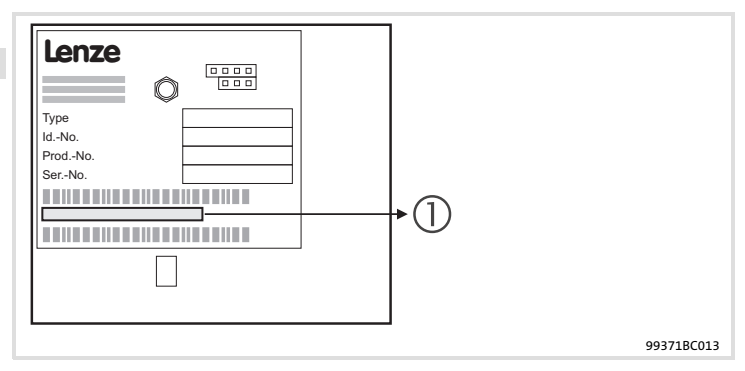

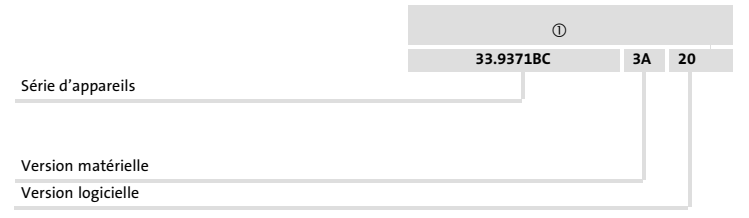

## Spécifications techniques 4 Encombrements

#### Encombrements

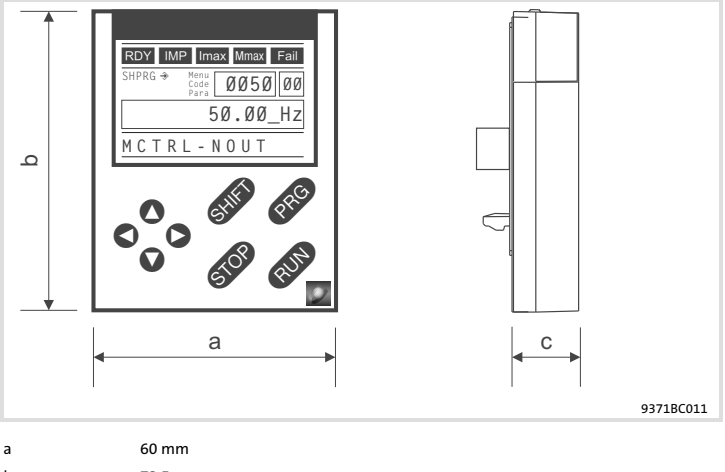

- b 73.5 mm
- c 15 mm

#### **Conditions d'utilisation**

#### **Conditions ambiantes**

#### **Conditions climatiques**

| 1   | Stockage                         | CEI/EN 60721-3-1                                                                                            | 1K3 (-25 +60 °C)                               |
|-----|----------------------------------|----------------------------------------------------------------------------------------------------|------------------------------------------------|
|     | Transport                        | CEI/EN 60721-3-2                                                                                            | 2K3 (-25 +70 °C)                               |
|     | Fonctionnement                   | Conformément aux données de l'appareil de base Lenze utilisé (voir la documentation de l'appareil de base). |                                                |
|     | Pollution ambiante<br>admissible | EN 61800-5-1                                                                                                | Degré de pollution 2                           |
| Ind | ice de protection                | IP20 (protection cont                                                                                       | re contacts accidentels selon NEMA 250 type 1) |
|     |                                  |                                                                                                    |                                                |

Lenze

# 5 Installation mécanique

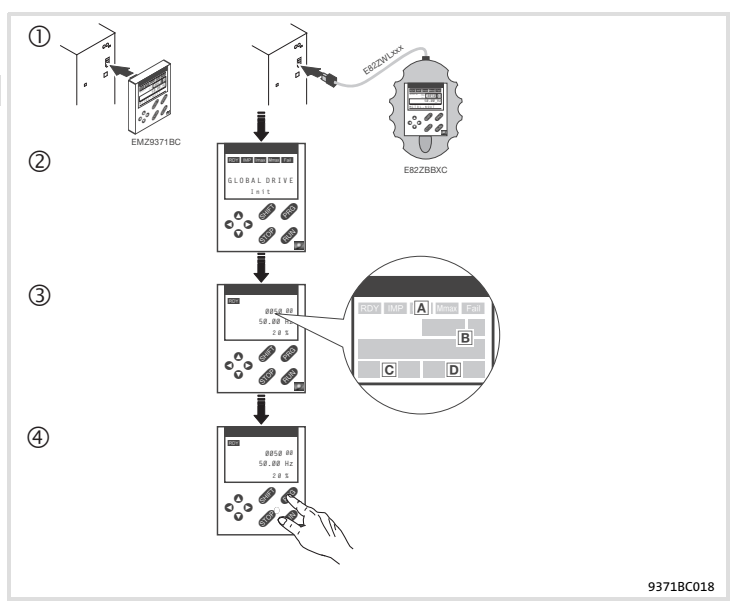

- Enficher le clavier dans l'interface AIF (face avant de l'appareil de base).
   Le clavier de commande peut être raccordé et retiré pendant le fonctionnement de l'appareil.
- ② Dès que le clavier de commande est sous tension, un bref autotest est exécuté.
- ③ Le clavier est opérationnel lorsque niveau Fonctionnement est affiché.
  - A Etat actuel de l'appareil de base
  - B Affichage de la fréquence de sortie du convertisseur (Le paramètre affiché peut être réglé en C0517/1.)
  - C Message d'erreur activé ou message d'état supplémentaire
  - D Valeur actuelle en % (L'état de fonctionnement affiché peut être réglé en C0004).
- ④ Appuyer sur @ pour quitter le niveau Fonctionnement.

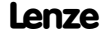

## **Utilisation** 6 Description de l'affichage

#### Description de l'affichage

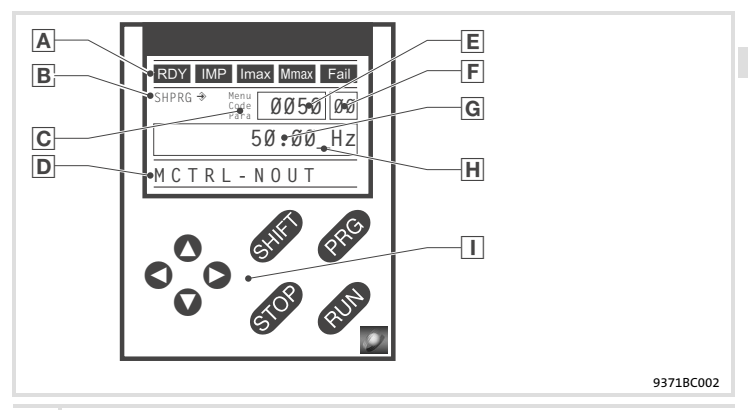

Affichages d'état sur l'appareil de base

| Affichage | Signification                                                      | Explication                                                                                                    |
|-----------|--------------------------------------------------------------------|----------------------------------------------------------------------------------------------------|
| RDY       | Opérationnel                                                       |                                                                                                    |
| IMP       | Blocage des impulsions activé                                      | Sorties de puissance bloquées                                                                                       |
| lmax      | Courant limite dépassé<br>(fonctionnement moteur ou<br>générateur) |                                                                                                    |
| Mmax      | Régulateur de vitesse 1 en butée                                   | Entraînement régulé en couple<br>(uniquement activé en cas de<br>fonctionnement avec des<br>appareils de base 9300) |
| Fail      | Défaut activé                                                      |                                                                                                    |

Lenze

6 Utilisation Description de l'affichage

| B | Application des paramètres  |                                                                                  |                                                                                      |  |  |
|---|-----------------------------|----------------------------------------------------------------------------------|--------------------------------------------------------------------------------------|--|--|
|   | Affichage                   | Signification                                                                    | Explication                                                                          |  |  |
|   | ⇒                           | Le paramètre est immédiatement<br>appliqué.                                      | L'appareil de base applique le<br>nouveau paramètre sans délai.                      |  |  |
|   | SHPRG 🕏                     | Le paramètre doit être validé par<br>SHIFT (PRG)                                 | L'appareil de base applique le<br>nouveau paramètre après<br>validation.             |  |  |
|   | SHPRG                       | En cas de blocage variateur, le<br>paramètre doit être validé par<br>SHIEP (PRG) | L'appareil de base applique le<br>nouveau paramètre après<br>déblocage du variateur. |  |  |
|   | -                           | Paramètres d'affichage                                                           | Modification impossible                                                              |  |  |
| С | Niveau activé               |                                                                                  |                                                                                      |  |  |
|   | Affichage                   | Signification                                                                    | Explication                                                                          |  |  |
|   | Menu                        | Niveau Menu activé                                                               | Sélectionner le menu principal<br>les sous-menus.                                    |  |  |
|   | Code                        | Niveau Code activé                                                               | Sélectionner les codes et les<br>sous-codes.                                         |  |  |
|   | Para                        | Niveau Paramètres activé                                                         | Modifier les paramètres dans les codes et les sous-codes.                            |  |  |
|   | -                           | Niveau Fonctionnement activé                                                     | Afficher les paramètres de<br>fonctionnement.                                        |  |  |
| D | Abréviation                 |                                                                                  |                                                                                      |  |  |
|   | Affichage                   | Signification                                                                    | Explication                                                                          |  |  |
|   | Affichage<br>alphanumérique | Contenu des menus, signification des codes et des paramètres                     |                                                                                      |  |  |
|   |                             | Au niveau Fonctionnement :<br>affichage de C0004 en % et du<br>défaut activé     |                                                                                      |  |  |
| E | Numéro                      |                                                                                  |                                                                                      |  |  |
|   | Niversu nativá              | Cignification                                                                    | Evaluation                                                                           |  |  |

|  | Niveau activé | Signification        | Explication                                                                                                    |
|--|---------------|----------------------|----------------------------------------------------------------------------------------------------|
|  | Niveau Menu   | N° menu              | Affichage uniquement activé en<br>cas de fonctionnement avec les<br>appareils de base 8200 vector ou<br>8200 motec |
|  | Niveau Code   | N° code à 4 segments |                                                                                                    |

## **Utilisation** 6 Description de l'affichage

| F | Numéro              |                                                                                      |                                                                                                    |  |
|---|---------------------|--------------------------------------------------------------------------------------|----------------------------------------------------------------------------------------------------|--|
|   | Niveau activé       | Signification                                                                        | Explication                                                                                                    |  |
|   | Niveau Menu         | N° sous-menu                                                                         | Affichage uniquement activé en<br>cas de fonctionnement avec les<br>appareils de base 8200 vector ou<br>8200 motec |  |
|   | Niveau Code         | N° sous-code à 2 segments                                                            |                                                                                                    |  |
| G | Valeur paramètre    |                                                                                      |                                                                                                    |  |
|   |                     | Valeur paramètre avec unité                                                          |                                                                                                    |  |
| Н | Curseur             |                                                                                      |                                                                                                    |  |
|   |                     | Au niveau Paramètres, le chiffre au-dessus du curseur peut être modifié directement. |                                                                                                    |  |
| Ι | Touches de fonction |                                                                                      |                                                                                                    |  |
|   |                     | Description, voir tableau suivant                                                    |                                                                                                    |  |

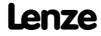

# 6 Utilisation

Description des touches de fonction

#### Description des touches de fonction

# i

# Remarque importante !

Combinaison de touches SEP :

appuyer sur 💷, puis sans relâcher, appuyer sur la deuxième touche indiquée.

| Touche             | Fonction                                                                                                    |                                                                                           |                                                              |                           |  |
|--------------------|----------------------------------------------------------------------------------------------------|-------------------------------------------------------------------------------------------|--------------------------------------------------------------|---------------------------|--|
|                    | Niveau Menu                                                                                                    | Niveau Code                                                                               | Niveau Paramètres                                            | Niveau<br>Fonctionnement  |  |
| PRG                |                                                                                                    | Passer au niveau<br>Paramètres.                                                           | Passer au niveau<br>Fonctionnement.                          | Passer au niveau<br>Code. |  |
| Shift (PRG)        | Dans le menu<br>"Short setup" (mise<br>en service rapide),<br>charger les<br>configurations<br>prédéfinies. <sup>1</sup> ) |                                                                                           | Valider le<br>paramètre si<br>SHPRG ➔ ou SHPRG<br>s'affiche. |                           |  |
| 0                  | Passer au menu<br>suivant ou<br>précédent.                                                                                 | Modifier le n° code.                                                                      | Modifier le chiffre à<br>l'aide du curseur.                  |                           |  |
| SHED ()<br>Shed () | Passer rapidement<br>au menu suivant<br>ou précédent.                                                                      | Modifier<br>rapidement le n°<br>code.                                                     | Modifier<br>rapidement le<br>chiffre à l'aide du<br>curseur. |                           |  |
| 0<br>0             | Passer du menu princ<br>sous-menus et au niv                                                                               | cipal aux<br>veau Code.                                                                   | Curseur vers la<br>droite<br>Curseur vers la<br>gauche       |                           |  |
| RUN                | Désactivation de la fonction de la touche 🚥. La LED s'éteint.                                                              |                                                                                           |                                                              |                           |  |
| STOP               | Blocage variateur : le                                                                                                    | voyant de la touche s                                                                     | 'allume.                                                     |                           |  |
|                    | Réarmement de<br>défaut<br>(TRIP-Reset) :                                                                                  | <ol> <li>Eliminer l'origine</li> <li>Appuyer sur STOP</li> <li>Appuyer sur RUN</li> </ol> | du défaut.                                                   |                           |  |

1) Uniquement en cas de fonctionnement avec les appareils de base 8200 vector ou 8200 motec

lenze

#### Modification et sauvegarde des paramètres

Tous les paramètres permettant de paramétrer ou de surveiller le variateur sont sauvegardés dans les codes. Commençant par "C", ces codes sont numérotés. Pour certains codes, les paramètres sont compris dans les "sous-codes" numérotés afin de faciliter le paramétrage (exemple : C0517 Menu utilisateur).

Pour une description détaillée des codes, se reporter au manuel du variateur de vitesse.

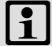

## **Remarque importante !**

Vos réglages dans les menus sont toujours sauvegardés dans le jeu de paramètres 1.

Pour sauvegarder des réglages dans les jeux de paramètres 2, 3 ou 4, deux menus peuvent être utilisés :

- Le menu 2 "Code list" vous permet d'accéder directement à tous les codes disponibles.
- Le menu 7 "Param managm" vous permet de copier le jeu de paramètres 1 dans d'autres jeux de paramètres.
  - Noter que lors de la copie les réglages utilisateur sont remplacés par les réglages du jeu de paramètres 1 !

# Paramétrage 8200 vector/8200 motec Modification et sauvegarde des paramètres 7

| Etape |                                                  |      | Combinaison de<br>touches | Action                                                                        |
|-------|--------------------------------------------------|------|---------------------------|-------------------------------------------------------------------------------|
| 1.    | Sélectionner le menu.                            |      | 0000                      | Sélectionner le menu souhaité à l'aide<br>des flèches.                        |
| 2.    | Passer au niveau Code.                           |      | 0                         | Le premier code du menu s'affiche.                                            |
| 3.    | Sélectionner le code ou le<br>sous-code.         |      | 00                        | La valeur actuelle du paramètre s'affiche.                                    |
| 4.    | Passer au niveau Paramèti                        | res. | PRG                       |                                                                               |
| 5.    | Bloquer le variateur dès que<br>SHPRG s'affiche. |      | STOP                      | L'entraînement part en roue libre.                                            |
| 6.    | Modifier le paramètre.                           |      |                           |                                                                               |
|       |                                                  | Α    | 00                        | Placer le curseur en dessous du chiffre à modifier.                           |
|       |                                                  | В    | 00                        | Modifier la valeur.                                                           |
|       |                                                  |      | SHIED 🛇<br>Shied 🔿        | Modifier rapidement la valeur<br>(défilement accéléré).                       |
| 7.    | Valider le paramètre modifié.                    |      |                           |                                                                               |
|       | SHPRG ou SHPRG →<br>s'affiche.                   |      | Shift (PRG)               | Confirmer la modification pour valider le<br>paramètre.<br>"OK" s'affiche.    |
|       | Affichage 🕀                                      |      | -                         | Le paramètre a été immédiatement<br>appliqué.                                 |
| 8.    | Le cas échéant, débloquer le<br>variateur.       |      | RUN                       | L'entraînement tourne.                                                        |
| 9.    | Passer au niveau Code.                           |      |                           |                                                                               |
|       |                                                  | А    | PRG                       | Le niveau Fonctionnement s'affiche.                                           |
|       |                                                  | В    | PRG                       | Le code avec paramètre modifié s'affiche.                                     |
| 10.   | Modifier d'autres paramèt                        | res. |                           | Recommencer à partir du point 1. ou 3.<br>afin de régler d'autres paramètres. |

# Paramétrage 8200 vector/8200 motec 7

Transfert des jeux de paramètres

#### Transfert des jeux de paramètres

Le clavier de commande vous permet de copier aisément les paramètres d'un appareil de base vers un autre.

Pour cela, utiliser le menu 7 "Param managm" :

#### Copier les jeux de paramètres de l'appareil de base dans le clavier

| Etape |                                                                                                    | Combinaison de<br>touches | Action                                                           |  |  |  |
|-------|----------------------------------------------------------------------------------------------------|---------------------------|------------------------------------------------------------------|--|--|--|
| 1.    | Raccorder le clavier à l'appareil<br>de base 1.                                                                                                    |                           |                                                                  |  |  |  |
| 2.    | Bloquer le variateur.                                                                                                    | STOP                      | L'entraînement part en roue libre.                               |  |  |  |
| 3.    | Dans le menu 7 "Param<br>managm", sélectionner le<br>sous-menu 7.1 "Load/Store".                                                                                 | 0000                      | Passer au sous-menu "Load/Store" à<br>l'aide des flèches.        |  |  |  |
| 4.    | Passer au niveau Code.                                                                                                    | 0                         | C0002 "Param managm" s'affiche.                                  |  |  |  |
| 5.    | Passer au niveau Paramètres.                                                                                                    | PRG                       | "0" et "READY" s'affichent.                                      |  |  |  |
| 6.    | Sélectionner la fonction copie<br>adaptée.                                                                                                    |                           | Les réglages sauvegardés dans le clavier<br>sont remplacés.      |  |  |  |
|       | <ul> <li>Copier tous les jeux de paramètres disponibles (PAR1 PAR4, le cas échéant FPAR1) dans le<br/>clavier :</li> </ul>                                       |                           |                                                                  |  |  |  |
|       | <ul> <li>appareil de base avec<br/>module de fonction E/S<br/>application, INTERBUS,<br/>PROFIBUS-DP, LECOM-B,<br/>DeviceNet, CANopen</li> </ul>                 | 0                         | Copier PAR1 … PAR4 et FPAR1 :<br>⇒ régler "80" "F1&PAR1-4->Key". |  |  |  |
|       | <ul> <li>appareil de base avec<br/>tous les autres modules<br/>de fonction</li> </ul>                                                                            |                           | Copier PAR1 PAR4 :<br>⇔ régler "20" "PAR1-4->Keypad".            |  |  |  |
|       | Copier uniquement le jeu de paramètres spécifique au module FPAR1 dans le clavier :                                                                              |                           |                                                                  |  |  |  |
|       | <ul> <li>uniquement possible<br/>sur les appareils de base<br/>avec module de fonction<br/>INTERBUS,<br/>PROFIBUS-DP, LECOM-B,<br/>DeviceNet, CANopen</li> </ul> | 0                         | Copier FPAR1 :<br>⇔ régler "50" "FPAR1->Keypad".                 |  |  |  |

# Paramétrage 8200 vector/8200 motec Transfert des jeux de paramètres 7

| Etape |                                                | Combinaison de<br>touches | Action      |                                                                                                    |
|-------|------------------------------------------------|---------------------------|-------------|----------------------------------------------------------------------------------------------------|
| 7.    | Lancer la copie.                               |                           | Shijî (Prg) | Les jeux de paramètres sélectionnés sont<br>recopiés dans le clavier.<br>"SAVING" s'affiche.<br>La copie est achevée dès que "SAVING"<br>s'éteint. |
| 8.    | Passer au niveau Code.                         |                           |             |                                                                                                    |
|       |                                                | А                         | PRG         | Le niveau Fonctionnement s'affiche.                                                                                                    |
|       |                                                | В                         | PRG         | C0002 "Param managm" s'affiche.                                                                                                    |
| 9.    | Débloquer le variateur.                        |                           | RUN         | L'entraînement tourne.                                                                                                    |
| 10.   | Retirer le clavier de l'appareil<br>de base 1. |                           |             |                                                                                                    |

# Paramétrage 8200 vector/8200 motec 7

Transfert des jeux de paramètres

#### Copier les jeux de paramètres du clavier dans l'appareil de base

| Etape |                                                                                                    | Combinaison de<br>touches | Action                                                                                               |  |  |
|-------|----------------------------------------------------------------------------------------------------|---------------------------|----------------------------------------------------------------------------------------------------|--|--|
| 1.    | Raccorder le clavier à l'appareil de base 2.                                                                                                    |                           |                                                                                                    |  |  |
| 2.    | Bloquer le variateur.                                                                                                    | STOP                      | L'entraînement part en roue libre.                                                                   |  |  |
| 3.    | Dans le menu 7 "Param<br>managm", sélectionner le<br>sous-menu 7.1 "Load/Store".                                                                                 | 0000                      | Passer au sous-menu "Load/Store" à<br>l'aide des flèches.                                            |  |  |
| 4.    | Passer au niveau Code.                                                                                                    | 0                         | C0002 "Param managm" s'affiche.                                                                      |  |  |
| 5.    | Passer au niveau Paramètres.                                                                                                    | PRG                       | "0" et "READY" s'affichent.                                                                          |  |  |
| 6.    | Sélectionner la fonction copie<br>adaptée.                                                                                                    |                           | Les réglages sauvegardés dans l'appareil<br>de base ou dans le module de fonction<br>sont remplacés. |  |  |
|       | Copier tous les jeux de paramètres disponibles (PAR1 PAR4, le cas échéant FPAR1) dans<br>l'appareil de base :                                                    |                           |                                                                                                    |  |  |
|       | <ul> <li>appareil de base avec<br/>module de fonction E/S<br/>application, INTERBUS,<br/>PROFIBUS-DP, LECOM-B,<br/>DeviceNet, CANopen</li> </ul>                 | 0                         | Copier PAR1 … PAR4 et FPAR1 :<br>⇔ régler "70" "Key->F1&PAR1-4".                                     |  |  |
|       | <ul> <li>appareil de base avec<br/>tous les autres modules<br/>de fonction</li> </ul>                                                                            |                           | Copier PAR1 … PAR4 :<br>⇔ régler "10" "Keypad->PAR1-4".                                              |  |  |
|       | • Copier uniquement le jeu de fonction :                                                                                                    | paramètres spécifiq       | ue au module FPAR1 dans le module de                                                                 |  |  |
|       | <ul> <li>uniquement possible<br/>sur les appareils de base<br/>avec module de fonction<br/>INTERBUS,<br/>PROFIBUS-DP, LECOM-B,<br/>DeviceNet, CANopen</li> </ul> | 0                         | Copier FPAR1 :<br>⇔ régler "40" "Keypad->FPAR1".                                                     |  |  |

# Paramétrage 8200 vector/8200 motec Transfert des jeux de paramètres 7

| Etape |                                                                                                    |                                             |                                                          | Combinaison de<br>touches                                                                                                    | Action                                      |
|-------|----------------------------------------------------------------------------------------------------|---------------------------------------------|----------------------------------------------------------|----------------------------------------------------------------------------------------------------|---------------------------------------------|
|       | •                                                                                                    | Copier des jeux de par<br>base :            | amètre                                                   | es spécifiques (PARx                                                                                                    | , le cas échéant, FPAR1) dans l'appareil de |
|       | <ul> <li>appareil de base avec<br/>module de fonction E/S<br/>application INTERPLIS</li> </ul>                                            | 0                                           | Copier PAR1 et FPAR1 :<br>⇔ régler "71" "Key->FP1&PAR1". |                                                                                                    |                                             |
|       |                                                                                                    | PROFIBUS-DP, LECOM-B,<br>DeviceNet, CANopen |                                                          | Copier PAR2 et FPAR1 :<br>⇔ régler "72" "Key->FP1&PAR2".                                                                                                    |                                             |
|       |                                                                                                    |                                             |                                                          | Copier PAR3 et FPAR1 :<br>⇔ régler "73" "Key->FP1&PAR3".                                                                                                    |                                             |
|       |                                                                                                    |                                             |                                                          | Copier PAR4 et FPAR1 :<br>⇔ régler "74" "Key->FP1&PAR4".                                                                                                    |                                             |
|       | <ul> <li>appareil de base avec<br/>tous les autres modules<br/>de fonction ou appareil<br/>de base sans module de<br/>fonction</li> </ul> |                                             |                                                          | Copier PAR1 :<br>⇔ régler "11" "Keypad->PAR1".                                                                                                    |                                             |
|       |                                                                                                    |                                             |                                                          | Copier PAR2 :<br>⇔ régler "12" "Keypad->PAR2".                                                                                                    |                                             |
|       |                                                                                                    |                                             |                                                          | Copier PAR3 :<br>⇔ régler "13" "Keypad->PAR3".                                                                                                    |                                             |
|       |                                                                                                    |                                             |                                                          | Copier PAR4 :<br>⇔ régler "14" "Keypad->PAR4".                                                                                                    |                                             |
| 7.    | Lancer la copie.                                                                                                    |                                             | shij (Pro                                                | Les jeux de paramètres sélectionnés sont<br>recopiés dans l'appareil de base ou dans<br>le module de fonction.<br>"LOADING" s'affiche.<br>La copie est achevée dès que"LOADING"<br>s'éteint. |                                             |
| 8.    | Pa                                                                                                    | ser au niveau Code.                         |                                                          |                                                                                                    |                                             |
|       | A<br>B                                                                                                    | А                                           | PRG                                                      | Le niveau Fonctionnement s'affiche.                                                                                                    |                                             |
|       |                                                                                                    | В                                           | PRG                                                      | C0002 "Param managm" s'affiche.                                                                                                    |                                             |
| 9.    | Débloquer le variateur.                                                                                                    |                                             |                                                          | RUN                                                                                                    | L'entraînement tourne.                      |

Lenze

#### Retour à l'état à la livraison

| Etape |                                                                                                    | Combinaison de<br>touches                           | Action                                                                                               |  |  |
|-------|----------------------------------------------------------------------------------------------------|-----------------------------------------------------|----------------------------------------------------------------------------------------------------|--|--|
| 1.    | Enficher le clavier dans<br>l'appareil de base.                                                                                          |                                                     |                                                                                                    |  |  |
| 2.    | Bloquer le variateur.                                                                                                    | STOP                                                | L'entraînement part en roue libre.                                                                   |  |  |
| 3.    | Dans le menu 7 "Param<br>managm", sélectionner le<br>sous-menu 7.1 "Load/Store".                                                         | 0000                                                | Passer au sous-menu "Load/Store" à<br>l'aide des flèches.                                            |  |  |
| 4.    | Passer au niveau Code.                                                                                                    | 0                                                   | C0002 "Param managm" s'affiche.                                                                      |  |  |
| 5.    | Passer au niveau Paramètres.                                                                                                    | PRG                                                 | "0" et "READY" s'affichent.                                                                          |  |  |
| 6.    | Sélectionner la fonction copie<br>adaptée.                                                                                               |                                                     | Les réglages sauvegardés dans l'appareil<br>de base ou dans le module de fonction<br>sont remplacés. |  |  |
|       | Charger les jeux de paramètres (PARx) dans l'appareil de base :                                                                          |                                                     |                                                                                                    |  |  |
|       | <ul> <li>retour au réglage usine<br/>(état à la livraison) du<br/>jeu de paramètres<br/>sélectionné de l'appareil<br/>de base</li> </ul> | 0                                                   | Charger PAR1 :<br>⇔ régler "1" "Keypad->PAR1".                                                       |  |  |
|       |                                                                                                    |                                                     | Charger PAR2 :<br>⇔ régler "2" "Keypad->PAR2".                                                       |  |  |
|       |                                                                                                    |                                                     | Charger PAR3 :<br>⇔ régler "3" "Keypad->PAR3".                                                       |  |  |
|       |                                                                                                    |                                                     | Charger PAR4 :<br>⇔ régler "4" "Keypad->PAR4".                                                       |  |  |
|       | • Charger le jeu de paramètres                                                                                                    | (FPAR1) dans le module de fonction bus de terrain : |                                                                                                    |  |  |
|       | <ul> <li>retour au réglage usine<br/>(état à la livraison) du<br/>module de fonction bus<br/>de terrain</li> </ul>                       | 0                                                   | Charger FPAR1 :<br>⇔ régler "31" "Keypad->FPAR1".                                                    |  |  |

## Paramétrage 8200 vector/8200 motec Retour à l'état à la livraison 7

| Etape |                                                                                                    |                                                  |             | Combinaison de<br>touches                                                                                                    | Action |  |  |
|-------|----------------------------------------------------------------------------------------------------|--------------------------------------------------|-------------|----------------------------------------------------------------------------------------------------|--------|--|--|
|       | •                                                                                                    | Charger les jeux de paramètres (PARx et FPAR1) : |             |                                                                                                    |        |  |  |
|       | <ul> <li>retour au réglage usine<br/>(état à la livraison) du<br/>jeu de paramètres<br/>sélectionné de l'appareil<br/>de base et du module de<br/>fonction bus de terrain</li> </ul> |                                                  | 0           | Charger PAR1 et FPAR1 :<br>⇒ régler "61" "Key->FP1&PAR1".                                                                                                    |        |  |  |
|       |                                                                                                    |                                                  |             | Charger PAR2 et FPAR1 :<br>⇒ régler "62" "Key->FP1&PAR2".                                                                                                    |        |  |  |
|       |                                                                                                    |                                                  |             | Charger PAR3 et FPAR1 :<br>⇒ régler "63" "Key->FP1&PAR3".                                                                                                    |        |  |  |
|       |                                                                                                    |                                                  |             | Charger PAR4 et FPAR1 :<br>⇒ régler "64" "Key->FP1&PAR4".                                                                                                    |        |  |  |
| 7.    | Lancer la copie.                                                                                                    |                                                  | Shif) (PRG) | Les jeux de paramètres sélectionnés sont<br>chargés dans l'appareil de base ou dans<br>le module de fonction.<br>"LOADING" s'affiche.<br>Le chargement est achevé dès que<br>"LOADING" s'éteint. |        |  |  |
| 8.    | Pass                                                                                                    | Passer au niveau Code.                           |             |                                                                                                    |        |  |  |
|       |                                                                                                    | А                                                | PRG         | Le niveau Fonctionnement s'affiche.                                                                                                    |        |  |  |
|       |                                                                                                    | В                                                | PRG         | C0002 "Param managm" s'affiche.                                                                                                    |        |  |  |
| 9.    | Débloquer le variateur.                                                                                                    |                                                  | RUN         | L'entraînement tourne.                                                                                                    |        |  |  |

#### Activer/annuler la protection par mot de passe

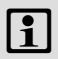

## Remarque importante !

- Avec protection par mot de passe activée (C0094 = 1 ... 9999), vous pouvez uniquement accéder librement au menu utilisateur.
- Pour accéder à tous les autres menus, il faut d'abord entrer le mot de passe.
- Noter que lors du transfert du jeu de paramètres, les paramètres protégés par mot de passe sont également réécrits. Le mot de passe est également transféré.
- Ne pas oublier votre mot de passe ! Le cas échéant, la remise à zéro du mot de passe ne peut s'effectuer qu'à l'aide du logiciel GDC ou via bus !

#### Activer la protection par mot de passe

| Etape |                                                                        |   | Combinaison de<br>touches | Action                                                             |
|-------|------------------------------------------------------------------------|---|---------------------------|--------------------------------------------------------------------|
| 1.    | Dans le menu 2 "Code list",<br>sélectionner le sous-menu 2.1<br>"ALL". |   | 0000                      | Passer au sous-menu "ALL" à l'aide des<br>flèches.                 |
| 2.    | Passer au niveau Code.                                                 |   | 0                         | C0001 "Setpt setup" s'affiche.                                     |
| 3.    | Sélectionner C0094.                                                    |   | 0                         | C0094 "User password" s'affiche.                                   |
| 4.    | Passer au niveau Paramètres.                                           |   | PRG                       | "0" s'affiche (protection par mot de passe<br>non opérationnelle). |
| 5.    | Régler le mot de passe.                                                |   |                           |                                                                    |
|       |                                                                        | А | 0                         | Régler le mot de passe (1 9999).                                   |
|       |                                                                        | В | SHIFT PRG                 | Confirmer le mot de passe.                                         |
| 6.    | Passer au niveau Code.                                                 |   |                           |                                                                    |
|       |                                                                        | А | PRG                       | Le niveau Fonctionnement s'affiche.                                |
|       |                                                                        | В | PRG                       | C0094 et "User password" s'affichent.                              |
| 7.    | Passer au menu 1<br>"USER-Menu".                                       |   | 000                       |                                                                    |

La protection par mot de passe est activée.

- Lorsque vous souhaitez quitter le menu utilisateur "User Menu", "Enter password" s'affiche.
- Entrer le mot de passe correct et valider par 🕮 🕮 afin d'accéder librement à tous les menus.

# 7 Paramétrage 8200 vector/8200 motec

Activer/annuler la protection par mot de passe

#### Annuler la protection par mot de passe

| Etape |                                                                        | Combinaison de touches | Action     |                                                              |
|-------|------------------------------------------------------------------------|------------------------|------------|--------------------------------------------------------------|
| 1.    | Quitter le menu utilisateur<br>"User Menu".                            |                        | 0          |                                                              |
| 2.    | Demande du mot de passe                                                | e                      |            | "Enter password" s'affiche.                                  |
| 3.    | Entrer le mot de passe.                                                |                        |            |                                                              |
|       |                                                                        | А                      | 0          | Entrer le mot de passe sauvegardé.                           |
|       |                                                                        | В                      | SHIFT (PRG | Confirmer le mot de passe.                                   |
| 4.    | Dans le menu 2 "Code list",<br>sélectionner le sous-menu 2.1<br>"ALL". |                        | 0          | Passer au sous-menu "ALL".                                   |
| 5.    | Passer au niveau code.                                                 |                        | 0          | C0001 "Setpt setup" s'affiche.                               |
| 6.    | Sélectionner C0094.                                                    |                        | 0          | C0094 "User password" s'affiche.                             |
| 7.    | Passer au niveau Paramètres.                                           |                        | PRG        | "-xxxxx" s'affiche (protection par mot de<br>passe activée). |
| 8.    | Effacer le mot de passe.                                               |                        |            |                                                              |
|       |                                                                        | А                      | 0          | Régler "0".                                                  |
|       |                                                                        | В                      | SHIFT PRG  | Valider le réglage.                                          |
| 9.    | Passer au niveau Code.                                                 |                        |            |                                                              |
|       |                                                                        | А                      | PRG        | Le niveau Fonctionnement s'affiche.                          |
|       |                                                                        | В                      | PRG        | C0094 "User password" s'affiche.                             |

La protection par mot de passe est annulée. Vous pouvez à nouveau accéder à tous les menus.
#### Paramétrage à distance des participants au Bus Système

Lorsque les variateurs de vitesse sont reliés par Bus Système CAN, tous les participants au bus peuvent être paramétrés à partir d'un point central du réseau.

Pour cela, utiliser le menu "Remote para" :

| Etape  |                                                                       |        | Combinaison de<br>touches | Action                                                                          |
|--------|-----------------------------------------------------------------------|--------|---------------------------|---------------------------------------------------------------------------------|
| 1.     | Sélectionner le menu 3<br>"Remote para".                              |        | 0000                      | Passer au menu "Remote" à l'aide des<br>flèches.                                |
| 2.     | Passer au niveau Code.                                                |        | 0                         | C0370 "CANremot para" s'affiche.                                                |
| 3.     | Passer au niveau Paramèt                                              | res.   | PRO                       | La valeur actuelle du paramètre<br>s'affiche :<br>"0" = OFF                     |
| 4.     | Entrer l'adresse du particip<br>à paramétrer à distance.              | oant   |                           |                                                                                 |
|        |                                                                       | A      | 0                         | Sélectionner l'adresse du noeud.<br>"Nodexx" s'affiche.                         |
|        |                                                                       | В      | SHIFT PRG                 | Confirmer l'adresse du noeud.                                                   |
| 5.     | Passer au niveau Code.                                                |        |                           |                                                                                 |
|        | А                                                                     |        | PRG                       | Le niveau Fonctionnement s'affiche.                                             |
|        |                                                                       | В      | PRG                       | C0370 "CANremot para" s'affiche.                                                |
| 6.     | Régler le paramètre.                                                  |        |                           | Tous les réglages sont transférés au<br>participant sélectionné du Bus Système. |
| 7.     | Le cas échéant, paramétre<br>d'autres participants au<br>Bus Système. | r      |                           | Recommencer à partir du point 1.                                                |
| Ne pa  | s oublier de désactiver le p                                          | aramét | rage à distance aprè      | ès avoir achevé les réglages.                                                   |
| 8.     | Sélectionner le menu 3<br>"Remote para".                              |        | 0000                      | Passer au menu "Remote" à l'aide des<br>flèches.                                |
| 9.     | Passer au niveau Code.                                                |        | 0                         | C0370 "CANremot para" s'affiche.                                                |
| 10.    | Passer au niveau Paramètres.                                          |        | PRG                       | La dernière adresse du noeud activée<br>"Nodexx" s'affiche.                     |
| 11.    | Désactiver le paramétrage<br>distance.                                | à      | Ũ                         | Régler "0" = OFF.                                                               |
| Le pai | ramétrage à distance est ac                                           | hevé.  |                           |                                                                                 |

7

#### 7 Paramétrage 8200 vector/8200 motec Diagnostic

#### Diagnostic

Le menu 6 "Diagnostic" contient 4 sous-menus comprenant tous les codes

- ▶ de diagnostic d'erreur,
- d'affichage des mots d'état,
- ► de surveillance de l'entraînement et
- de surveillance d'un module de fonction bus de terrain.

#### Structure du menu

Afin de faciliter le paramétrage, les codes sont regroupés dans des menus affectés à une fonction spécifique.

| Men | u principal | Sous-menus |              | Description                                                                                                    |
|-----|-------------|------------|--------------|----------------------------------------------------------------------------------------------------|
| N°  | Affichage   | N°         | Affichage    |                                                                                                    |
| 1   | USER-Menu   |            |              | Codes définis en C0517                                                                                                    |
| 2   | Code list   |            |              | Tous les codes disponibles                                                                                                    |
|     |             | 2.1        | all          | Tous les codes disponibles dans<br>l'ordre croissant (C0001 C7999)                                                                                                    |
|     |             | 2.2        | Para set 1   | Codes contenus dans le jeu de<br>paramètres 1 (C0001 C1999)                                                                                                    |
|     |             | 2.3        | Para set 2   | Codes contenus dans le jeu de<br>paramètres 2 (C2001 C3999)                                                                                                    |
|     |             | 2.4        | Para set 3   | Codes contenus dans le jeu de<br>paramètres 3 (C4001 C5999)                                                                                                    |
|     |             | 2.5        | Para set 4   | Codes contenus dans le jeu de<br>paramètres 4 (C6001 C7999)                                                                                                    |
|     |             | 2.6        | Para set FIF | Codes du module de fonction<br>(C1500 C1799)<br>(uniquement avec module installé :<br>module de fonction, E/S application,<br>INTERBUS, PROFIBUS-DP, LECOM-B,<br>DeviceNet, CANopen) |

| Men | u principal | Sous-menus |               | Description                                                                                                    |
|-----|-------------|------------|---------------|----------------------------------------------------------------------------------------------------|
| N°  | Affichage   | N°         | Affichage     |                                                                                                    |
| 3   | Remote para |            |               | Paramétrage à distance<br>Uniquement activé avec le module de<br>fonction Bus Système<br>(CAN)                                                          |
| 4   | Quick start |            |               | Mise en service rapide pour des applications standard                                                                                                   |
|     |             | 4.1        | Keypad quick  | Contrôle fonctionnel<br>Consigne de fréquence via clavier<br>(C0140)                                                                                    |
|     |             | 4.2        | V/f quick     | Fonctionnement en U/f avec courbe<br>linéaire<br>Consigne de fréquence analogique<br>par potentiomètre, consignes fixes<br>(JOG) par bornier (au choix) |
|     |             | 4.3        | VectorCtrl qu | Régulation vectorielle<br>Consigne de fréquence analogique<br>par potentiomètre, consignes fixes<br>(JOG) par bornier (au choix)                        |

| Menu principal |             | Sous-menus                                             |       |              | Description                                                                                                    |  |  |
|----------------|-------------|--------------------------------------------------------|-------|--------------|----------------------------------------------------------------------------------------------------|--|--|
| N°             | Affichage   | N°                                                     |       | Affichage    |                                                                                                    |  |  |
| 5              | Short setup |                                                        |       |              | <ul> <li>Configuration rapide d'applications prédéfinies</li> <li>Tenir compte des différentes fonctions des touches pour passer des sous-menus au menu de configuration !</li> <li>Appuyer sur entre prior application est exécuté. Le réglage Lenze est chargé.</li> <li>Les signaux nécessaires sont automatiquement reliés.</li> <li>Ensuite, la configuration doit être complétée.</li> <li>Appuyer sur O.</li> <li>Le passage au menu de configuration est exécuté sans relier des signaux.</li> <li>Des configuration set exécuté sans relier des signaux.</li> <li>Des configuration sexistantes peuvent être modifiées.</li> </ul> |  |  |
|                |             | Régulation de vitesse en mode de fonctionnement en U/f |       |              |                                                                                                    |  |  |
|                |             | 5.1                                                    |       | Speed-Ctrl 0 | Consigne de fréquence analogique<br>via entrée analogique 1 (AIN1)<br>Fréquence réelle numérique via<br>entrée fréquence (DFIN)                                                                                                    |  |  |
|                |             |                                                        | 5.1.1 | Freq setpt   | Configuration de la consigne de<br>fréquence                                                                                                    |  |  |
|                |             |                                                        | 5.1.2 | Actual value | Configuration de la fréquence réelle                                                                                                    |  |  |
|                |             |                                                        | 5.1.3 | PCTRL setup  | Configuration du régulateur de<br>process                                                                                                    |  |  |
|                |             |                                                        | 5.1.4 | f limit/ramp | Configuration de la fréquence de<br>sortie, du temps d'accélération, du<br>temps de décélération                                                                                                    |  |  |
|                |             |                                                        | 5.1.5 | Motor param  | Configuration de la régulation du<br>courant moteur, de la surveillance<br>moteur                                                                                                    |  |  |

Lenze

| Menu principal |           | Sous-menus |              | Description                                                                                                    |
|----------------|-----------|------------|--------------|----------------------------------------------------------------------------------------------------|
| N°             | Affichage | N°         | Affichage    |                                                                                                    |
|                |           | 5.2        | Speed-Ctrl 1 | Consigne de fréquence via canal de<br>données paramètres (C0046)<br>Fréquence réelle numérique via<br>entrée fréquence (DFIN)      |
|                |           | 5.2.1      | Freq setpt   | Configuration de la consigne de<br>fréquence                                                                                       |
|                |           | 5.2.2      | Actual value | Configuration de la fréquence réelle                                                                                               |
|                |           | 5.2.3      | PCTRL setup  | Configuration du régulateur de<br>process                                                                                          |
|                |           | 5.2.4      | f limit/ramp | Configuration de la fréquence de<br>sortie, du temps d'accélération, du<br>temps de décélération                                   |
|                |           | 5.2.5      | Motor param  | Configuration de la régulation du<br>courant moteur, de la surveillance<br>moteur                                                  |
|                |           | 5.3        | Speed-Ctrl 3 | Consigne de fréquence via canal de<br>données process AIF (AIF-IN.W1)<br>Fréquence réelle numérique via<br>entrée fréquence (DFIN) |
|                |           | 5.3.1      | Freq setpt   | Configuration de la consigne de<br>fréquence                                                                                       |
|                |           | 5.3.2      | Actual value | Configuration de la fréquence réelle                                                                                               |
|                |           | 5.3.3      | PCTRL setup  | Configuration du régulateur de<br>process                                                                                          |
|                |           | 5.3.4      | f limit/ramp | Configuration de la fréquence de<br>sortie, du temps d'accélération, du<br>temps de décélération                                   |
|                |           | 5.3.5      | Motor param  | Configuration de la régulation du<br>courant moteur, de la surveillance<br>moteur                                                  |

| Men | u principal | Sous-menus |              | Description                                                                                                    |
|-----|-------------|------------|--------------|----------------------------------------------------------------------------------------------------|
| N°  | Affichage   | N°         | Affichage    |                                                                                                    |
|     |             | 5.4        | Speed-Ctrl 5 | Fonctionnement du module de<br>fonction Bus Système CAN sur FIF<br>Consigne de fréquence via canal de<br>données process (CAN-IN1.W2)<br>Fréquence réelle via canal de données<br>process (CAN-IN1.W3) |
|     |             | 5.4.1      | CAN managem  | Etablir la communication Bus<br>Système CAN.                                                                                                    |
|     |             | 5.4.2      | Freq setpt   | Configuration de la consigne de<br>fréquence                                                                                                    |
|     |             | 5.4.3      | Actual value | Configuration de la fréquence réelle                                                                                                    |
|     |             | 5.4.4      | PCTRL setup  | Configuration du régulateur de<br>process                                                                                                    |
|     |             | 5.4.5      | f limit/ramp | Configuration de la fréquence de<br>sortie, du temps d'accélération, du<br>temps de décélération                                                                                                    |
|     |             | 5.4.6      | Motor param  | Configuration de la régulation du<br>courant moteur, de la surveillance<br>moteur                                                                                                    |
|     |             | 5.5        | Speed-Ctrl 7 | Fonctionnement avec module de<br>fonction bus de terrain sur FIF<br>(commande DRIVECOM)<br>Consigne de fréquence via canal de<br>données process<br>Fréquence réelle via canal de données<br>process   |
|     |             | 5.5.1      | FIF managem  | Etablir la communication bus de terrain.                                                                                                    |
|     |             | 5.5.2      | Freq setpt   | Configuration de la consigne de<br>fréquence                                                                                                    |
|     |             | 5.5.3      | Actual value | Configuration de la fréquence réelle                                                                                                    |
|     |             | 5.5.4      | PCTRL setup  | Configuration du régulateur de<br>process                                                                                                    |
|     |             | 5.5.5      | f limit/ramp | Configuration de la fréquence de<br>sortie, du temps d'accélération, du<br>temps de décélération                                                                                                    |
|     |             | 5.5.6      | Motor param  | Configuration de la régulation du<br>courant moteur, de la surveillance<br>moteur                                                                                                    |

# 7 Paramétrage 8200 vector/8200 motec

Menu principal Sous-menus Description N° N° Affichage Affichage Pilotage en vitesse en mode de fonctionnement en U/f Consigne de fréquence analogique 5.6 OpenLoopV/f 0 via entrée analogique 1 (AIN1) 5.6.1 Freq setpt Configuration de la consigne de fréauence 5.6.2 f limit/ramp Configuration de la fréquence de sortie, du temps d'accélération, du temps de décélération Configuration de la régulation du 5.6.3 Motor param courant moteur, de la surveillance moteur 5.7 OpenLoopV/f 1 Consigne de fréquence via canal de données paramètres (C0046) 5.7.1 Freq setpt Configuration de la consigne de fréauence 5.7.2 f limit/ramp Configuration de la fréquence de sortie, du temps d'accélération, du temps de décélération 5.7.3 Configuration de la régulation du Motor param courant moteur, de la surveillance moteur 5.8 OpenLoopV/f 3 Consigne de fréquence via canal de données process AIF (AIF-IN.W1) 5.8.1 Configuration de la consigne de Freq setpt fréquence 5.8.2 f limit/ramp Configuration de la fréquence de sortie, du temps d'accélération, du temps de décélération 5.8.3 Configuration de la régulation du Motor param courant moteur, de la surveillance moteur

lenze

| Menu principal |           | Sous-menus |               | Description                                                                                                    |
|----------------|-----------|------------|---------------|----------------------------------------------------------------------------------------------------|
| N°             | Affichage | N°         | Affichage     |                                                                                                    |
|                |           | 5.9        | OpenLoopV/f 5 | Fonctionnement du module de<br>fonction Bus Système CAN sur FIF<br>Consigne de fréquence via canal de<br>données process (CAN-IN1.W2)            |
|                |           | 5.9.1      | CAN managem   | Etablir la communication Bus<br>Système CAN.                                                                                                    |
|                |           | 5.9.2      | Freq setpt    | Configuration de la consigne de<br>fréquence                                                                                                    |
|                |           | 5.9.3      | f limit/ramp  | Configuration de la fréquence de<br>sortie, du temps d'accélération, du<br>temps de décélération                                                 |
|                |           | 5.9.4      | Motor param   | Configuration de la régulation du<br>courant moteur, de la surveillance<br>moteur                                                                |
|                |           | 5.10       | OpenLoopV/f 7 | Fonctionnement avec module de<br>fonction bus de terrain sur FIF<br>(commande DRIVECOM)<br>Consigne de fréquence via canal de<br>données process |
|                |           | 5.10.1     | FIF managem   | Etablir la communication bus de terrain.                                                                                                    |
|                |           | 5.10.2     | Freq setpt    | Configuration de la consigne de<br>fréquence                                                                                                    |
|                |           | 5.10.3     | f limit/ramp  | Configuration de la fréquence de<br>sortie, du temps d'accélération, du<br>temps de décélération                                                 |
|                |           | 5.10.4     | Motor param   | Configuration de la régulation du<br>courant moteur, de la surveillance<br>moteur                                                                |

# 7 Paramétrage 8200 vector/8200 motec

Menu principal Sous-menus Description N° N° Affichage Affichage Pilotage en vitesse en mode de fonctionnement "régulation vectorielle" 5.11 Vector-Ctrl 0 Consigne de fréquence analogique via entrée analogique 1 (AIN1) 5.11.1 Freq setpt Configuration de la consigne de fréauence 5.11.2 f limit/ramp Configuration de la fréquence de sortie, du temps d'accélération, du temps de décélération 5.11.3 Motor param Configuration de la régulation du courant moteur, de la surveillance moteur 5.11.4 Motor ident Identification des paramètres moteur 5.12 Vector-Ctrl 1 Consigne de fréquence via canal de données paramètres (C0046) 5.12.1 Freq setpt Configuration de la consigne de fréquence 5.12.2 f limit/ramp Configuration de la fréquence de sortie, du temps d'accélération, du temps de décélération 5.12.3 Motor param Configuration de la régulation du courant moteur, de la surveillance moteur Identification des paramètres moteur 5.12.4 Motor ident 513 Vector-Ctrl 3 Consigne de fréquence via canal de données process AIF (AIF-IN.W1) 5.13.1 Freq setpt Configuration de la consigne de fréquence 5.13.2 f limit/ramp Configuration de la fréquence de sortie, du temps d'accélération, du temps de décélération 5.13.3 Motor param Configuration de la régulation du courant moteur, de la surveillance moteur Motor ident 5134 Identification des paramètres moteur

| Menu principal |           | Sous-menus |      |               | Description                                                                                                    |
|----------------|-----------|------------|------|---------------|----------------------------------------------------------------------------------------------------|
| N°             | Affichage | N°         |      | Affichage     |                                                                                                    |
|                |           | 5.14       |      | Vector-Ctrl 5 | Fonctionnement du module de<br>fonction Bus Système CAN sur FIF<br>Consigne de fréquence via canal de<br>données process (CAN-IN1.W2)            |
|                |           | 5.:        | 14.1 | CAN managem   | Etablir la communication Bus<br>Système CAN.                                                                                                    |
|                |           | 5.:        | 14.2 | Freq setpt    | Configuration de la consigne de<br>fréquence                                                                                                    |
|                |           | 5.:        | 14.3 | f limit/ramp  | Configuration de la fréquence de<br>sortie, du temps d'accélération, du<br>temps de décélération                                                 |
|                |           | 5.14.      | 14.4 | Motor param   | Configuration de la régulation du<br>courant moteur, de la surveillance<br>moteur                                                                |
|                |           | 5.3        | 14.5 | Motor ident   | Identification des paramètres moteur                                                                                                    |
|                |           | 5.15       |      | Vector-Ctrl 7 | Fonctionnement avec module de<br>fonction bus de terrain sur FIF<br>(commande DRIVECOM)<br>Consigne de fréquence via canal de<br>données process |
|                |           | 5.:        | 15.1 | FIF managem   | Etablir la communication bus de terrain.                                                                                                    |
|                |           | 5.:        | 15.2 | Freq setpt    | Configuration de la consigne de<br>fréquence                                                                                                    |
|                |           | 5.15       | 15.3 | f limit/ramp  | Configuration de la fréquence de<br>sortie, du temps d'accélération, du<br>temps de décélération                                                 |
|                |           | 5.:        | 15.4 | Motor param   | Configuration de la régulation du<br>courant moteur, de la surveillance<br>moteur                                                                |
|                |           | 5.:        | 15.5 | Motor ident   | Identification des paramètres moteur                                                                                                    |

| Menu principal |           | Sous-menus | ;                      | Description                                                                                                    |
|----------------|-----------|------------|------------------------|----------------------------------------------------------------------------------------------------|
| N°             | Affichage | N°         | Affichage              |                                                                                                    |
|                |           | Régulation | de couple sans capteur | avec limitation de vitesse                                                                                                    |
|                |           | 5.16       | Torque-Ctrl 0          | Consigne de couple analogique via<br>entrée analogique 1 (AIN1)<br>Limitation de vitesse via fréquence<br>max. C0011                  |
|                |           | 5.16.1     | . Torque setpt         | Configuration de la consigne de<br>couple                                                                                             |
|                |           | 5.16.2     | flimit                 | Configuration de la limitation de<br>vitesse                                                                                          |
|                |           | 5.16.3     | Motor param            | Configuration de la régulation du<br>courant moteur, de la surveillance<br>moteur                                                     |
|                |           | 5.16.4     | Motor ident            | Identification des paramètres moteur                                                                                                  |
|                |           | 5.17       | Torque-Ctrl 1          | Consigne de couple analogique via<br>canal de données paramètres (C0047)<br>Limitation de vitesse via fréquence<br>max. C0011         |
|                |           | 5.17.1     | . Torque setpt         | Configuration de la consigne de<br>couple                                                                                             |
|                |           | 5.17.2     | flimit                 | Configuration de la limitation de vitesse                                                                                             |
|                |           | 5.17.3     | Motor param            | Configuration de la régulation du<br>courant moteur, de la surveillance<br>moteur                                                     |
|                |           | 5.17.4     | Motor ident            | Identification des paramètres moteur                                                                                                  |
|                |           | 5.18       | Torque-Ctrl 2          | Consigne de couple analogique via<br>entrée analogique 1 (AIN1)<br>Limitation de vitesse analogique via<br>entrée analogique 2 (AIN2) |
|                |           | 5.18.1     | Torque setpt           | Configuration de la consigne de<br>couple                                                                                             |
|                |           | 5.18.2     | flimit                 | Configuration de la limitation de vitesse                                                                                             |
|                |           | 5.18.3     | Motor param            | Configuration de la régulation du<br>courant moteur, de la surveillance<br>moteur                                                     |
|                |           | 5.18.4     | Motor ident            | Identification des paramètres moteur                                                                                                  |

| Menu principal |           | Sous-menus |        |               | Description                                                                                                    |
|----------------|-----------|------------|--------|---------------|----------------------------------------------------------------------------------------------------|
| N°             | Affichage | N°         |        | Affichage     |                                                                                                    |
|                |           | 5.19       |        | Torque-Ctrl 3 | Consigne de couple via canal de<br>données process AIF (AIF-IN.W1)<br>Limitation de vitesse via fréquence<br>max. C0011                                                                                  |
|                |           |            | 5.19.1 | Torque setpt  | Configuration de la consigne de<br>couple                                                                                                    |
|                |           |            | 5.19.2 | flimit        | Configuration de la limitation de<br>vitesse                                                                                                    |
|                |           |            | 5.19.3 | Motor param   | Configuration de la régulation du<br>courant moteur, de la surveillance<br>moteur                                                                                                    |
|                |           |            | 5.19.4 | Motor ident   | Identification des paramètres moteur                                                                                                    |
|                | 5.20      | 5.20       |        | Torque-Ctrl 5 | Fonctionnement du module de<br>fonction Bus Système CAN sur FIF<br>Consigne de couple via canal de<br>données process (CAN-IN1.W2)<br>Limitation de vitesse via canal de<br>données process (CAN-IN1.W3) |
|                |           |            | 5.20.1 | CAN managem   | Etablir la communication Bus<br>Système CAN.                                                                                                    |
|                |           |            | 5.20.2 | Torque setpt  | Configuration de la consigne de<br>couple                                                                                                    |
|                |           |            | 5.20.3 | flimit        | Configuration de la limitation de<br>vitesse                                                                                                    |
|                |           |            | 5.20.4 | Motor param   | Configuration de la régulation du<br>courant moteur, de la surveillance<br>moteur                                                                                                    |
|                |           |            | 5.20.5 | Motor ident   | Identification des paramètres moteur                                                                                                    |

Lenze

| Men | u principal | Sous-menus        |                        | Description                                                                                                    |
|-----|-------------|-------------------|------------------------|----------------------------------------------------------------------------------------------------|
| N°  | Affichage   | N°                | Affichage              |                                                                                                    |
|     |             | 5.21              | Torque-Ctrl 7          | Fonctionnement avec module de<br>fonction bus de terrain sur FIF<br>(commande DRIVECOM)<br>Consigne de couple via canal de<br>données process<br>Limitation de vitesse via canal de<br>données process |
|     |             | 5.21.             | 1 FIF managem          | Etablir la communication bus de terrain.                                                                                                    |
|     |             | 5.21.             | 2 Torque setpt         | Configuration de la consigne de<br>couple                                                                                                    |
|     |             | 5.21.             | 3 flimit               | Configuration de la limitation de vitesse                                                                                                    |
|     |             | 5.21.             | 4 Motor param          | Configuration de la régulation du<br>courant moteur, de la surveillance<br>moteur                                                                                                    |
|     |             | 5.21.             | 5 Motor ident          | Identification des paramètres moteur                                                                                                    |
|     |             | Régulation<br>U/f | process avec régulateu | r PID en mode de fonctionnement en                                                                                                    |
|     |             | 5.22              | PID-Ctrl 0             | Consigne via canal de données<br>paramètres (C0181)<br>Valeur réelle analogique via entrée<br>analogique 1 (AIN1)                                                                                      |
|     |             | 5.22.             | 1 Setpoint             | Configuration de la consigne                                                                                                    |
|     |             | 5.22.             | 2 Actual value         | Configuration de la valeur réelle                                                                                                    |
|     |             | 5.22.             | 3 PCTRL setup          | Configuration du régulateur de<br>process                                                                                                    |
|     |             | 5.22.             | 4 flimit/ramp          | Configuration de la fréquence de<br>sortie, du temps d'accélération, du<br>temps de décélération                                                                                                    |
|     |             | 5.22.             | 5 Motor param          | Configuration de la régulation du<br>courant moteur, de la surveillance<br>moteur                                                                                                    |

| Menu principal |           | Sous-menus |        |              | Description                                                                                                    |
|----------------|-----------|------------|--------|--------------|----------------------------------------------------------------------------------------------------|
| N°             | Affichage | N°         |        | Affichage    |                                                                                                    |
|                |           | 5.23       |        | PID-Ctrl 1   | Consigne via canal de données<br>paramètres (C0138)<br>Valeur réelle analogique via entrée<br>analogique 1 (AIN1)   |
|                |           |            | 5.23.1 | Setpoint     | Configuration de la consigne                                                                                        |
|                |           |            | 5.23.2 | Actual value | Configuration de la valeur réelle                                                                                   |
|                |           |            | 5.23.3 | PCTRL setup  | Configuration du régulateur de<br>process                                                                           |
|                |           |            | 5.23.4 | f limit/ramp | Configuration de la fréquence de<br>sortie, du temps d'accélération, du<br>temps de décélération                    |
|                |           |            | 5.23.5 | Motor param  | Configuration de la régulation du<br>courant moteur, de la surveillance<br>moteur                                   |
|                |           | 5.24       |        | PID-Ctrl 2   | Consigne analogique via entrée<br>analogique 1 (AIN1)<br>Valeur réelle analogique via entrée<br>analogique 2 (AIN2) |
|                |           | -          | 5.24.1 | Setpoint     | Configuration de la consigne                                                                                        |
|                |           |            | 5.24.2 | Actual value | Configuration de la valeur réelle                                                                                   |
|                |           |            | 5.24.3 | PCTRL setup  | Configuration du régulateur de<br>process                                                                           |
|                |           |            | 5.24.4 | f limit/ramp | Configuration de la fréquence de<br>sortie, du temps d'accélération, du<br>temps de décélération                    |
|                |           |            | 5.24.5 | Motor param  | Configuration de la régulation du<br>courant moteur, de la surveillance<br>moteur                                   |

| Menu principal |           | Sous-menus |              | Description                                                                                                    |
|----------------|-----------|------------|--------------|----------------------------------------------------------------------------------------------------|
| N°             | Affichage | N°         | Affichage    |                                                                                                    |
|                |           | 5.25       | PID-Ctrl 3   | Consigne via canal de données<br>process AIF (AIF-IN.W1)<br>Valeur réelle analogique via entrée<br>analogique 1 (AIN1)                                                                 |
|                |           | 5.25.1     | Setpoint     | Configuration de la consigne                                                                                                    |
|                |           | 5.25.2     | Actual value | Configuration de la valeur réelle                                                                                                    |
|                |           | 5.25.3     | PCTRL setup  | Configuration du régulateur de<br>process                                                                                                    |
|                |           | 5.25.4     | f limit/ramp | Configuration de la fréquence de<br>sortie, du temps d'accélération, du<br>temps de décélération                                                                                       |
|                |           | 5.25.5     | Motor param  | Configuration de la régulation du<br>courant moteur, de la surveillance<br>moteur                                                                                                    |
|                |           | 5.26       | PID-Ctrl 5   | Fonctionnement du module de<br>fonction Bus Système CAN sur FIF<br>Consigne via canal de données<br>process (CAN-IN1.W2)<br>Valeur réelle via canal de données<br>process (CAN-IN1.W3) |
|                |           | 5.26.1     | CAN managem  | Etablir la communication Bus<br>Système CAN.                                                                                                    |
|                |           | 5.26.2     | Setpoint     | Configuration de la consigne                                                                                                    |
|                |           | 5.26.3     | Actual value | Configuration de la valeur réelle                                                                                                    |
|                |           | 5.26.4     | PCTRL setup  | Configuration du régulateur de<br>process                                                                                                    |
|                |           | 5.26.5     | f limit/ramp | Configuration de la fréquence de<br>sortie, du temps d'accélération, du<br>temps de décélération                                                                                       |
|                |           | 5.26.6     | Motor param  | Configuration de la régulation du<br>courant moteur, de la surveillance<br>moteur                                                                                                    |

| Menu principal |            | Sous-menus |          |          | Description                                                                                                    |
|----------------|------------|------------|----------|----------|----------------------------------------------------------------------------------------------------|
| N°             | Affichage  | N°         | Affic    | hage     |                                                                                                    |
|                |            | 5.27       | PID-0    | Etrl 7   | Fonctionnement avec module de<br>fonction bus de terrain sur FIF<br>(commande DRIVECOM)<br>Consigne de fréquence via canal de<br>données process<br>Fréquence réelle via canal de données<br>process |
|                |            | 5.27       | .1 FIF m | nanagem  | Etablir la communication bus de terrain.                                                                                                    |
|                |            | 5.27       | .2 Setp  | oint     | Configuration de la consigne                                                                                                    |
|                |            | 5.27       | .3 Actu  | al value | Configuration de la valeur réelle                                                                                                    |
|                |            | 5.27       | .4 PCTR  | L setup  | Configuration du régulateur de<br>process                                                                                                    |
|                |            | 5.27       | .5 flim  | it/ramp  | Configuration de la fréquence de<br>sortie, du temps d'accélération, du<br>temps de décélération                                                                                                    |
|                |            | 5.27       | .6 Moto  | or param | Configuration de la régulation du<br>courant moteur, de la surveillance<br>moteur                                                                                                    |
| 6              | Diagnostic |            |          |          | Diagnostic                                                                                                    |
|                |            | 6.1        | Fault    | history  | Analyse des défauts à l'aide de<br>l'historique                                                                                                    |
|                |            | 6.2        | Statu    | us words | Affichage des mots d'état                                                                                                    |
|                |            | 6.3        | Mon      | it drive | Codes d'affichage permettant de<br>surveiller l'entraînement                                                                                                    |
|                |            | 6.4        | Mon      | it FIF   | Codes d'affichage permettant de<br>surveiller un module de fonction bus<br>de terrain                                                                                                    |

# 7 Paramétrage 8200 vector/8200 motec

Menu principal Sous-menus Description N° N° Affichage Affichage 7 Gestion des jeux de paramètres Param managm 71 Load/Store Transfert de jeux de paramètres. retour au réglage usine (état à la livraison) 7.2 Copier le jeu de paramètres 1 dans le Copy PAR1 ->2 ieu de paramètres 2. 73 Copy PAR1 ->3 Copier le jeu de paramètres 1 dans le jeu de paramètres 3. 74 Copier le jeu de paramètres 1 dans le Copy PAR1 ->4 jeu de paramètres 4. 8 Main FB Configuration des blocs fonction 81 Cfg NSET1 Traitement de la consigne 82 Cfg PCTRL1 Régulateur de process 83 Cfg DCTRL1 Régulation interne 84 Cfg MCTRL1 Régulation du moteur 9 Controller Configuration des paramètres de régulation interne 9.1 V/f-Ctrl Fonctionnement en U/f Vector-Ctrl 9.2 Régulation vectorielle 9.3 PCTRL setpt Consignes régulateur de process 9.4 PCTRL act val Valeur réelle régulateur de process 9.5 PCTRL setup Régulation process 9.6 Courants limites et régulateur de Current setup courant 97 Setpt setup Consignes Temps d'accélération, temps de 98 Ramp times décélération 99 DCB (DC brk) Freinage courant continu 910 Fault monit Surveillance défaut, messages de défaut

| Men | u principal  | Sous-menus |            | Description                                                                                                    |
|-----|--------------|------------|------------|----------------------------------------------------------------------------------------------------|
| N°  | Affichage    | N°         | Affichage  |                                                                                                    |
| 10  | Terminal I/O |            |            | Liaison des entrées et des sorties avec<br>signaux internes et affichage du<br>niveau des E/S sur le bornier<br>Les sous-menus sont affichés en<br>fonction du type et de la version du<br>variateur. |
|     |              | 10.1       | AIN1       | Entrée analogique 1                                                                                                    |
|     |              | 10.2       | AIN2       | Entrée analogique 2                                                                                                    |
|     |              | 10.3       | AOUT1      | Sortie analogique 1                                                                                                    |
|     |              | 10.4       | AOUT2      | Sortie analogique 2                                                                                                    |
|     |              | 10.5       | DIGIN1/PTC | Entrées numériques et entrée PTC                                                                                                    |
|     |              | 10.6       | RELAY1     | Sortie relais 1                                                                                                    |
|     |              | 10.7       | RELAY2     | Sortie relais 2                                                                                                    |
|     |              | 10.8       | DIGOUT1    | Sortie numérique 1                                                                                                    |
|     |              | 10.9       | DIGOUT2    | Sortie numérique 2                                                                                                    |
|     |              | 10.10      | DFIN1      | Entrée fréquence                                                                                                    |
|     |              | 10.11      | DFOUT1     | Sortie fréquence                                                                                                    |
|     |              | 10.12      | MPOT1      | Fonction potentiomètre motorisé                                                                                                    |

| Menu principal |           | Sous-menus                                                                                                    |              | Description                                                                                                    |  |  |
|----------------|-----------|----------------------------------------------------------------------------------------------------|--------------|----------------------------------------------------------------------------------------------------|--|--|
| N°             | Affichage | N°                                                                                                    | Affichage    |                                                                                                    |  |  |
|                |           | Activé uniquement sur des appareils de base à partir de la version<br>logicielle 2.2 :<br>pour afficher les niveaux appliqués aux bornes il faut passer au niveau<br>Code. Les valeurs des signaux (niveaux) des entrées analogiques et des<br>sorties analogiques sont évaluées avec un offset et un gain. |              |                                                                                                    |  |  |
|                |           | 10.13                                                                                                    | Monit AIN1   | Niveau entrée analogique 1<br>0 100 % (référence C0034)                                                         |  |  |
|                |           | 10.14                                                                                                    | Monit AIN2   | Niveau entrée analogique 2<br>0 100 % (référence C0034)                                                         |  |  |
|                |           | 10.15                                                                                                    | Monit AOUT1  | Niveau sortie analogique 1<br>0 100 %<br>(référence E/S standard : 10 V)<br>(référence E/S application : C0424) |  |  |
|                |           | 10.16                                                                                                    | Monit AOUT2  | Niveau sortie analogique 2<br>0 100 % (référence C0424)                                                         |  |  |
|                |           | 10.17                                                                                                    | Monit PTC    | Etat entrée PTC<br>0 ≡ ouvert, 1 ≡ fermé                                                                        |  |  |
|                |           | 10.18                                                                                                    | Monit DIGIN  | Etat des entrées numériques et de<br>l'entrée blocage variateur X3/28<br>0 ≡ BAS, 1 ≡ HAUT                      |  |  |
|                |           | 10.19                                                                                                    | Monit DIGOUT | Etat des sorties numériques et état du<br>contact à fermeture des sorties<br>relais :<br>0 = BAS, 1 = HAUT      |  |  |
| 11             | LECOM/AIF |                                                                                                    |              | Configuration du fonctionnement<br>avec modules de communication                                                |  |  |
|                |           | 11.1                                                                                                    | LECOM setup  | Interface série                                                                                                 |  |  |
|                |           | 11.2                                                                                                    | AIF setup    | Données process                                                                                                 |  |  |
|                |           | 11.3                                                                                                    | Status words | Affichage des mots d'état                                                                                       |  |  |

Lenze

| Menu principal |               | Sous-menus                                                                                                    |               | Description                                                                                                    |  |  |
|----------------|---------------|----------------------------------------------------------------------------------------------------|---------------|----------------------------------------------------------------------------------------------------|--|--|
| N°             | Affichage     | N°                                                                                                    | Affichage     |                                                                                                    |  |  |
| 12             | FIF-systembus |                                                                                                    |               | Configuration du fonctionnement<br>avec module de fonction Bus Système<br>CAN et affichage du contenu des<br>objets CAN<br>Uniquement activé avec le module de<br>fonction Bus Système CAN |  |  |
|                |               | 12.1                                                                                                    | CAN managem   | Paramètres de communication CAN                                                                                                    |  |  |
|                |               | 12.2                                                                                                    | Cfg CAN-IN1   |                                                                                                    |  |  |
|                |               | 12.3                                                                                                    | Cfg CAN-OUT1  | Objet CAN 1                                                                                                    |  |  |
|                |               | 12.4                                                                                                    | Cfg CAN-IN2   |                                                                                                    |  |  |
|                |               | 12.5                                                                                                    | Cfg CAN-OUT2  | Objet CAN 2                                                                                                    |  |  |
|                |               | 12.6                                                                                                    | Status words  | Affichage des mots d'état                                                                                                    |  |  |
|                |               | 12.7                                                                                                    | CAN diagn     | Diagnostic CAN                                                                                                    |  |  |
|                |               | Activé uniquement sur des appareils de base à partir de la version<br>logicielle 2.2 :<br>pour afficher les contenus des mots de données il faut passer au niveau<br>Code. Les contenus des mots de données sont représentés en valeur<br>hexadécimale. |               |                                                                                                    |  |  |
|                |               | 12.8                                                                                                    | Mon IN1 W1-2  | Contenu des 4 mots d'entrée/des 4                                                                                                    |  |  |
|                |               | 12.9                                                                                                    | Mon IN1 W3-4  | Mots analogiques : $5DC0h = 480 \text{ Hz}$                                                                                                    |  |  |
|                |               | 12.10                                                                                                    | Mon OUT1 W1-2 | Mots numériques : représentation                                                                                                    |  |  |
|                |               | 12.11                                                                                                    | Mon OUT1 W3-4 | nexadecimale des différents bits                                                                                                    |  |  |
|                |               | 12.12                                                                                                    | Mon IN2 W1-2  | Contenu des 4 mots d'entrée/des 4                                                                                                    |  |  |
|                |               | 12.13                                                                                                    | Mon IN2 W3-4  | Mots analogiques : $5DC0h \equiv 480 \text{ Hz}$                                                                                                    |  |  |
|                |               | 12.14                                                                                                    | Mon OUT2 W1-2 | Mots numériques : représentation                                                                                                    |  |  |
|                |               | 12.15                                                                                                    | Mon OUT2 W3-4 | nexauecimale des différents bits                                                                                                    |  |  |

| Menu principal |               | Sous-menus                                                                                                    |               | Description                                                                                                    |  |  |
|----------------|---------------|----------------------------------------------------------------------------------------------------|---------------|----------------------------------------------------------------------------------------------------|--|--|
| N°             | Affichage     | N°                                                                                                    | Affichage     |                                                                                                    |  |  |
| 13             | FIF-field bus |                                                                                                    |               | Configuration du fonctionnement<br>avec modules de fonction bus de<br>terrain et affichage du contenu des<br>mots de données process<br>Uniquement activé avec module de<br>fonction bus de terrain |  |  |
|                |               | 13.1                                                                                                    | Identify      | Affichage de la version logicielle et du type de module de fonction bus                                                                                                    |  |  |
|                |               | 13.2                                                                                                    | FIF managem   | Paramètres de communication FIF                                                                                                    |  |  |
|                |               | 13.3                                                                                                    | POW setup     | Données process transmises du<br>maître au module de fonction bus de<br>terrain                                                                                                    |  |  |
|                |               | 13.4                                                                                                    | PIW setup     | Données process transmises du<br>module de fonction bus de terrain au<br>maître                                                                                                    |  |  |
|                |               | 13.5                                                                                                    | Com.err setup | Surveillance de la communication                                                                                                    |  |  |
|                |               | Pour afficher les contenus des mots de données il faut passer au niveau<br>Code. Les contenus des mots de données sont représentés en valeur<br>décimale. |               |                                                                                                    |  |  |
|                |               | 13.6                                                                                                    | Monit PIW     | Affichage des données process<br>transmises du module de fonction<br>bus de terrain au maître                                                                                                    |  |  |
|                |               | 13.7                                                                                                    | Monit POW     | Affichage des données process<br>transmises du maître au module de<br>fonction bus de terrain                                                                                                    |  |  |
|                |               | 13.8                                                                                                    | Monit FIF-IN  | Affichage des données process<br>transmises du module de fonction<br>bus de terrain au variateur                                                                                                    |  |  |
|                |               | 13.9                                                                                                    | Monit FIF-OUT | Affichage des données process<br>transmises du variateur au module de<br>fonction bus de terrain                                                                                                    |  |  |
| 14             | Motor/Feedb.  |                                                                                                    |               | Saisie des données moteur,<br>configuration du bouclage de vitesse                                                                                                    |  |  |
|                |               | 14.1                                                                                                    | Motor data    | Données moteur                                                                                                    |  |  |
|                |               | 14.2                                                                                                    | Feedback DFIN | Entrée fréquence DFIN, codeur                                                                                                    |  |  |

| Menu principal |           | Sous-menus |            | Description                                         |
|----------------|-----------|------------|------------|-----------------------------------------------------|
| N°             | Affichage | N°         | Affichage  |                                                     |
| 15             | Identify  |            |            | Identification                                      |
|                |           | 15.1       | Drive      | Version logicielle du variateur de vitesse          |
|                |           | 15.2       | Keypad     | Version logicielle du clavier de<br>commande        |
|                |           | 15.3       | FIF module | Version logicielle et type du module<br>de fonction |

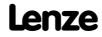

Modification et sauvegarde des paramètres

#### Modification et sauvegarde des paramètres

Tous les paramètres permettant de paramétrer ou de surveiller le variateur sont sauvegardés dans les codes. Commençant par "C", ces codes sont numérotés. Pour certains codes, les paramètres sont compris dans les "sous-codes" numérotés afin de faciliter le paramétrage (exemple : C0517 Menu utilisateur).

Pour une description détaillée des codes, se reporter au manuel du variateur de vitesse.

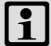

#### Remarque importante !

Vos réglages ont une incidence sur les paramètres actuels de la mémoire vive. Il faut enregistrer vos réglages dans un jeu de paramètres afin qu'ils soient sauvegardés en cas de coupure réseau !

Si vous ne travaillez qu'avec un seul jeu de paramètres, sauvegardez-le dans la mémoire non volatile sous jeu de paramètres 1. Le jeu de paramètres 1 est chargé automatiquement à la mise sous tension.

| Etape |                                                  |   | Combinaison de<br>touches | Action                                                  |
|-------|--------------------------------------------------|---|---------------------------|---------------------------------------------------------|
| 1.    | Sélectionner le menu.                            |   | 0000                      | Sélectionner le menu souhaité à l'aide<br>des flèches.  |
| 2.    | Passer au niveau Code.                           |   | 0                         | Le premier code du menu s'affiche.                      |
| 3.    | Sélectionner le code ou le<br>sous-code.         |   | 00                        | La valeur actuelle du paramètre<br>s'affiche.           |
| 4.    | Passer au niveau Paramètres.                     |   | PRG                       |                                                         |
| 5.    | 3loquer le variateur dès que<br>5HPRG s'affiche. |   | <b>STOP</b> 1)            | L'entraînement part en roue libre.                      |
| 6.    | Modifier le paramètre.                           |   |                           |                                                         |
|       |                                                  | A | 00                        | Placer le curseur en dessous du chiffre à modifier.     |
|       | В                                                |   | 00                        | Modifier la valeur.                                     |
|       |                                                  |   | SHEP 🗸                    | Modifier rapidement la valeur<br>(défilement accéléré). |

lenze

#### 8

# Paramétrage 9300 Modification et sauvegarde des paramètres

| Etape |                                                                            |                | Combinaison de<br>touches | Action                                                                         |
|-------|----------------------------------------------------------------------------|----------------|---------------------------|--------------------------------------------------------------------------------|
| 7.    | Valider le paramètre modifié.                                              |                |                           |                                                                                |
|       | SHPRG ou SHP<br>s'af                                                       | RG →<br>fiche. | Shift (PRG)               | Confirmer la modification pour valider le<br>paramètre.<br>"OK" s'affiche.     |
|       | Afficha                                                                    | nge →          | -                         | Le paramètre a été immédiatement<br>appliqué.                                  |
| 8.    | Le cas échéant, débloquer<br>variateur.                                    | le             | RUN 1)                    | L'entraînement tourne.                                                         |
| 9.    | Passer au niveau Code.                                                     |                |                           |                                                                                |
|       |                                                                            | А              | PRG                       | Le niveau Fonctionnement s'affiche.                                            |
|       |                                                                            | В              | erg                       | Le code avec paramètre modifié<br>s'affiche.                                   |
| 10.   | Modifier d'autres paramètres.                                              |                |                           | Recommencer à partir du point 1. ou 3.<br>afin de régler d'autres paramètres.  |
| 11.   | Sauvegarder les paramètres modifiés.                                       |                |                           |                                                                                |
|       |                                                                            | А              | 0000                      | Dans le menu "Load/Store", sélectionner<br>C0003 "PAR SAVE".                   |
|       |                                                                            | В              | PRG                       | Passer au niveau Paramètres.<br>"0" et "READY" s'affichent.                    |
|       | Sélectionner le jeu de<br>paramètres dans lequel<br>les paramètres doivent | С              | 0                         | Sauvegarder sous jeu de paramètres 1 :<br>régler ⇔ "1" "Save PS1".             |
|       | être sauvegardés de<br>manière persistante en                              |                |                           | Sauvegarder sous jeu de paramètres 2 :<br>régler ⇔ "2" "Save PS1".             |
|       | cas de coupure rescad.                                                     |                |                           | Sauvegarder sous jeu de paramètres 3 :<br>régler ⇔ "3" "Save PS1".             |
|       |                                                                            |                |                           | Sauvegarder sous jeu de paramètres 4 :<br>régler ⇔ "4" "Save PS1".             |
|       |                                                                            | D              | Shift (Prg)               | "OK" s'affiche quand les réglages sont<br>sauvegardés de manière non volatile. |

#### 8 Paramétrage 9300

Chargement du jeu de paramètres

| Etape |                                                        |   | Combinaison de<br>touches | Action                                                                        |
|-------|--------------------------------------------------------|---|---------------------------|-------------------------------------------------------------------------------|
| 12.   | . Passer au niveau Code.                               |   |                           |                                                                               |
|       |                                                        | А | PRG                       | Le niveau Fonctionnement s'affiche.                                           |
|       |                                                        | В | PRG                       | C0003 et "PAR SAVE" s'affichent.                                              |
| 13.   | Régler les paramètres d'un<br>autre jeu de paramètres. | ı |                           | Recommencer à partir du point 1. ou 3.<br>afin de régler d'autres paramètres. |

La fonction de la touche so est programmable.

C0469 = 1 : blocage variateur

C0469 = 2 : arrêt rapide (réglage Lenze)

#### Chargement du jeu de paramètres

Le clavier permet de charger le jeu de paramètres sauvegardé dans la mémoire vive lorsque le variateur est bloqué. Après déblocage, le variateur fonctionne avec les nouveaux paramètres.

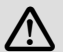

### Danger !

- Lorsqu'un nouveau jeu de paramètres est chargé, le variateur passe à nouveau par la phase d'initialisation et se comporte de la même façon qu'après une mise sous tension.
  - Les configurations système et les affectations des bornes peuvent être modifiées. Vérifier si le câblage et la configuration de l'entraînement correspondent bien aux réglages du jeu de paramètres.
- Utiliser uniquement la borne X5/28 comme source de blocage variateur ! Dans le cas contraire, la commutation à un autre jeu de paramètres risque de provoquer un démarrage incontrôlé de l'entraînement.

### Remarque importante !

- Après la mise sous tension, c'est toujours le jeu de paramètres 1 qui est chargé dans la mémoire vive du variateur.
- Les autres jeux de paramètres peuvent également être chargés dans la mémoire vive via les entrées numériques ou des instructions bus.

#### 8

# Paramétrage 9300 Chargement du jeu de paramètres

| Etape |                                                               | Combinaison de<br>touches | Action     |                                                                                                    |
|-------|---------------------------------------------------------------|---------------------------|------------|----------------------------------------------------------------------------------------------------|
| 1.    | Bloquer le variateur.                                         |                           |            | Borne X5/28 = BAS                                                                                                    |
| 2.    | Charger le jeu de paramèt<br>sauvegardé dans la mémo<br>vive. | res<br>bire               |            |                                                                                                    |
|       |                                                               | А                         | 0000       | Dans le menu "Load/Store", sélectionner<br>C0002 "PAR LOAD".                                                                                                    |
|       |                                                               | В                         | (FrG)      | Passer au niveau Paramètres.<br>Le jeu de paramètres activé s'affiche.<br>Exemple : "0" et "Load Default".<br>Pour rétablir l'état à la livraison,<br>continuer par D. |
|       | Sélectionner le jeu de<br>paramètres à charger.               | C                         | 0          | Charger le jeu de paramètres 1 :<br>régler ⇨ "1" "Load PS1".                                                                                                    |
|       |                                                               |                           |            | Charger le jeu de paramètres 2 :<br>régler ⇔ "2" "Save PS1".                                                                                                    |
|       |                                                               |                           |            | Charger le jeu de paramètres 3 :<br>régler ⇔ "3" "Save PS1".                                                                                                    |
|       |                                                               |                           |            | Charger le jeu de paramètres 4 :<br>régler ⇨ "4" "Save PS1".                                                                                                    |
|       |                                                               | D                         | Shift (PRG | "RDY" s'éteint. Le jeu de paramètres<br>complet est chargé dans la mémoire vive<br>dès que "RDY" s'affiche à nouveau.                                                  |
| 3.    | Passer au niveau Code.                                        |                           |            |                                                                                                    |
|       |                                                               | А                         | PRG        | Le niveau Fonctionnement s'affiche.                                                                                                    |
|       |                                                               | В                         | PRG        | C0002 "PAR LOAD" s'affiche.                                                                                                    |
| 4.    | Débloquer le variateur.                                       |                           |            | Borne X5/28 = HAUT<br>L'entraînement tourne avec les réglages<br>du jeu de paramètres chargé.                                                                          |

### 8 Paramétrage 9300

Transfert des jeux de paramètres

#### Transfert des jeux de paramètres

Le clavier de commande permet de copier aisément les paramètres d'un appareil de base vers un autre.

Pour ce faire, utiliser le menu "Load/Store".

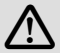

### Danger !

Pendant le transfert des paramètres du clavier à l'appareil de base, les bornes de commande risquent d'adopter des états non définis !

Retirer impérativement les connecteurs enfichables X5 et X6 de l'appareil de base avant de procéder au transfert de paramètres afin de garantir que le variateur soit bloqué et que toutes les bornes de commande soient à l'état défini BAS.

Copie des jeux de paramètres de l'appareil de base sur le clavier

## i

#### Remarque importante !

Après la copie des jeux de paramètres dans le clavier de commande type XT (C0003 = 11), c'est toujours le dernier jeu de paramètres chargé en C0002 qui est activé.

Pour que les paramètres actuels restent activés après la copie :

 Sauvegarder les paramètres actuels dans un jeu de paramètres avant la copie et charger ce jeu dans le variateur via C0002.

Paramétrage 9300 8

#### Transfert des jeux de paramètres

| Etape |                                                        | Combinaison de<br>touches | Action                                                                                                    |
|-------|--------------------------------------------------------|---------------------------|----------------------------------------------------------------------------------------------------|
| 1.    | Raccorder le clavier à l'appareil<br>de base 1.        |                           |                                                                                                    |
| 2.    | Bloquer le variateur.                                  |                           | Borne X5/28 = BAS<br>L'entraînement part en roue libre.                                                                                                    |
| 3.    | Dans le menu "Load/Store",<br>sélectionner C0003.      | 0000                      | Dans le menu "Load/Store", sélectionner<br>C0003 "PAR SAVE" à l'aide des flèches.                                                                                                    |
| 4.    | Passer au niveau Paramètres.                           | PRG                       | "0" et "READY" s'affichent.                                                                                                    |
| 5.    | Copier tous les jeux de<br>paramètres dans le clavier. |                           | Les réglages sauvegardés dans le clavier<br>sont remplacés.                                                                                                    |
|       |                                                        | 0                         | Régler "11" "Save extern".                                                                                                    |
| 6.    | Lancer la copie.                                       | Shift (Prg)               | L'affichage d'état "RDY" disparaît. La<br>valeur paramètre "BUSY" s'affiche.<br>La copie de tous les jeux de paramètres<br>sur le clavier est terminée dès lors que la<br>valeur "BUSY" disparaît, au bout d'une<br>minute environ. "RDY" s'affiche. |
| 7.    | Passer au niveau Code.                                 |                           |                                                                                                    |
|       | A                                                      | PRG                       | Le niveau Fonctionnement s'affiche.                                                                                                    |
|       | В                                                      | PRG                       | C0003 et "PAR SAVE" s'affichent.                                                                                                    |
| 8.    | Débloquer le variateur.                                |                           | Borne X5/28 = HAUT                                                                                                    |
| 9.    | Retirer le clavier de l'appareil<br>de base 1.         |                           |                                                                                                    |

#### Copie des jeux de paramètres du clavier sur l'appareil de base

| Etape |                                                   | Combinaison de<br>touches | Action                                                                            |
|-------|---------------------------------------------------|---------------------------|-----------------------------------------------------------------------------------|
| 1.    | Raccorder le clavier à l'appareil<br>de base 2.   |                           |                                                                                   |
| 2.    | Bloquer le variateur.                             |                           | Borne X5/28 = BAS<br>"IMP" s'affiche.<br>L'entraînement part en roue libre.       |
| 3.    | Retirer les connecteurs X5 et<br>X6.              |                           | Toutes les bornes de commande se<br>trouvent à l'état défini BAS.                 |
| 4.    | Dans le menu "Load/Store",<br>sélectionner C0002. | 0000                      | Dans le menu "Load/Store", sélectionner<br>C0002 "PAR LOAD" à l'aide des flèches. |
| 5.    | Passer au niveau Paramètres.                      | PRG                       | Le jeu de paramètres activé s'affiche.<br>Exemple : "0" et "Load Default".        |

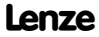

#### 8 Paramétrage 9300 Transfert des jeux de paramètres

| Etape |                                                                                                    | Combinaison de<br>touches                 | Action                                                                                                    |
|-------|----------------------------------------------------------------------------------------------------|-------------------------------------------|----------------------------------------------------------------------------------------------------|
| 6.    | Sélectionner la fonction cop<br>adaptée.                                                                                                    | ie                                        | Les réglages sauvegardés dans l'appareil<br>de base sont remplacés.                                                                                                    |
|       | <ul> <li>Copier tous les jeux de paramètres disponibles<br/>dans la mémoire EEPROM de l'appareil de base<br/>et les sauvegarder de manière persistante en<br/>cas de coupure réseau.</li> </ul> |                                           | <ul> <li>Le jeu de paramètres activé avant la copie est réécrit.</li> <li>Après la copie, les paramètres ne sont pas encore activés. Sélectionner le jeu de paramètres concerné et le charger dans la mémoire vive.</li> <li>170</li> </ul> |
|       |                                                                                                    | 0                                         | Régler "20" "ext -> EEPROM".                                                                                                    |
|       | <ul> <li>Copier des jeux de parar<br/>la mémoire vive de l'app</li> </ul>                                                                                                    | nètres spécifiques dans<br>areil de base. |                                                                                                    |
|       |                                                                                                    | 0                                         | Copier le jeu de paramètres 1 dans la<br>mémoire vive :<br>⇔ régler "11" "Load ext PS1".                                                                                                    |
|       |                                                                                                    |                                           | Copier le jeu de paramètres 2 dans la<br>mémoire vive :<br>⇔ régler "12" "Load ext PS2".                                                                                                    |
|       |                                                                                                    |                                           | Copier le jeu de paramètres 3 dans la<br>mémoire vive :<br>⇒ régler "13" "Load ext PS3".                                                                                                    |
|       |                                                                                                    |                                           | Copier le jeu de paramètres 4 dans la<br>mémoire vive :<br>⇔ régler "14" "Load ext PS4".                                                                                                    |
| 7.    | Lancer la copie.                                                                                                    | (HIF) (PRG)                               | L'affichage "RDY" s'éteint. La valeur<br>paramètre "BUSY" s'affiche.<br>La copie des jeux de paramètres<br>sélectionnés dans l'appareil de base est<br>achevée dès que "BUSY" est éteint.<br>"RDY" s'affiche.                               |
| 8.    | Passer au niveau Code.                                                                                                    |                                           |                                                                                                    |
|       | А                                                                                                    | PRG                                       | Le niveau Fonctionnement s'affiche.                                                                                                    |
|       | В                                                                                                    | PRG                                       | C0002 et "PAR LOAD" s'affichent.                                                                                                    |

Lenze

### Paramétrage 9300 8 Transfert des jeux de paramètres

| Etape |                                                                                                    | Combinaison de<br>touches | Action                                                                                                    |
|-------|----------------------------------------------------------------------------------------------------|---------------------------|----------------------------------------------------------------------------------------------------|
| 9.    | <ul> <li>En sélectionnant la<br/>fonction "Copier tous les<br/>jeux de paramètres dans<br/>EEPROM" (C0002 = 20)<br/>ceux-ci doivent<br/>éventuellement chargés<br/>manuellement chargés<br/>manuellement dans la<br/>mémoire vive.</li> <li>En sélectionnant la<br/>fonction "Copier des jeux<br/>de paramètres spécifiques<br/>dans la mémoire vive"<br/>(C0002 = 1) ceux-ci doivent<br/>éventuellement être<br/>sauvegardés<br/>manuellement dans la<br/>mémoire non volatile<br/>EEPROM.</li> </ul> | 0000                      | Dans le menu "Load/Store", sélectionner<br>C0003 "PAR SAVE" à l'aide des flèches et<br>sauvegarder le contenu de la mémoire<br>vive comme jeu de paramètres de<br>manière persistante en cas de coupure<br>réseau. |
| 10.   | Enficher les connecteurs X5 et<br>X6.                                                                                                    |                           |                                                                                                    |
| 11.   | Débloquer le variateur.                                                                                                    |                           | Borne X5/28 = HAUT<br>L'entraînement tourne avec les<br>nouveaux réglages.                                                                                                    |

Lenze

#### 8 Paramétrage 9300

Activer/annuler la protection par mot de passe

#### Activer/annuler la protection par mot de passe

# i

### Remarque importante !

- Lorsque la protection par mot de passe est activée (C0094 = 1 ... 9999), seul le menu utilisateur "USER Menu" est librement accessible.
- Pour accéder à tous les autres menus, il faut entrer le mot de passe. La protection par mot de passe est alors annulée jusqu'à ce qu'un nouveau mot de passe soit défini.
- Noter que lors du transfert des jeux de paramètres sur d'autres appareils de base, les paramètres protégés par mot de passe sont également réécrits. Le mot de passe n'est pas transféré.
- Bien mémoriser le mot de passe. En cas d'oubli, le mot de passe ne peut être annulé que via PC ou Bus Système.

| Etape                                      |                                                  | Combinaison de<br>touches | Action    |                                                                 |
|--------------------------------------------|--------------------------------------------------|---------------------------|-----------|-----------------------------------------------------------------|
| 1.                                         | Sélectionner le menu<br>utilisateur "USER-Menu". |                           | 0000      | Passer au menu utilisateur<br>"USER-Menu" à l'aide des flèches. |
| 2.                                         | Passer au niveau Code.                           |                           | 0         | C0051 "MCTRL-NACT" s'affiche.                                   |
| 3.                                         | Sélectionner C0094.                              |                           | 0         | C0094 "Password" s'affiche.                                     |
| 4.                                         | Passer au niveau Paramètres.                     |                           | PRG       | "0" s'affiche = pas de protection par mot<br>de passe           |
| 5.                                         | Régler le mot de passe.                          |                           |           |                                                                 |
|                                            |                                                  | А                         | 0         | Sélectionner le mot de passe (1 9999).                          |
|                                            |                                                  | В                         | SHIFT PRG | Valider le mot de passe.                                        |
| 6.                                         | asser au niveau Code.                            |                           |           |                                                                 |
|                                            |                                                  | А                         | PRG       | Le niveau Fonctionnement s'affiche.                             |
|                                            |                                                  | В                         | PRG       | C0094 et "Password" s'affichent.                                |
| 7.                                         | Passer au menu utilisateur<br>"USER-Menu".       |                           | 000       |                                                                 |
| La protection par mot de passe est activée |                                                  |                           |           |                                                                 |

#### Activation de la protection par mot de passe

La protection par mot de passe est activée.

Pour quitter le menu utilisateur, il faut entrer le mot de passe à nouveau et valider par 🕮 🕮.

enze

### Paramétrage 9300 8

Activer/annuler la protection par mot de passe

#### Annulation de la protection par mot de passe

| Etape |                                                                    | Combinaison de<br>touches | Action      |                                                                                                    |
|-------|--------------------------------------------------------------------|---------------------------|-------------|----------------------------------------------------------------------------------------------------|
| 1.    | Dans le menu utilisateur<br>"USER-Menu", passer au<br>niveau Code. |                           | 0           |                                                                                                    |
| 2.    | Sélectionner C0094.                                                |                           | 0           | C0094 "Password" s'affiche.                                                                                     |
| 3.    | Passer au niveau Paramètres.                                       |                           | PRG         | "9999" s'affiche = protection par mot de<br>passe activée.                                                      |
| 4.    | Entrer le mot de passe.                                            |                           |             |                                                                                                    |
|       |                                                                    | А                         | Ũ           | Régler un mot de passe admis.                                                                                   |
|       |                                                                    | В                         | Shif) (PRG) | Valider le réglage.<br>La protection par mot de passe est<br>annulée par la nouvelle saisie du mot de<br>passe. |
| 5.    | Passer au niveau Code.                                             |                           |             |                                                                                                    |
|       |                                                                    | А                         | PRG         | Le niveau Fonctionnement s'affiche.                                                                             |
|       |                                                                    | В                         | PRG         | C0094 et "Password" s'affichent.                                                                                |
|       |                                                                    |                           |             |                                                                                                    |

La protection par mot de passe est désactivée. Vous pouvez à nouveau accéder à tous les menus.

#### 8 Paramétrage 9300 Diagnostic

#### Diagnostic

Le menu "Diagnostics" contient deux sous-menus appelés "Actual info" et "History", qui comprennent tous les codes nécessaires pour

- la surveillance de l'entraînement ;
- ► le diagnostic des défauts/erreurs.

Au niveau Fonctionnement, des messages d'état supplémentaires s'affichent. Lorsque plusieurs messages sont activés, le message qui s'affiche est celui avec le degré de priorité le plus élevé :

| Priorité | Affichage                        | Description                                                                 |                                                                      |  |  |
|----------|----------------------------------|-----------------------------------------------------------------------------|----------------------------------------------------------------------|--|--|
| 1        | GLOBAL DRIVE INIT                | Initialisation ou<br>clavier de comm                                        | erreur de communication entre le<br>nande et le variateur de vitesse |  |  |
| 2        | XXX - TRIP                       | Erreur TRIP activ                                                           | vée (code C0168/1)                                                   |  |  |
| 3        | XXX - MESSAGE                    | Message activé                                                              | (code C0168/1)                                                       |  |  |
| 4        | Etats spécifiques :              |                                                                             |                                                                      |  |  |
|          | Blocage                          |                                                                             |                                                                      |  |  |
| 5        | Source pour blocage variateur (s | imultanément, l                                                             | a valeur définie en C0004 s'affiche) :                               |  |  |
|          | STP1                             | Servovariateur<br>9300 :                                                    | Borne X5/28                                                          |  |  |
|          |                                  | ECSxS/P/M/A:                                                                | Borne X6/SI1                                                         |  |  |
|          | STP3                             | Module de commande ou LECOM A/B/LI                                          |                                                                      |  |  |
|          | STP4                             | INTERBUS ou PROFIBUS-DP                                                     |                                                                      |  |  |
|          | STP5                             | Servovariateur<br>9300,<br>ECSxA/E :                                        | Bus Système CAN                                                      |  |  |
|          |                                  | ECSxS/P/M :                                                                 | Bus Motion CAN                                                       |  |  |
|          | STP6                             | C0040                                                                       |                                                                      |  |  |
| 6        | Source d'arrêt rapide (QSP) :    |                                                                             |                                                                      |  |  |
|          | QSP-term-Ext                     | Le signal HAUT est appliqué à l'entrée MCTRL-QSP<br>du bloc fonction MCTRL. |                                                                      |  |  |
|          | QSP-C0135                        | Module de commande ou LECOM A/B/LI                                          |                                                                      |  |  |
|          | QSP-AIF                          | INTERBUS ou PROFIBUS-DP                                                     |                                                                      |  |  |
|          | QSP-CAN                          | Servovariateur<br>9300, ECSxA :                                             | Bus Système CAN                                                      |  |  |
|          |                                  | ECSxS/P/M :                                                                 | Bus Motion CAN                                                       |  |  |
| 7        | XXX - WARNING                    | Avertissement a                                                             | activé (code C0168/1)                                                |  |  |
| 8        | хххх                             | Valeur définie e                                                            | n C0004                                                              |  |  |

#### Structure du menu

Afin de faciliter le paramétrage, les codes sont regroupés dans des menus affectés à une fonction spécifique.

| Menu principal | Sous-menus  | Description                                                                                                    |  |
|----------------|-------------|----------------------------------------------------------------------------------------------------|--|
| USER-Menu      | Amenage     | Codes définis en C0517                                                                                               |  |
| Code list      |             | Tous les codes disponibles                                                                                           |  |
|                | ALL         | Tous les codes disponibles dans l'ordre croissant<br>(C0001 C7999)                                                   |  |
|                | PS1         | Codes contenus dans le jeu de paramètres 1<br>(C0001 C1999)                                                          |  |
|                | PS2         | Codes contenus dans le jeu de paramètres 2<br>(C2001 C3999)                                                          |  |
|                | PS3         | Codes contenus dans le jeu de paramètres 3<br>(C4001 C5999)                                                          |  |
|                | PS4         | Codes contenus dans le jeu de paramètres 4<br>(C6001 C7999)                                                          |  |
| Load/Store     |             | Gestion des jeux de paramètres<br>Transfert des jeux de paramètres, retour au réglage usine<br>(état à la livraison) |  |
| Diagnostic     |             | Diagnostic                                                                                                    |  |
|                | Actual info | Codes d'affichage permettant de surveiller<br>l'entraînement                                                         |  |
|                | History     | Analyse des défauts à l'aide de l'historique                                                                         |  |

#### Paramétrage 9300 Structure du menu 8

| Menu principal | Sous-menus  | Description                                                                                                    |  |
|----------------|-------------|----------------------------------------------------------------------------------------------------|--|
| Affichage      | Affichage   |                                                                                                    |  |
| Short setup    |             | Configuration rapide d'applications prédéfinies<br>Configuration du menu utilisateur "USER-Menu"<br>Les applications prédéfinies dépendent du type d'appareil<br>de base (convertisseur de fréquence, servovariateur,<br>servovariateur "positionnement",). |  |
| Main FB        |             | Configuration des principaux blocs fonction                                                                                                    |  |
|                | NSET        | Traitement de la consigne                                                                                                    |  |
|                | NSET-JOG    | Consignes fixes                                                                                                    |  |
|                | NSET-RAMP1  | Générateur de rampes                                                                                                    |  |
|                | MCTRL       | Régulation du moteur                                                                                                    |  |
|                | DFSET       | Traitement de la fréquence maître                                                                                                    |  |
|                | DCTRL       | Régulation interne                                                                                                    |  |
| Terminal I/O   |             | Liaison des entrées et des sorties avec signaux internes                                                                                                    |  |
|                | AIN1 X6.1/2 | Entrée analogique 1                                                                                                    |  |
|                | AIN2 X6.3/4 | Entrée analogique 2                                                                                                    |  |
|                | AOUT1 X6.62 | Sortie analogique 1                                                                                                    |  |
|                | AOUT2 X6.63 | Sortie analogique 2                                                                                                    |  |
|                | DIGIN       | Entrées numériques                                                                                                    |  |
|                | DIGOUT      | Sorties numériques                                                                                                    |  |
|                | DFIN        | Entrée fréquence maître                                                                                                    |  |
|                | DFOUT       | Sortie fréquence maître                                                                                                    |  |
|                | State bus   | Bus d'état (non pour convertisseur de fréquence 9300)                                                                                                    |  |
| Controller     |             | Configuration des paramètres de régulation interne                                                                                                    |  |
|                | Speed       | Régulateur de vitesse                                                                                                    |  |
|                | Current     | Régulateur de courant ou régulateur de couple                                                                                                    |  |
|                | Phase       | Régulateur angulaire (non pour convertisseur de fréquence 9300)                                                                                                    |  |
## Paramétrage 9300 8 Structure du menu

| Menu principal | Sous-menus    | Description                                                                                          |
|----------------|---------------|----------------------------------------------------------------------------------------------------|
| Affichage      | Affichage     |                                                                                                    |
| Motor/Feedb.   |               | Saisie des données moteur, configuration du bouclage de vitesse                                      |
|                | Motor adj     | Données moteur                                                                                       |
|                | Feedback      | Configuration des systèmes de bouclage                                                               |
| Monitoring     |               | Configuration des fonctions de surveillance                                                          |
| LECOM/AIF      |               | Configuration du fonctionnement avec modules de<br>communication                                     |
|                | LECOM A/B     | Interface série                                                                                      |
|                | AIF interface | Données process                                                                                      |
|                | Status word   | Affichage des mots d'état                                                                            |
| System bus     |               | Configuration du Bus Système CAN                                                                     |
|                | Management    | Paramètres de communication CAN                                                                      |
|                | CAN-IN1       | Objet CAN 1                                                                                          |
|                | CAN-OUT1      |                                                                                                    |
|                | CAN-IN2       | Objet CAN 2                                                                                          |
|                | CAN-OUT2      |                                                                                                    |
|                | CAN-IN3       | Objet CAN 3                                                                                          |
|                | CAN-OUT3      |                                                                                                    |
|                | Status word   | Affichage des mots d'état                                                                            |
|                | FDO           | Sorties numériques libres                                                                            |
|                | Diagnostic    | Diagnostic CAN                                                                                       |
| FB config      |               | Configuration des blocs fonction                                                                     |
| Func blocks    |               | Paramétrage des blocs fonction<br>Les sous-menus contiennent tous les blocs fonction<br>disponibles. |
| FCODE          |               | Configuration des codes libres                                                                       |
| Identify       |               | Identification                                                                                       |
|                | Drive         | Version logicielle de l'appareil de base                                                             |
|                | Op Keypad     | Version logicielle du clavier de commande                                                            |

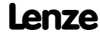

## CE

© 04/2010

- Lenze Automation GmbH Hans-Lenze-Str. 1 D-31855 Aerzen Germany
- **\*** +49 (0)51 54 / 82-0
- +49 (0)51 54 / 82 28 00

Lenze@Lenze.de

www.Lenze.com

| Service | Lenze Service GmbH<br>Breslauer Straße 3<br>D-32699 Extertal<br>Germany |
|---------|-------------------------------------------------------------------------|
| 2       | 00 80 00 / 24 4 68 77 (24 h helpline)                                   |
|         | +49 (0)51 54 / 82-11 12                                                 |
| ŧ=1     | Service@Lenze.de                                                        |

## EDK9371BC = 13286808 = DE/EN/FR = 3.1 = TD00

10 9 8 7 6 5 4 3 2 1